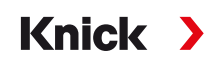

# Système de mesure analytique Protos II 4400(X)

#### Manuel utilisateur

**Appareil de base : Modules FRONT et BASE** Système de mesure modulaire pour l'analyse des liquides pouvant recevoir jusqu'à 3 modules

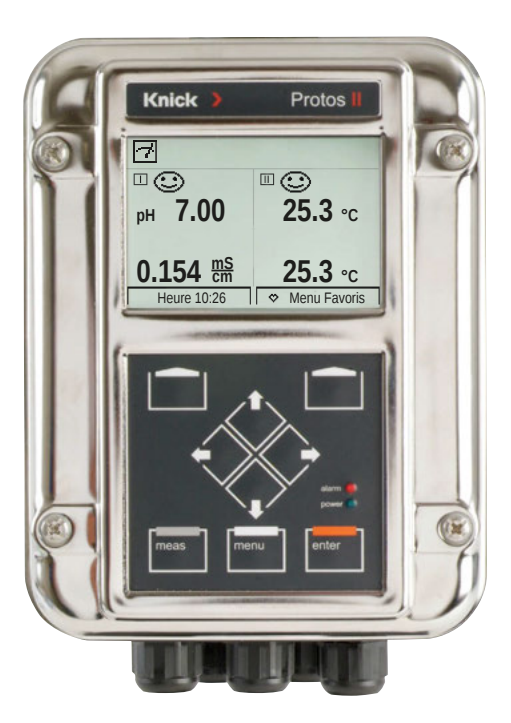

Lire avant l'installation. Conserver pour une utilisation ultérieure.

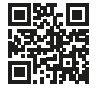

www.knick.de

#### Retour

Envoyer le produit nettoyé et correctement emballé à Knick Elektronische Messgeräte GmbH & Co. KG. En cas de contact avec des matières dangereuses, décontaminer ou désinfecter le produit avant de l'expédier.

Un formulaire de retour doit toujours être joint au retour pour éviter toute mise en danger potentielle des collaborateurs de service.

Des informations complémentaires sont disponibles sur www.knick.de.

### Élimination

L'élimination correcte du produit doit être effectuée conformément aux lois et aux directives locales en vigueur.

# Table des matières

| Retour                                                        | 2   |
|---------------------------------------------------------------|-----|
| Elimination                                                   | 2   |
| Contenu                                                       | 6   |
| Sécurité                                                      | 7   |
| Utilisation conforme                                          | 7   |
| Symboles et marquages                                         | 8   |
| Exigences pour le personnel                                   | 8   |
| Risques résiduels                                             | 9   |
| Formations a la securite                                      | 9   |
| Utilisation en atmosphere explosive                           | 9   |
|                                                               |     |
| Montage                                                       | 12  |
| Dessins cotes                                                 | 12  |
| Montage filulai                                               | 1/  |
| Auvent 7110548                                                | 15  |
| Kit de montage face avant ZU0545                              |     |
| Bouchons d'obturation, réducteur et joint à entrées multiples | .17 |
| Installation électrique                                       | 19  |
| Module BASE 4400-029                                          | .21 |
| Module BASE 4400X-025/VPW                                     | .22 |
| Module BASE 4400X-026/24V                                     | .23 |
| Câblage Protos II 4400X                                       | .24 |
| Vue d'ensemble du système                                     | 26  |
| Description succincte                                         | 28  |
| Concept modulaire                                             | .28 |
| Interface utilisateur du module FRONT                         | .29 |
| Vue de l'appareil ouvert                                      | .30 |
| Utilisation (module FRONT)                                    | 32  |
| Structure des menus                                           | .32 |
| Sélection menu                                                | .33 |
| Affichages d'état sur l'écran graphique                       | .34 |
| Saisie de texte et de chiffres                                | .37 |
| Reglage de l'affichage des mesures                            | .38 |

# Table des matières

| Fonction touche softkey (commande des fonctions)<br>Progiciel Protos II 4400(X) | 45<br>46 |
|---------------------------------------------------------------------------------|----------|
| États de fonctionnement                                                         |          |
| Vue d'ensemble de la programmation                                              |          |
| Programmation                                                                   | 50       |
| Niveaux d'utilisation                                                           |          |
| Interdiction de fonctions                                                       |          |
| Programmation : Commande système                                                | 53       |
| Blocs de calcul (Commande système)                                              | 56       |
| Activer les blocs de calcul                                                     | 57       |
| Vue d'ensemble des blocs de calcul                                              | 58       |
| Formules de calcul                                                              | 59       |
| Paramétrer un bloc de calcul                                                    | 60       |
| Jeux de paramètres A, B                                                         | 61       |
| Programmation : Module FRONT                                                    | 63       |
| Programmation : Module BASE                                                     | 64       |
| Programmation de la sortie courant                                              | 64       |
| Sorties courant : Caractéristiques                                              | 65       |
| Sorties courant : Filtre de sortie                                              | 67       |
| Sorties de courant : Messages                                                   | 68       |
| Memosens : Signaler des perturbations                                           | 69       |
| Contacts de commutation : Signaux d'état NAMUR                                  | 70       |
| Contacts de commutation : Circuit de protection                                 | 72       |
| Contacts de commutation : Programmation                                         | 73       |
| Contacts de commutation : Informations Sensoface                                | 74       |
| Contacts de commutation : Contact de rinçage                                    | 75       |
| Contacts de commutation : Seuil                                                 | 76       |
| Entrées de l'optocoupleur OK1, OK2                                              | 77       |

| Carte mémoire                                          |     |
|--------------------------------------------------------|-----|
| Insérer/retirer une carte mémoire                      | 78  |
| Types de cartes                                        | 80  |
| Connexion au PC                                        | 81  |
| Utilisation de la Data Card                            | 82  |
| FW4400-102 : 5 jeux de paramètres                      |     |
| Enregistrement d'un jeu de paramètres sur la Data Card |     |
| Chargement jeu de paramètres de Data Card              | 85  |
| FW4400-106 : Mise à jour du progiciel                  | 86  |
| Fonctions d'entretien                                  |     |
| Fermer la carte mémoire                                | 89  |
| Générateur de courant                                  | 90  |
| Compensation des sorties de courant                    | 91  |
| Fonctions de diagnostic                                |     |
| Vue d'ensemble                                         | 93  |
| Sensocheck/Sensoface                                   | 95  |
| Menu Favoris                                           | 96  |
| Journal de bord                                        | 97  |
| Descriptif du poste de mesure                          |     |
| Descriptif de l'appareil                               |     |
| Module FRONT                                           |     |
| Module BASE                                            |     |
| Liste des messages                                     |     |
| Messages                                               |     |
| Caractéristiques techniques Protos II 4400             |     |
| Caractéristiques techniques Protos II 4400X            |     |
| Termes techniques                                      |     |
| Index                                                  | 117 |
|                                                        |     |

# Contenu

- Appareil de base Protos II 4400(X) constitué des modules FRONT et BASE
- Kit de montage mural (2 supports de montage mural, 4 boulons hexagonaux M6x10)
- Sachet de petites pièces (2 réducteurs, 2 bouchons d'obturation, 1 joint à entrées multiples)
- Relevé de contrôle 2.2 selon EN 10204
- Instructions d'installation
- Guide de sécurité (« Safety Guide »)

Pour version Ex Protos II 4400X :

- Annexe certificats (KEMA 03ATEX2530, IECEx DEK 11.0054)
- Déclaration de conformité UE

### Remarques

À la réception, s'assurer qu'aucun composant n'est endommagé. Ne pas utiliser de pièces endommagées.

Les modules de mesure et de communication ne sont pas compris dans la livraison de l'appareil de base.

# Sécurité

Les consignes de sécurité suivantes fournissent les informations nécessaires pour une utilisation sûre du produit. Pour toute question relative à la sécurité, se reporter aux coordonnées indiquées pour contacter Knick Elektronische Messgeräte GmbH & Co. KG.

#### **Utilisation conforme**

Protos II 4400(X) est un système de mesure analytique permettant de collecter et de traiter des grandeurs électrochimiques dans des liquides et des gaz. Protos II 4400(X) est un produit modulaire dont les principaux composants sont les suivants :

- Module BASE
- Module FRONT
- Modules de mesure et de communication

L'utilisation du produit n'est autorisée que dans le respect des conditions de service nominales indiquées. Ces conditions sont disponibles au chapitre Caractéristiques techniques de ce manuel utilisateur, ainsi que dans des extraits des consignes d'installation de Protos II 4400(X).

Une utilisation inadéquate ou non conforme du produit est interdite, car cela pourrait entraîner des dommages corporels, matériels ou environnementaux.

#### **Domaines d'application**

Protos II 4400(X) est conçu pour le milieu industriel.

Protos II 4400(X) est disponible dans un boîtier en acier inox poli ou laqué pour différents domaines d'application.

Jusqu'à trois modules de mesure et de communication peuvent être installés dans les emplacements prévus à cet effet.

Les paramètres dépendent des modules de mesure utilisés.

### Symboles et marquages

| $\triangle$             | Conditions particulières et endroits dangereux ! Les consignes de<br>sécurité et les instructions indiquées dans la documentation du<br>produit pour une utilisation sûre du produit doivent être observées.                                                                                                    |
|-------------------------|----------------------------------------------------------------------------------------------------|
| l                       | Se reporter à la documentation du produit.                                                                                                    |
| ×3                      | Marquage ATEX de l'Union européenne pour le fonctionnement dans des zones à atmosphère explosive (uniquement pour Protos II 4400X).                                                                                                    |
| IECEx                   | Marquage IECEx international pour le fonctionnement dans des zones à atmosphère explosive (uniquement pour Protos II 4400X).                                                                                                    |
| <b>C €</b> <sup>8</sup> | Marquage CE avec l'identifiant de l'organisme notifié en charge du<br>contrôle de fabrication. Déclaration du fabricant attestant que le<br>produit est conforme aux exigences qui sont en vigueur et qui sont<br>définies dans la législation d'harmonisation de l'Union européenne<br>concernant leur marquage. |
| IP<br>65                | Classe de protection IP 65 : Le produit est étanche à la poussière et<br>offre une protection complète contre le contact et contre les jets<br>d'eau (buse) sous tous les angles.                                                                                                    |

### Exigences pour le personnel

L'installation, la mise en service, le fonctionnement, la maintenance et la mise hors service du produit ne doivent être réalisés que par des techniciens autorisés par l'exploitant et formés pour l'utilisation du produit. Selon le domaine d'utilisation du produit, l'exploitant doit s'assurer que le personnel possède une qualification suffisante et conforme aux prescriptions nationales en vigueur.

#### **Risques résiduels**

Protos II 4400(X) a été conçu et fabriqué selon les règles techniques de sécurité reconnues. Il est néanmoins impossible d'exclure tous les risques.

### Influences environnantes

L'humidité, la corrosion, les produits chimiques et la température ambiante peuvent avoir des répercussions sur le fonctionnement sûr du produit. Une température ambiante inférieure à 0° ou un rayonnement direct et intense du soleil peut restreindre la lisibilité de l'écran à cristaux liquides. Cela n'affecte cependant pas les fonctions de mesure de Protos II 4400(X).

Knick Elektronische Messgeräte GmbH & Co. KG recommande d'installer l'appareil Protos II 4400(X) dans un endroit à l'abri des intempéries ou d'utiliser un auvent.

### Formations à la sécurité

Dans le cadre de la première mise en service, Knick Elektronische Messgeräte GmbH & Co. KG organise des formations à la sécurité et des formations produit. Des informations supplémentaires sont disponibles auprès de l'agent compétent Knick.

### Utilisation en atmosphère explosive

Protos II 4400X est certifié pour une utilisation en atmosphère explosive.

- Certificat d'homologation UE KEMA 03ATEX2530
- Certificat de conformité IECEx DEK 11.0054

Tenir compte des indications contenues dans l'annexe aux certificats en cas d'installation en atmosphère explosive.

Respecter les dispositions et normes relatives aux installations électriques dans des zones à atmosphère explosive applicables au lieu d'installation. À titre informatif, voir :

- IEC 60079-14
- Directives UE 2014/34/UE et 1999/92/CE (ATEX)

## Sécurité

L'appareil peut fonctionner avec différents types de protection. L'exploitant doit déterminer et documenter le type de protection utilisé pendant l'installation. Il est possible d'utiliser à cet effet les champs de sélection sur la plaque signalétique.

Les modules ayant déjà été utilisés doivent d'abord faire l'objet d'un essai individuel avant de pouvoir être utilisés avec un autre type de protection contre l'inflammation.

Avant la mise en service, l'exploitant doit apporter la preuve de la sécurité intrinsèque conformément aux dispositions d'installation de la norme CEI 60079-14 pour la connexion complète de tous les équipements concernés, y compris les câbles de raccordement.

Il est interdit de brancher entre eux des composants Ex et non Ex (mélange).

Il est possible d'ouvrir brièvement le module FRONT du Protos II 4400X pendant le fonctionnement afin de remplacer les cartes mémoires.

Le capot des bornes d'alimentation ne doit être ouvert que lorsque le Protos II 4400X est hors tension. Plus d'informations à la page « Installation électrique » 24.

#### Marquages Protos II 4400X :

Des informations sur les marquages du Protos II 4400X sont disponibles dans l'annexe des certificats.

#### Décharge électrostatique

Certains matériaux du produit sont des isolants électrostatiques et peuvent se charger électrostatiquement. Pour éviter une décharge électrostatique, les indications suivantes doivent être observées :

- Nettoyer les pièces non métalliques uniquement avec un chiffon humide et faire sécher.
- Relier la borne de liaison équipotentielle du module BASE à la liaison équipotentielle de l'installation. Des informations complémentaires sont disponibles dans les consignes d'installation du produit.

### Certificats

Les certificats en cours de validité sont disponibles sur www.knick.de.

### Installation et mise en service

Les dispositions en vigueur pour le lieu d'installation et les normes relatives aux installations électriques doivent être observées, notamment le National Electrical Code (NEC) ANSI/NFPA-70 pour les États-Unis.

Des informations sur l'installation sont disponibles dans les consignes d'installation de Protos II 4400(X). Les consignes de sécurité générales suivantes doivent être observées lors de l'installation.

#### Sources d'énergie électrique

Un dispositif de sectionnement disposé de manière adéquate et facile d'accès pour l'utilisateur doit être à disposition pour le produit dans l'installation. Le dispositif de sectionnement doit isoler toutes les lignes qui véhiculent du courant et qui ne sont pas mises à la terre. Le dispositif de sectionnement doit être marqué de manière à pouvoir identifier le produit associé.

#### Programmation, calibrage et ajustage

Une programmation, un calibrage ou un ajustage incorrects peuvent entraîner des erreurs de mesure. Le Protos II 4400(X) doit donc être mis en service et entièrement programmé et ajusté par un spécialiste du système.

#### **Mode Mesure**

Le mode Mesure du Protos II 4400(X) n'est pas autorisé dans l'état Contrôle fonctionnel (HOLD), car cela peut induire des réactions inattendues du système et ainsi mettre en danger l'utilisateur.

Le contrôle fonctionnel (HOLD) est actif :

- pendant le calibrage (uniquement le canal sélectionné),
- pendant l'entretien (générateur de courant, entretien des postes de mesure),
- · pendant la programmation au niveau exploitation et spécialiste,
- pendant un cycle de rinçage automatique en liaison avec les unités de commande Unical 9000 (X) ou Uniclean 900(X).

#### Maintenance

La maintenance des modules du Protos II 4400(X) ne peut pas être réalisée par l'utilisateur. La société Knick Elektronische Messgeräte GmbH & Co. KG est à votre disposition sur www.knick.de pour toutes questions relatives à la maintenance.

Dessins cotés

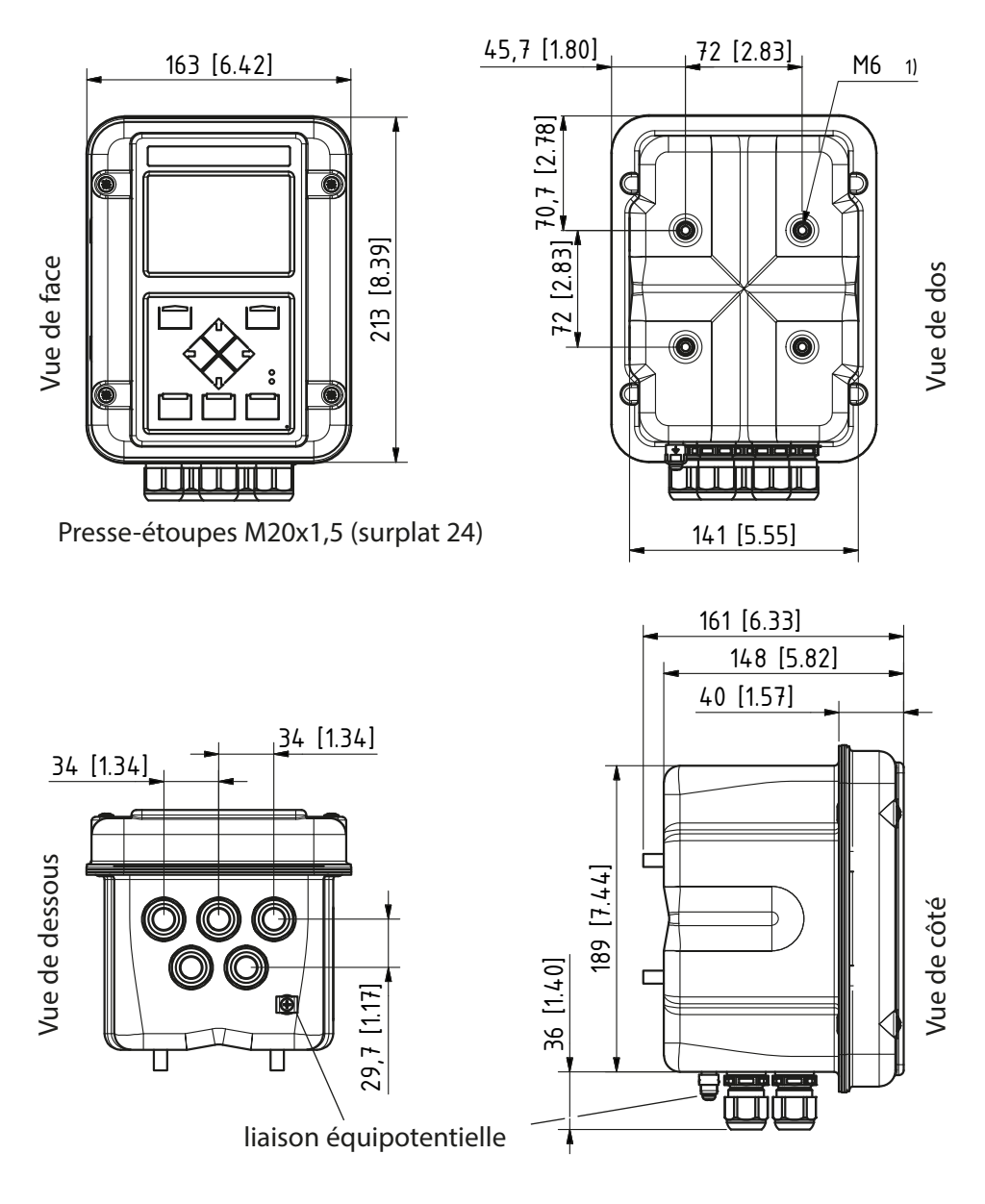

1) Filet femelle

Toutes dimensions en mm [pouces]

## Montage mural

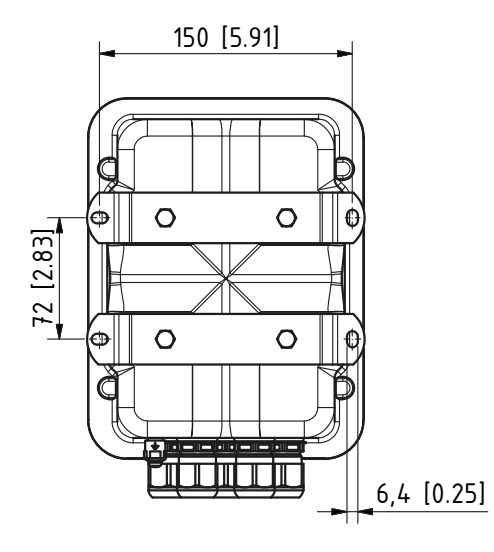

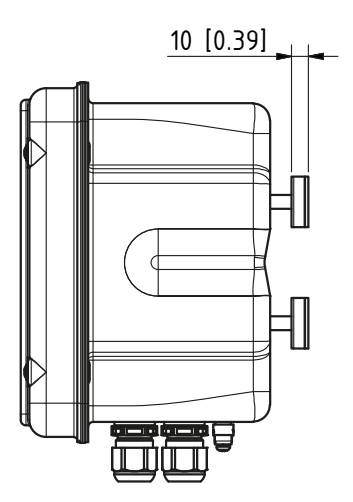

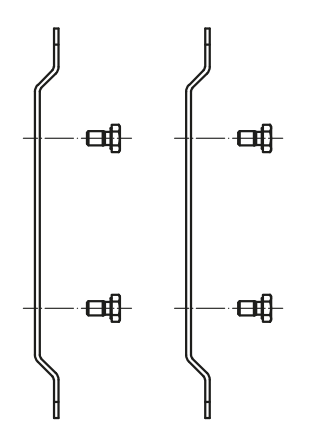

2 supports de montage mural (acier inoxydable A4) 4 boulons hexagonaux M6x10 (surplat 10, acier inoxydable A4)

(fournis)

### Montage sur mât

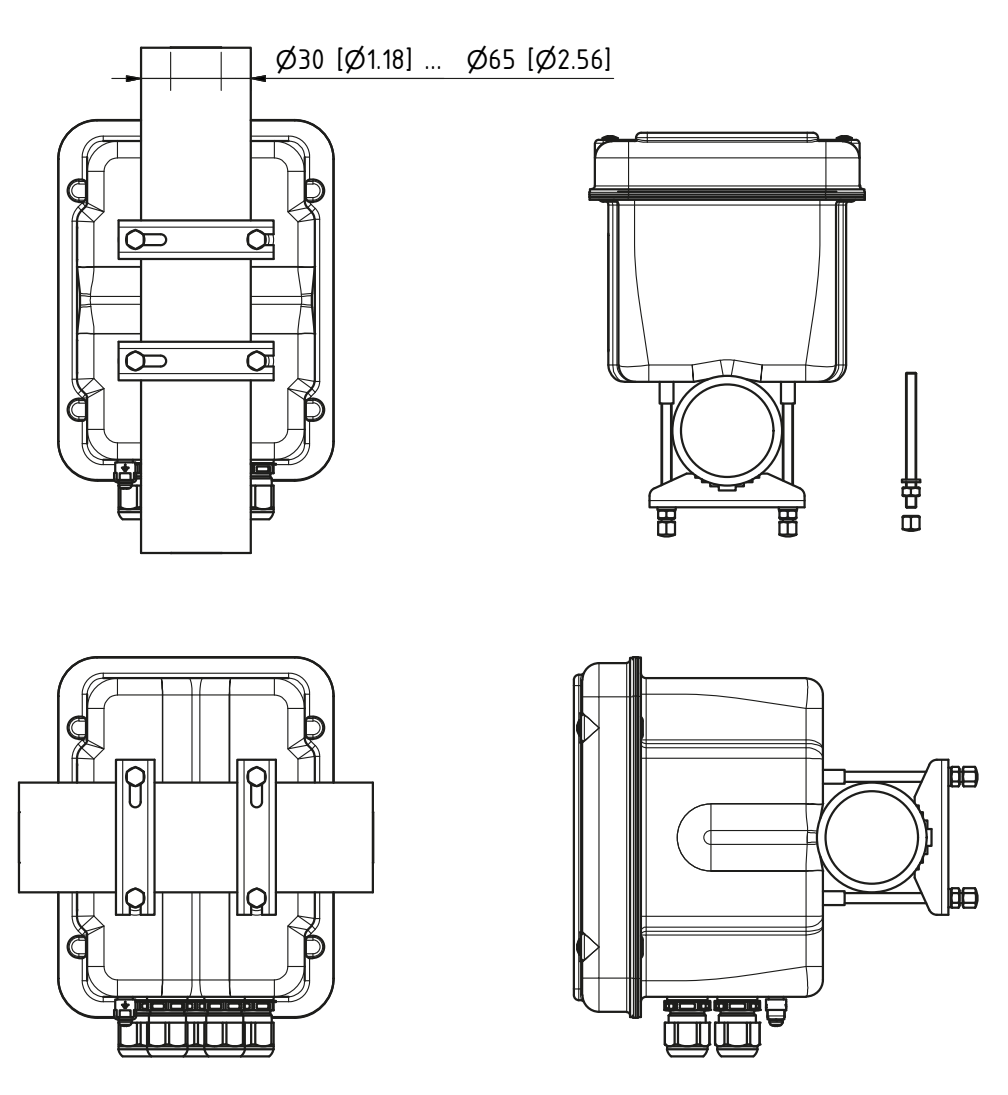

Kit de montage sur mât ZU0544 :

- 2 colliers de montage sur mât (acier inoxydable A4)
- 4 goujons filetés M6 (acier inoxydable A4)
- 4 rondelles, écrous, écrous borgnes (acier inoxydable A4)

## Auvent ZU0548

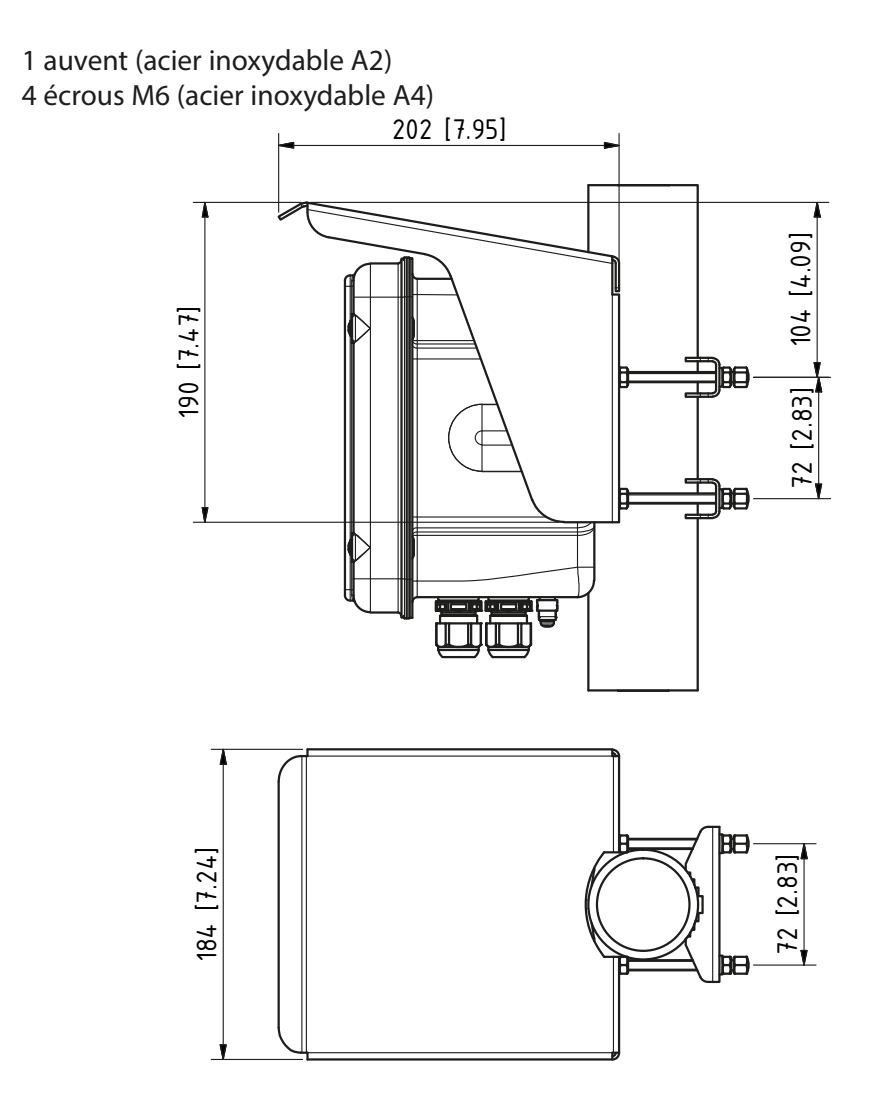

#### **Remarque :**

L'auvent ne peut être utilisé qu'avec un montage sur mât. La livraison comprend 4 écrous M6 pour la fixation de l'auvent sur les goujons filetés du kit de montage sur mât.

Toutes dimensions en mm [pouces]

## Kit de montage face avant ZU0545

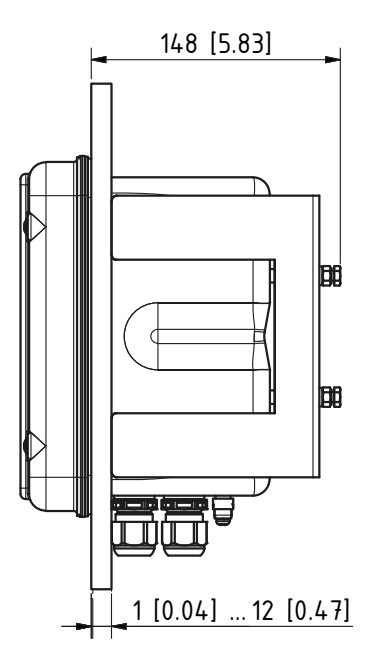

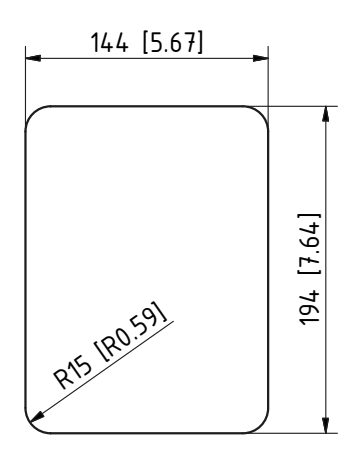

Découpe du tableau

Montage face avant

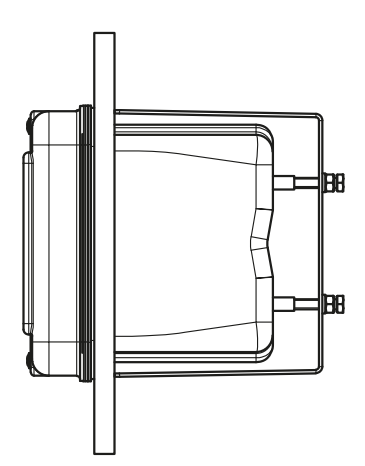

Joint du tableau

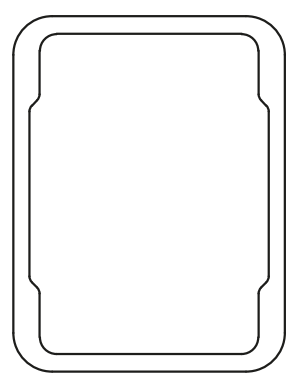

Toutes dimensions en mm [pouces]

## Bouchons d'obturation, réducteur et joint à entrées multiples

Lors de la livraison, chaque presse-étoupe est livré avec un joint standard. Pour l'insertion hermétique d'un ou deux câbles plus fins, il existe des réducteurs et des joints à entrées multiples. Un raccordement vissé hermétique nécessite des bouchons d'obturation. La manipulation s'effectue comme indiqué ci-dessous.

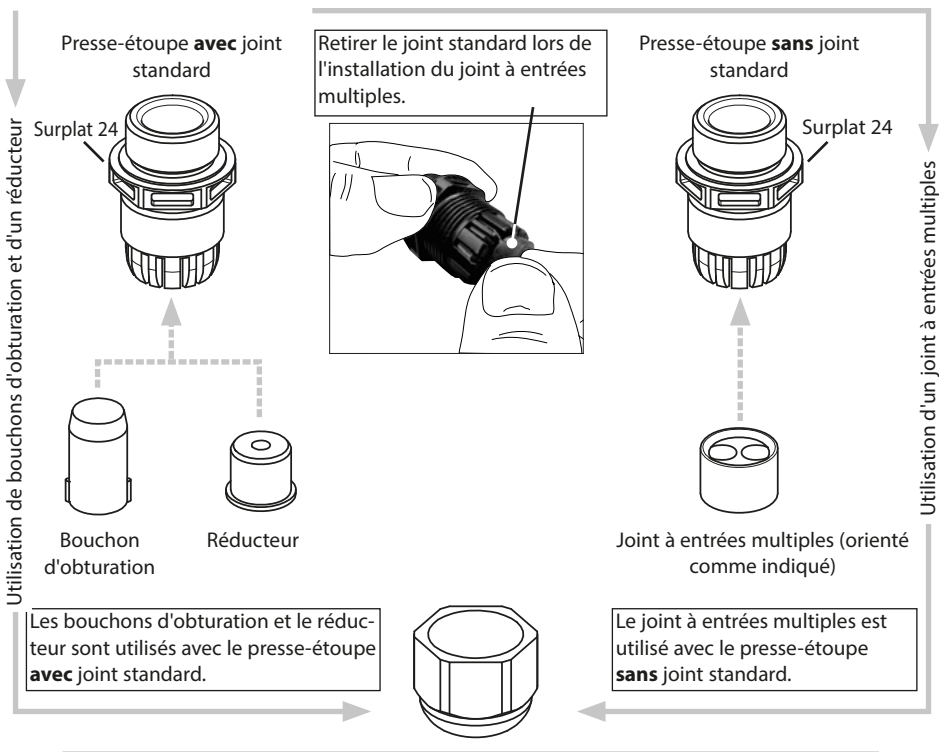

Insérer le câble dans le presse-étoupe et pour finir, fixer avec un écrou raccord.

**ATTENTION !** Perte possible du degré d'étanchéité indiqué. Installer et visser correctement les presse-étoupes et le boîtier. Respecter les diamètres de câble et les couples de serrage admissibles. Utiliser uniquement des accessoires et pièces de rechange d'origine.

#### Passages de câbles en atmosphère explosive

Seuls les presse-étoupes ayant une homologation appropriée peuvent être utilisés en atmosphère explosive. Respecter les instructions d'installation du fabricant. Les presse-étoupes ne conviennent que pour une « installation fixe » (voir chapitre « Caractéristiques techniques »).

## **AVERTISSEMENT** ! Tensions dangereuses en cas de contact.

Un dispositif de sectionnement disposé de manière adéquate et facile d'accès pour l'utilisateur doit être à disposition pour le produit dans l'installation. Le dispositif de sectionnement doit isoler toutes les lignes qui véhiculent du courant et qui ne sont pas mises à la terre. Le dispositif de sectionnement doit être marqué de manière à pouvoir identifier le produit associé.

L'installation de l'appareil doit être effectuée uniquement par du personnel qualifié, autorisé par l'exploitant et formé à la manipulation de l'appareil, en observant les règles de sécurité en vigueur et le manuel utilisateur.

Avant de commencer l'installation, assurez-vous que tous les câbles à connecter sont hors tension.

**AVIS !** Dénuder les brins des câbles avec des outils adaptés afin d'éviter tout endommagement.

- Connecter les sorties de courant (ou les désactiver ultérieurement dans la programmation).
- 2) Raccorder si nécessaire les contacts de commutation et les entrées.
- 3) Pour version Ex : Retirer le capot des bornes d'alimentation.
- 4) Raccorder l'alimentation et relier le raccord du conducteur de protection
   ⊕ du module BASE avec la ligne de terre dans le câble d'alimentation électrique.
- 5) Pour version Ex : Relier la borne de liaison équipotentielle du module BASE (face inférieure du boîtier) à la liaison équipotentielle de l'installation.
- 6) Pour version Ex : Replacer le capot des bornes d'alimentation.
- 7) Installer le module (voir les instructions d'installation du module).
- 8) Raccorder la sonde (voir les instructions d'installation du module).
- 9) Vérifier que tous les raccordements ont été correctement effectués.
- 10) Fermer l'appareil, serrer les vis du panneau frontal.
- 11) Avant d'allumer l'alimentation auxiliaire, vérifier que sa tension se trouve dans la plage spécifiée (voir les pages suivantes).
- 12) Mettre l'alimentation sous tension.

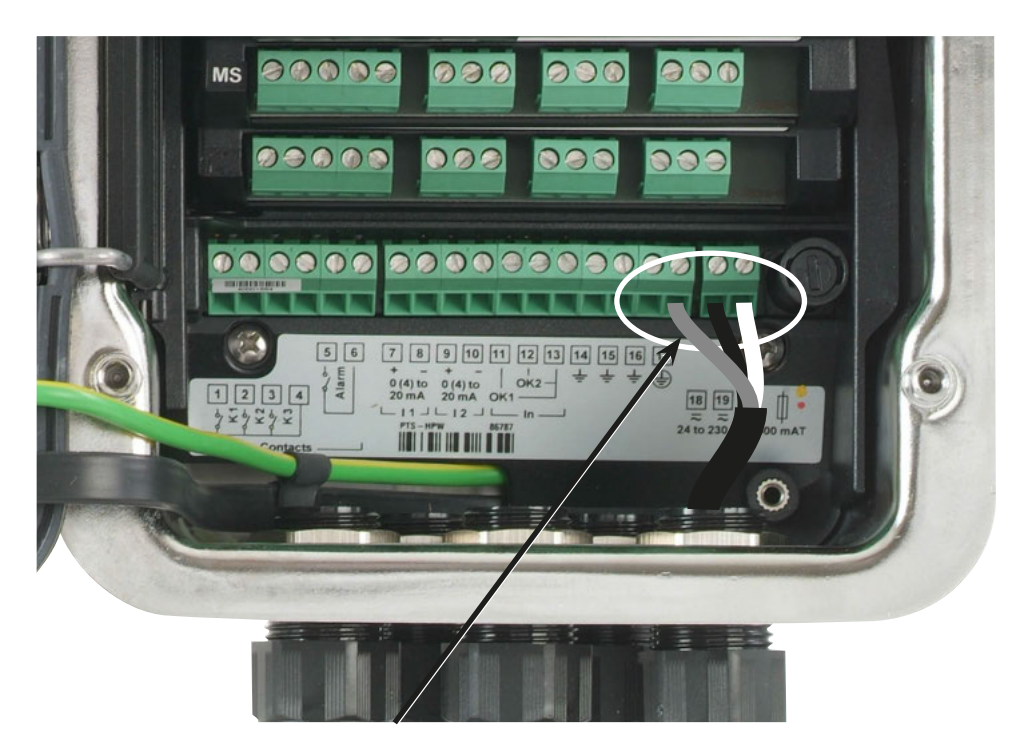

#### Raccordement de l'alimentation (Exemple : Module BASE 4400-029)

L'appareil Protos II 4400(X) existe en trois versions. Les plaques à bornes et le câblage sont représentés ci-après.

- 1. Module BASE 4400-029 (version standard) Bloc d'alimentation à plage élargie VariPower, 24 (-15 %) ... 230 (+10 %) V AC/DC
- 2. Module BASE 4400X-025/VPW (version Ex) Bloc d'alimentation à plage élargie VariPower, 100 ... 230 V AC (-15 %, +10 %)
- **3. Module BASE 4400X-026/24V (version Ex)** Bloc d'alimentation 24 V AC (-15 %, +10 %) ou 24 V DC (-15 %, +20 %)

Module BASE 4400-029 Version standard. Pas pour applications Ex !

### Alimentation

Le bloc d'alimentation à plage élargie VariPower permet d'utiliser l'appareil à des tensions entre 24 (-15 %) et 230 (+10 %) V AC/DC, et est donc utilisable sur tous les réseaux électriques usuels dans le monde entier.

Les bornes acceptent les fils monobrins et multibrins jusqu'à 2,5 mm<sup>2</sup>.

### Plaque à bornes / Câblage module BASE 4400-029

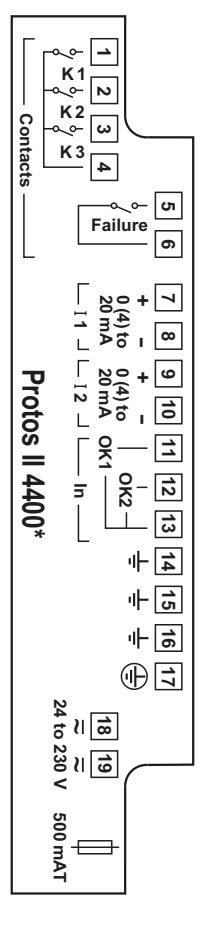

| 1   |   | K1             |                          |
|-----|---|----------------|--------------------------|
| 2   | _ | K2             | Contacts de commutation, |
| 3   | _ | K3             | librement assignables    |
| 4   | _ | K1, K2, K3     |                          |
| 5   | _ | <b>Failure</b> |                          |
| 5   | _ | Failure        | Contact de commutation   |
| 7   | + | 11             | Sortie de courant 1      |
| 8   | _ |                | 0(4) 20 mA               |
| 9   | + |                | Sortie de courant 2      |
| 10  | _ | IZ             | 0(4) 20 mA               |
| 11  | _ | OK1            |                          |
| 12  | _ | OK2            | Entrée optocoupleur      |
| 13  | _ | OK1, OK2       |                          |
| 14  | _ | ÷              |                          |
| 15  | _ | ÷              | Terre                    |
| 16  |   | ÷              |                          |
| 17* |   | <b>+</b>       | Terre de protection      |
| 18  |   | ~              | Alimentation en tension  |
| 19  | _ | ~              | 24 230 V AC / DC         |
|     |   | Ф              | Fusible 500 mAT          |

\*) La borne 17 doit être connectée.

Module BASE 4400X-025/VPW Version Ex avec bloc d'alimentation VariPower

## AVERTISSEMENT !

Respecter les consignes d'installation pour les appareils Ex, voir p. 9

### Alimentation

Le bloc d'alimentation VariPower permet d'utiliser l'appareil avec des tensions entre 100 et 230 V AC (-15 %, +10 %).

Les bornes acceptent les fils monobrins et multibrins jusqu'à 2,5 mm<sup>2</sup>.

### Plaque à bornes / Câblage module BASE 4400X-025/VPW

| [ <u>₹</u> ]  | <u> </u>             | _3   | 31    | OK1          |                                         |
|---------------|----------------------|------|-------|--------------|-----------------------------------------|
|               |                      | 3    | 33    | OK2          | Entrée optocoupleur                     |
|               | ⊥ଞ⁄                  | 1 3  | 30    | OK1, OK2     |                                         |
|               | ြ <sub>NO</sub> + ဟြ | 5    | 51+   | 11           | Sortie de courant 1                     |
|               |                      | 5    | 52 -  | 11           | 0(4) 20 mA                              |
|               | _⊁₀.ທ<br>[№0+[ຫຼ]    | 5    | 53+   | 12           | Sortie de courant 2                     |
|               | 2 m, 4 . 5           |      | 54 -  | 12           | 0(4) 20 mA                              |
| -             |                      | e    | 51    | K1           |                                         |
| l             |                      | e    | 53    | K2           | Contacts de commutation,                |
| los           | Cont Cont            | 6    | 55    | K3           | librement assignables                   |
| 4             | acts                 | e    | 50    | K1, K2, K3   |                                         |
| 400           |                      | 7    | 71    | Epiluro      | Contact do commutation                  |
| X*            |                      | 7    | 72    | railure      |                                         |
| P             | Failure              |      |       |              |                                         |
| <             |                      | (    | ΞP    | ÷            | Terre (liaison équipotentielle)         |
|               | ᆂᄝ                   |      | Ν     | PWR          | Alimentation en tension<br>100 230 V AC |
| ļŗ            | PW                   |      |       |              |                                         |
| Pow<br>100 to |                      | PI   | E*    | •            | Terre de protection                     |
| er su<br>230  |                      | ]    |       |              | · · ·                                   |
| V A           |                      |      |       |              | Alimentation en tension                 |
| Ľ             | PWR                  |      | L     | PWK          | 100 230 V AC                            |
|               |                      |      |       |              |                                         |
|               |                      | *) L | _a bo | orne PE doit | être connectée.                         |

Module BASE 4400X-026/24V Version Ex avec bloc d'alimentation 24 V

## AVERTISSEMENT !

Respecter les consignes d'installation pour les appareils Ex, voir p. 9

## Alimentation

Le bloc d'alimentation permet de faire fonctionner l'appareil avec une tension de 24 V AC (-15 %, +10 %) ou 24 V DC (-15 %, +20 %).

Les bornes acceptent les fils monobrins et multibrins jusqu'à 2,5 mm<sup>2</sup>.

## Plaque à bornes / Câblage module BASE 4400X-026/24V

| [ ₹        | <u> </u>              |      | 31    | OK1          |                                 |
|------------|-----------------------|------|-------|--------------|---------------------------------|
| n   0K2 33 |                       |      | 33    | OK2          | Entrée optocoupleur             |
|            | ⊥ଞ⁄                   |      | 30    | OK1, OK2     |                                 |
|            | Γ <sub>NO</sub> +[ຫຼັ |      | 51 +  | 11           | Sortie de courant 1             |
|            |                       |      | 52 -  | 11           | 0(4) 20 mA                      |
|            | _⊁₀.ເ∧<br>[№0+[ຫຼ]    |      | 53 +  | 10           | Sortie de courant 2             |
|            | 12,00 m/ 5            | 1    | 54 -  | 12           | 0(4) 20 mA                      |
|            | 4 104                 |      | 51    | K1           |                                 |
| Pro        |                       |      | 53    | K2           | Contacts de commutation,        |
| tos        | Cont<br>Cont          | (    | 65    | K3           | librement assignables           |
| =          | acts                  | 6    | 50    | K1, K2, K3   |                                 |
| 40         | L 60                  | -    | 71    | Failura      | Contact do commutation          |
| X*         | <u> </u>              |      | 72    | rallule      |                                 |
| 24         | Failure               |      |       |              |                                 |
| <          |                       | (    | СР    | ÷            | Terre (liaison équipotentielle) |
|            | ⊥_<br>⊮ছি             |      | 1 1   | ם/עום        | Alimentation en tension         |
|            | שויי<br>ד             |      |       | PWK          | 24 V AC / DC                    |
|            | MR L                  |      |       |              |                                 |
| Powe       |                       | Р    | E*    | <b>\</b>     | Terre de protection             |
| er su      | ⊕ ∄ /──               |      |       |              |                                 |
| DC         |                       |      |       | סעעס         | Alimentation en tension         |
| L          |                       | L2   |       | PWR          | 24 V AC / DC                    |
|            |                       |      |       |              |                                 |
|            |                       | *) [ | La bo | orne PE doit | t être connectée.               |

Câblage Protos II 4400X

## Avec capot des bornes d'alimentation (fourni)

Le capot des bornes d'alimentation fourni ne couvre que les bornes d'alimentation **B**. Toutes les autres connexions doivent être raccordées à du matériel à sécurité intrinsèque (voir tableau : Accessoires électroniques pour raccordement à sécurité intrinsèque).

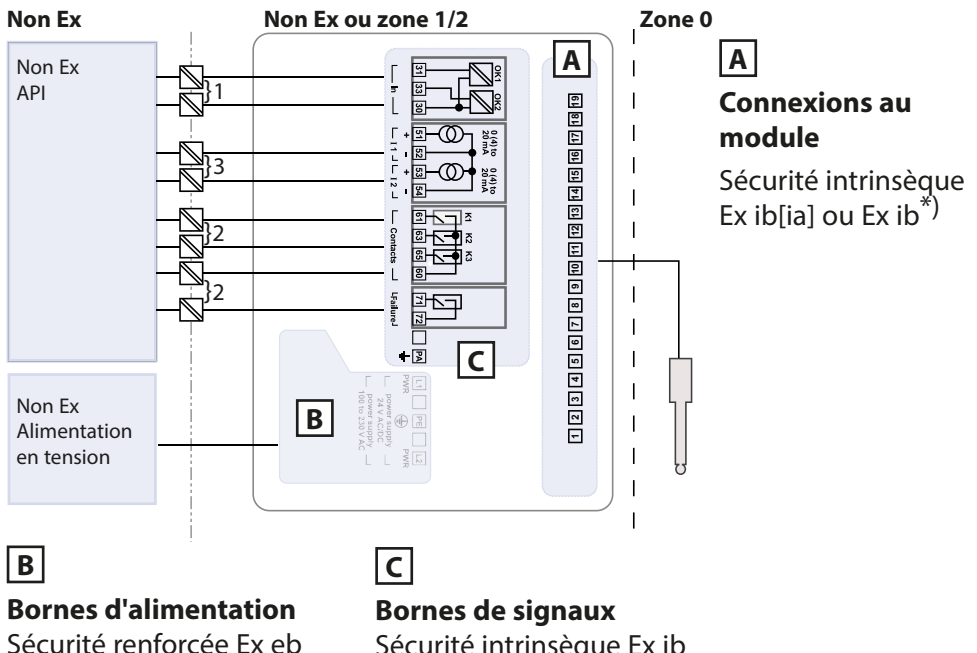

Sécurité renforcée Ex eb  $U_{m} = 253 V$ 

Sécurité intrinsèque Ex ib  $U_{m} = 60 V^{*}$ 

### Accessoires électroniques pour raccordement à sécurité intrinsèque

|   | Désignation                  | Туре                       | Fabricant       |
|---|------------------------------|----------------------------|-----------------|
| 1 | Module de commande de vannes | KFD2-SL2-Ex1.B             | Pepperl + Fuchs |
| 2 | Amplificateur séparateur     | KF**-SR2-Ex1.W.**          | Pepperl + Fuchs |
| 3 | Séparateur sans alimentation | IsoTrans <sup>®</sup> 36A7 | Knick           |

\*) Paramètres électriques, voir Annexe des certificats ou Control Drawings

### Câblage Protos II 4400X

### Avec capot de bornes à vis ZU1042 (en option)

Le capot des bornes de raccordement ZU1042 disponible en option couvre également les bornes d'alimentation **B** ainsi que les bornes de signaux **C**. Il est ainsi inutile d'utiliser des accessoires électroniques sur les entrées et sorties du module BASE.

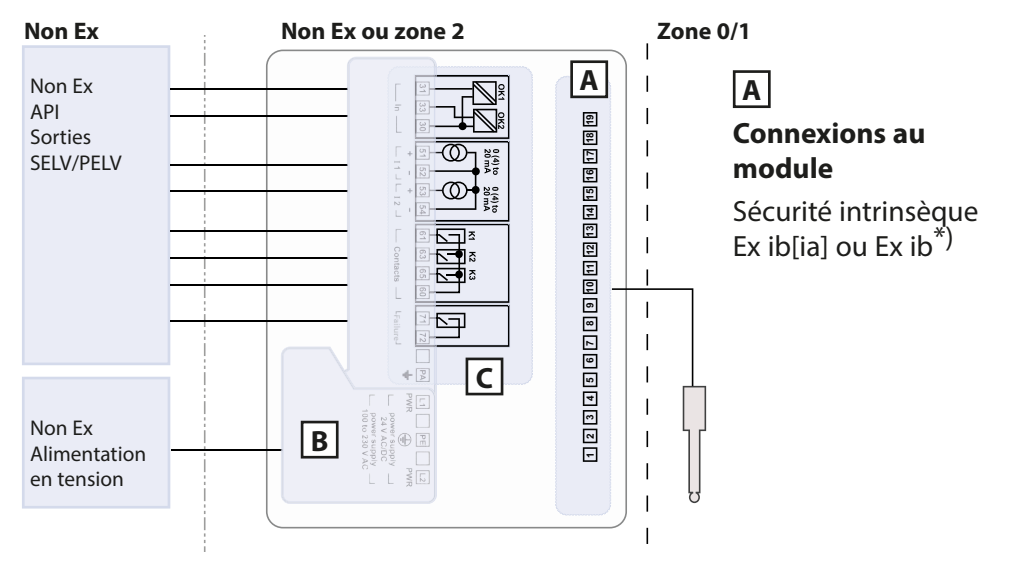

## В

### **Bornes d'alimentation** Sécurité renforcée Ex eb U<sub>m</sub> = 253 V

С

#### **Bornes de signaux** Sécurité renforcée Ex ec U<sub>m</sub> = 60 V

\*) Paramètres électriques, voir Annexe des certificats ou Control Drawings

## Vue d'ensemble du système

Système modulaire de mesure analytique Protos II 4400(X)

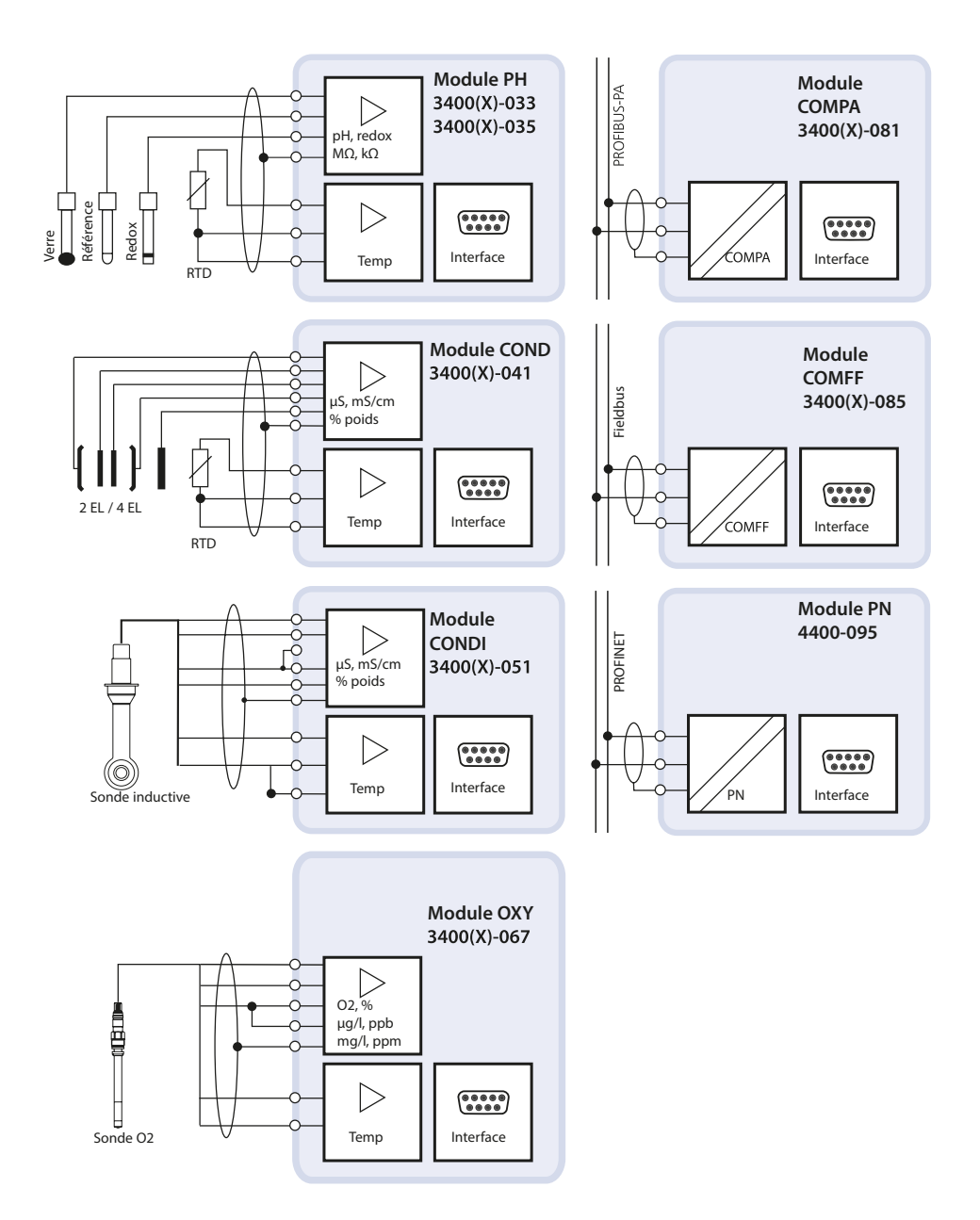

## Vue d'ensemble du système

### Système modulaire de mesure analytique Protos II 4400(X)

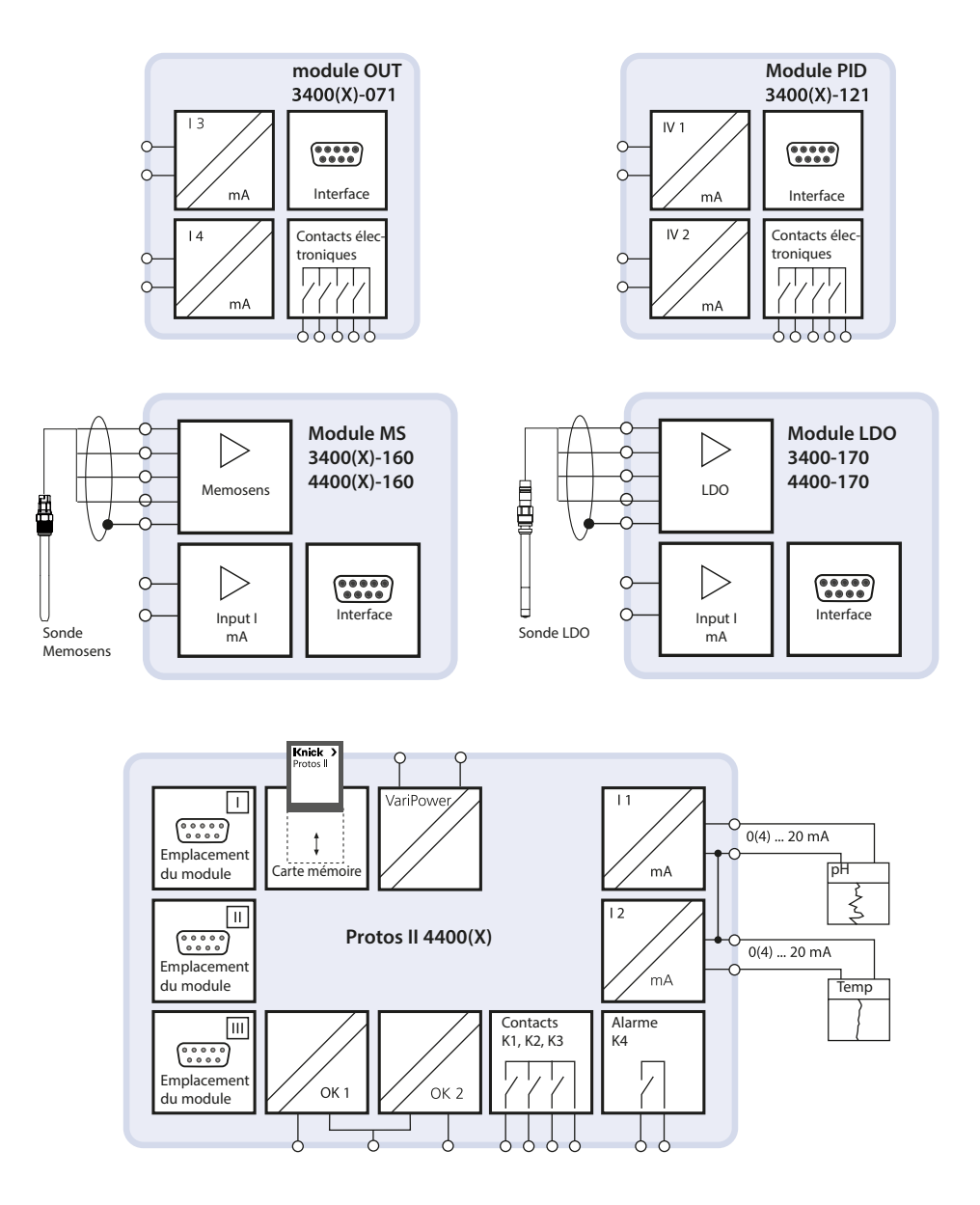

# **Description succincte**

### Concept modulaire

Appareil de base, Module de mesure, Fonctions supplémentaires

Protos II 4400(X) est un système modulaire de mesure analytique. L'appareil de base (modules FRONT et BASE) possède trois emplacements que l'utilisateur peut équiper d'une combinaison quelconque de modules de mesure ou de communication. Des fonctions supplémentaires permettent d'élargir la fonctionnalité progicielle de l'appareil. Les fonctions supplémentaires doivent être commandées séparément. Elles sont fournies avec un TAN spécifique à l'appareil pour leur déblocage.

### Système modulaire de mesure analytique Protos II 4400(X)

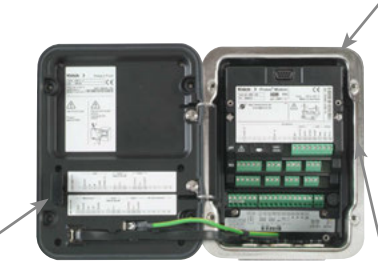

#### Modules de mesure

- pH/Redox/Température
- Oxygène/Température
- Conductivité inductive/Température
- Conductivité conductive/Température
- pH/redox, conductivité et oxygène avec les sondes Memosens

#### Carte mémoire

Enregistrement des données ou mise à jour du progiciel

#### 3 emplacements de module

pour l'installation d'une combinaison quelconque de modules de mesure et de communication

#### Fonctions supplémentaires Activation par TAN spécifique à l'appareil

#### ProgaLog 4000

Logiciel Windows® pour la programmation et l'évaluation des données

#### Modules de communication

- OUT (sorties de commutation et de courant supplémentaires)
- PID (régulateur analogique et numérique)
- PA (Profibus PA)
- FF (Foundation Fieldbus)
- PN (PROFINET)

### Documentation

Des informations produit actualisées et les manuels utilisateurs des versions progicielles antérieures sont disponibles sur Internet sur **www.knick.de**.

### Interface utilisateur du module FRONT

#### 4 vis imperdables

pour ouvrir l'appareil (**ATTENTION !** Veiller en fermant l'appareil à ne pas salir le joint entre FRONT et BASE !)

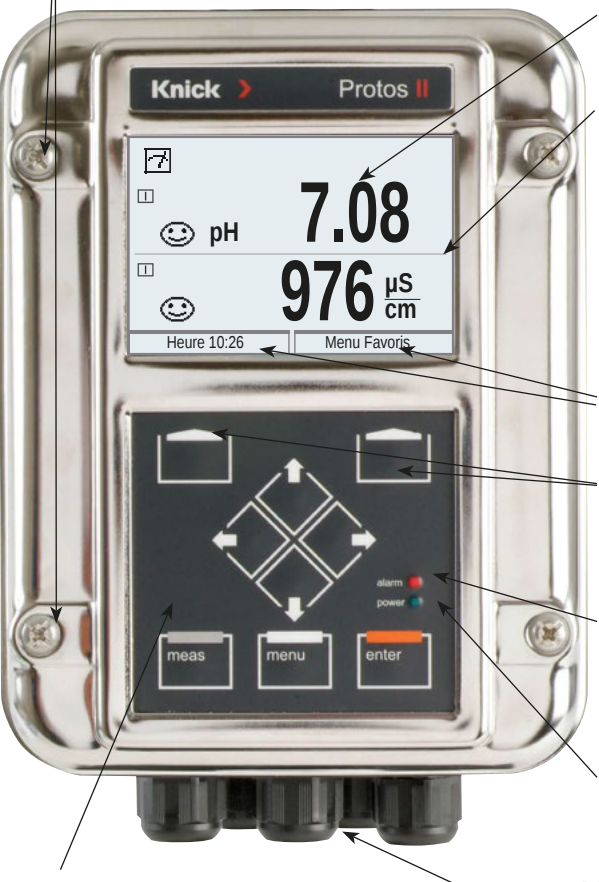

#### Écran graphique LCD transflectif

(240 x 160 points) rétro-éclairé avec lumière blanche, à haute résolution et contrastes prononcés

#### Affichage des valeurs mesurées

#### Interface utilisateur d'affichage

Menus en texte clair conformément aux recommandations NAMUR. Possibilité de choisir les langues suivantes pour les textes de menus : Allemand, anglais, français, italien, espagnol, portugais, chinois, coréen, suédois.

#### **Afficheurs secondaires** Facilement réglable

#### 2 touches softkey

Avec fonctions variables suivant contexte

#### LED rouge

Indique une défaillance (allumée) ou la nécessité d'un entretien / contrôle fonctionnel (clignote) conformément à NE 44.

#### LED verte

Alimentation en tension en bon état

Panneau de commande 3 touches fonctionnelles (menu, meas, enter) et 4 touches fléchées pour la sélection menu et la saisie des données

#### 5 passe-câbles autoétanchéifiants

M20 x 1,5 Pour l'alimentation en tension et les signaux

## **Description succincte**

Vue de l'appareil ouvert Module FRONT

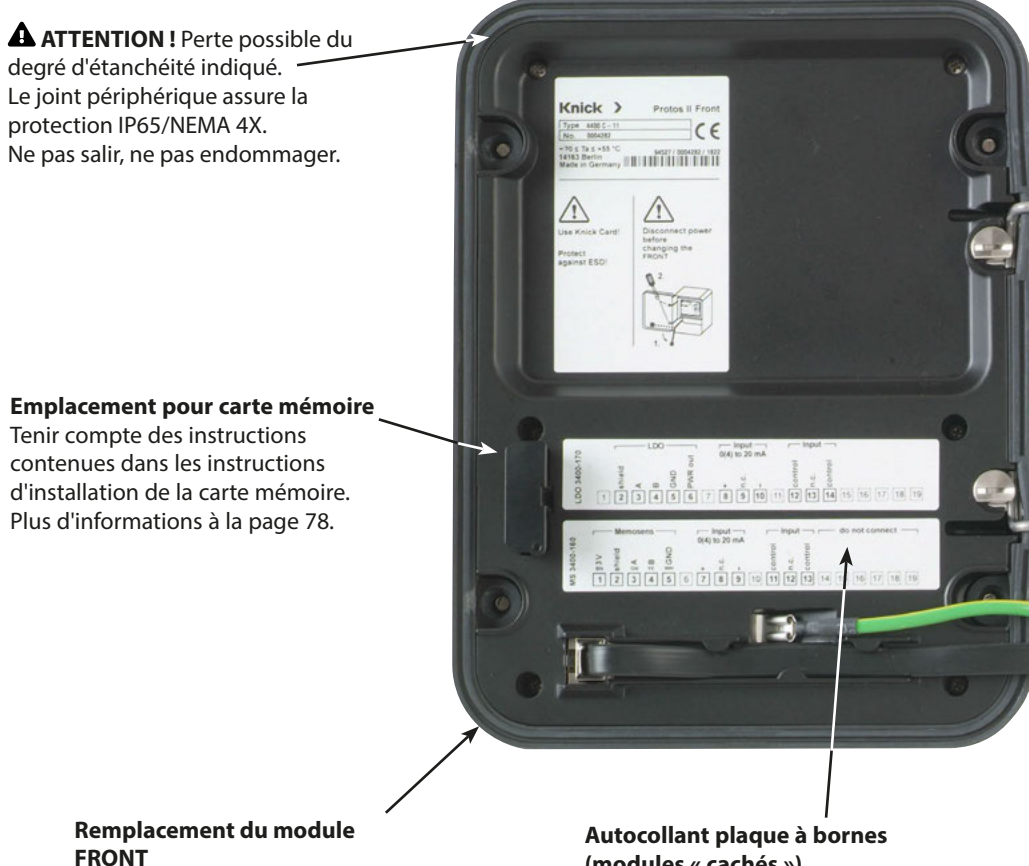

Voir manuel séparé.

# (modules « cachés »)

Vous pouvez apposer ici les autocollants (fournis) pour les modules inférieurs au niveau de l'emplacement 1 ou 2. Cela facilite l'entretien et le dépannage.

## Vue de l'appareil ouvert

Module BASE, 3 modules de mesure et de communication sont connectés.

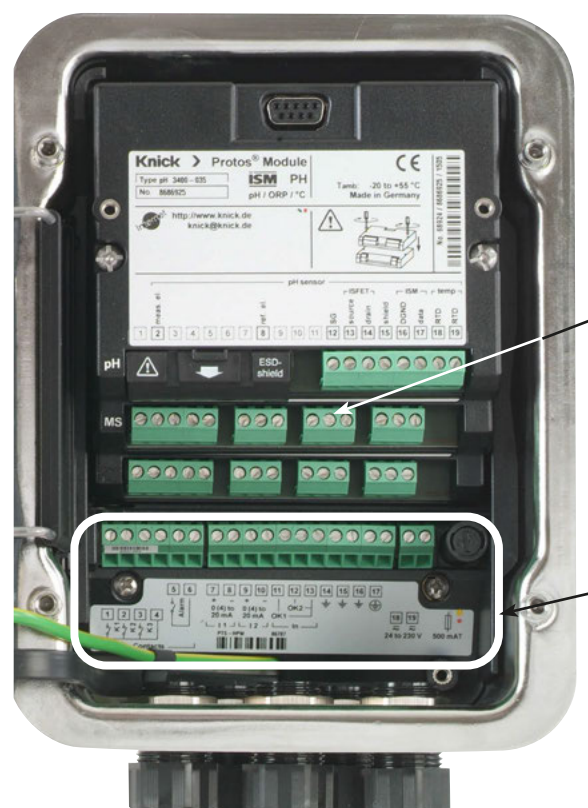

AVERTISSEMENT ! Tensions dangereuses en cas de contact. Assurez-vous que l'alimentation électrique est coupée avant d'accéder au compartiment à bornes.

**Composants module** Il est possible de combiner librement jusqu'à 3 modules de mesure et de communication. Reconnaissance du module : Plug & Play

Raccords module BASE Version non Ex 2 sorties de courant (affectation libre du paramètre), 4 contacts de commutation, 2 entrées numériques

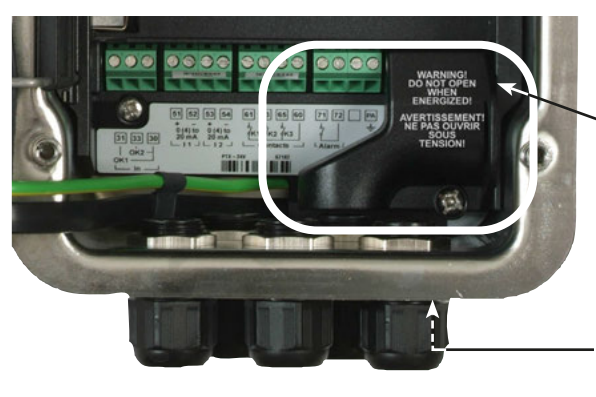

#### **Raccords module BASE**

Version Ex avec petit capot de bornes d'alimentation (fourni) ou grand capot de bornes à vis ZU1042 (accessoire).

**Borne de liaison équipotentielle** Pour la position exacte, voir dessin coté.

# **Utilisation (module FRONT)**

### Structure des menus

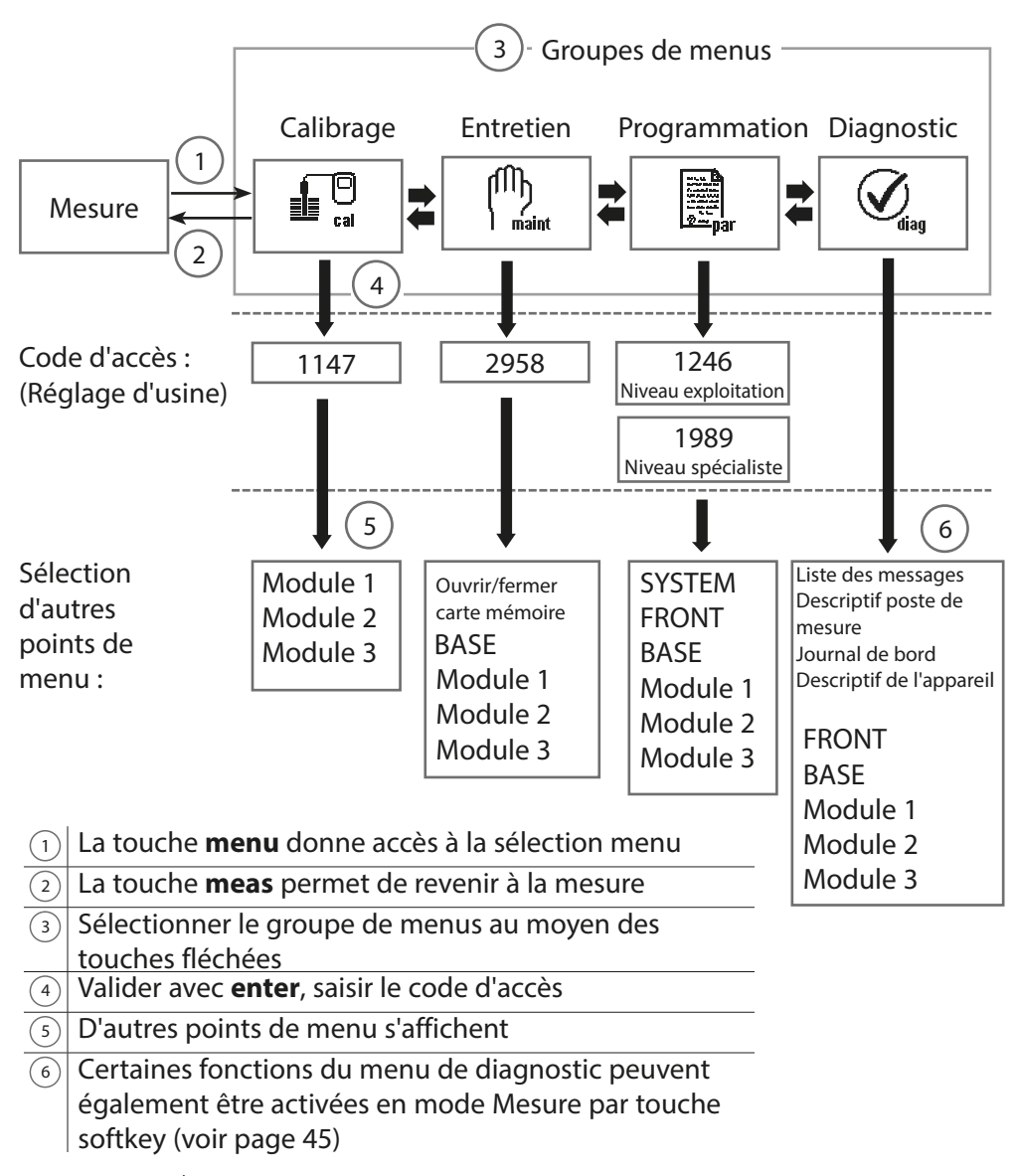

Légende : 
Touches fléchées du clavier à membrane

# **Utilisation (module FRONT)**

## Sélection menu

À la mise en marche de l'appareil, celui-ci commence par exécuter une routine de test interne et détecte automatiquement les modules installés. Ensuite, il passe en mode Mesure.

- Réglage de l'affichage des mesures 7 voir p. 38
- Régler l'écran secondaire / touches softkey (8) voir p. 45

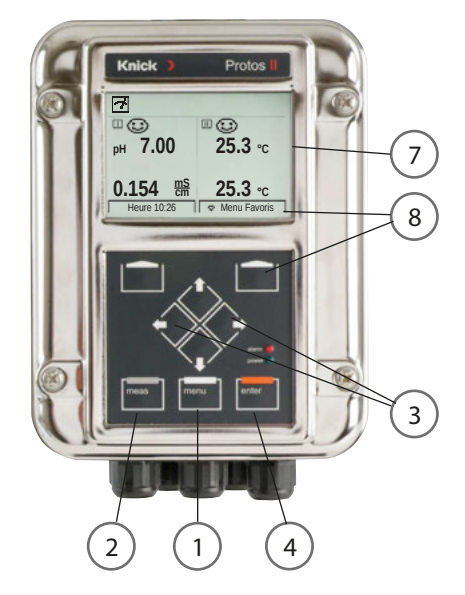

## Sélection menu

- 1 La touche **menu** donne accès à la sélection menu
- 2 La touche meas permet de revenir à la mesure

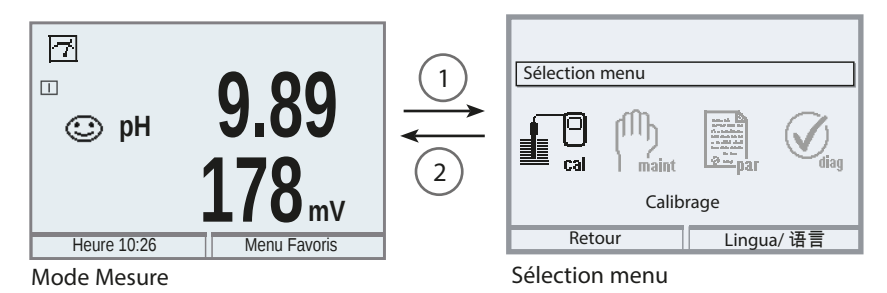

Les touches fléchées (3) permettent de choisir un groupe de menus ; la sélection est ensuite confirmée avec **enter** (4). Pour une vue d'ensemble de la structure des menus, voir le schéma p. 32.

# Affichages d'état sur l'écran graphique

Pictogrammes

L'interface utilisateur en texte clair est complétée par des pictogrammes qui donnent des informations sur l'état de fonctionnement :

## Contrôle fonctionnel (HOLD)

Le mode « HOLD » est actif (contrôle de fonctionnement avec le signal d'état NAMUR) ; il correspond, par défaut, au contact K2 (contact de travail) sur le module BASE. Ceci peut être modifié, si nécessaire : les contacts K2 ... K3 sont librement programmables. Les sorties de courant correspondent aux préréglages de la programmation (réglages possibles pour : valeur mesurée actuelle, dernière valeur mesurée, valeur fixe).

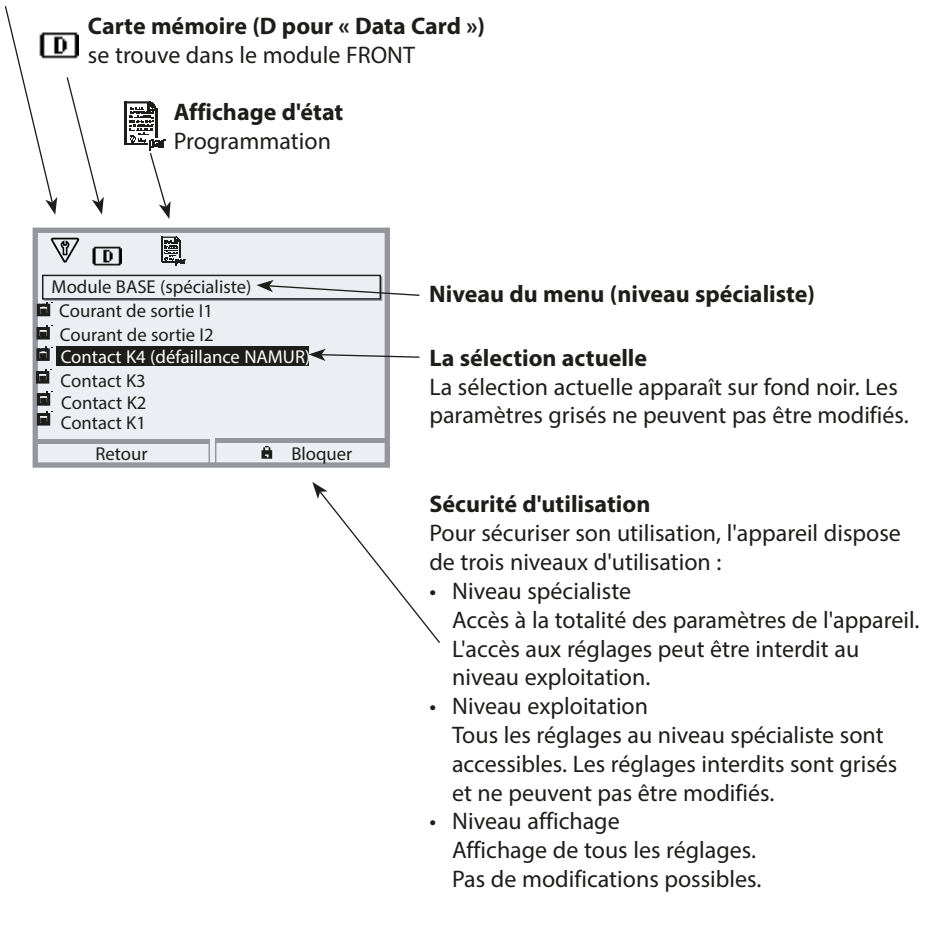

# Affichages d'état sur l'écran graphique

| Écran              |           | Explication des pictogrammes de l'écran                                                                                                    |  |  |  |  |  |
|--------------------|-----------|----------------------------------------------------------------------------------------------------|--|--|--|--|--|
| 7                  |           | L'appareil est en mode Mesure.                                                                                                    |  |  |  |  |  |
| MUR                | 8         | Contrôle fonctionnel (HOLD). Le contact NAMUR « HOLD » est actif, la LED rouge clignote<br>(par défaut : module BASE, contact K2, contact de travail). Sorties de courant telles que pro-<br>grammées :<br>• Valeur mesurée actuelle : La valeur mesurée actuelle apparaît à la sortie de courant.<br>• Dernière valeur mesurée : La dernière valeur mesurée est maintenue à la sortie de courant.<br>• Valeur fixe : la sortie de courant délivre une valeur fixe. |  |  |  |  |  |
| aux NA             |           | <b>lécessité d'entretien</b> . Le contact NAMUR « Nécessité d'entretien » est actif (par défaut :<br>nodule BASE, contact K2, contact de travail). Appel du message déclencheur : Menu<br>Diagnostic/liste de messages                                                                                                    |  |  |  |  |  |
| Sign               | $\land$   | Hors spécification. Le contact NAMUR « Hors spécification » est actif. Appel du message déclencheur : Menu Diagnostic/liste de messages                                                                                                    |  |  |  |  |  |
|                    | $\otimes$ | <b>Défaillance</b> . Le contact NAMUR « Défaillance » est actif (par défaut : module BASE, contact K4, contact de repos). Appel du message déclencheur : Menu Diagnostic/liste de messages                                                                                                    |  |  |  |  |  |
| <b>1</b> 8         | V         | L'appareil est en mode Calibrage. Le contrôle de fonctionnement (HOLD) est actif.                                                                                                    |  |  |  |  |  |
| 们)<br>Imaint       | V         | L'appareil est en mode Entretien. Le contrôle de fonctionnement (HOLD) est actif.                                                                                                    |  |  |  |  |  |
| Ę,                 | V         | L'appareil est en mode Programmation. Le contrôle de fonctionnement (HOLD) est actif.                                                                                                    |  |  |  |  |  |
| (V <sub>alag</sub> |           | L'appareil est en mode Diagnostic.                                                                                                    |  |  |  |  |  |
| D                  |           | L'appareil contient une Data Card active. Pendant l'enregistrement des données, la flèche<br>du pictogramme clignote. Attention : Avant de retirer la carte mémoire, sélectionner<br>« Fermer carte mémoire » dans le menu Entretien.                                                                                                    |  |  |  |  |  |
| 1                  | U         | L'appareil contient une FW Update Card. Cela vous permet de sauvegarder le progiciel actuel de l'appareil ou d'exécuter une mise à jour progicielle de la carte mémoire. Vérifiez la programmation après la mise à jour.                                                                                                    |  |  |  |  |  |
| Ē                  |           | Affichage du jeu de paramètres actif (les jeux de paramètres A et B sont présents dans<br>l'appareil ; 5 jeux supplémentaires sont possibles avec les fonctions supplémentaires et la<br>carte mémoire).                                                                                                    |  |  |  |  |  |
|                    |           | Désigne l'emplacement de module (1, 2 ou 3) avec indication du numéro de canal pour<br>les modules à multiples canaux, et permet de faire clairement le rapprochement avec les<br>valeurs mesurées / paramètres affichés dans le cas de types de modules identiques.                                                                                                    |  |  |  |  |  |
| þ                  |           | Précède en texte clair un groupe de menus :<br>Accès au niveau de menu suivant avec <b>enter</b> .                                                                                                    |  |  |  |  |  |
| â                  |           | Précède en texte clair une option de menu si le spécialiste en a interdit l'accès depuis le niveau exploitation.                                                                                                    |  |  |  |  |  |
|                    |           | Sablier, indique un temps d'attente en cours.                                                                                                    |  |  |  |  |  |

# Affichages d'état sur l'écran graphique

| Écran          | Explication des pictogrammes de l'écran                                                                                                    |
|----------------|----------------------------------------------------------------------------------------------------|
| СТ             | Calibrage : La compensation de température pour le milieu à mesurer est activée.                                                                               |
| y              | Calibrage : Un calibrage du produit a été effectué à la 1 <sup>re</sup> étape.<br>L'appareil attend que les valeurs déterminées en laboratoire soient saisies. |
| Δ              | Fonction delta active (valeur de sortie = valeur mesurée - valeur delta)                                                                                       |
| X X            | Indication des seuils : valeur mesurée au-dessus ou au-dessous du seuil                                                                                        |
| đ              | Sensocheck                                                                                                    |
|                | Contact de rinçage                                                                                                    |
| 00000<br>00000 | Apparaît en Écran lorsque l'appareil est contrôlé par PROFIBUS PA.<br>Avec module COMPA uniquement.                                                            |
| Fieldovz       | Apparaît en Écran lorsque l'appareil est contrôlé par FOUNDATION Fieldbus.<br>Avec module COMFF uniquement.                                                    |
|                | Apparaît en Écran lorsque l'appareil est contrôlé par PROFINET.<br>Avec module PN uniquement.                                                                  |
### Saisie de texte et de chiffres

#### Module FRONT

Sélectionner la position du chiffre à l'aide des touches fléchées **gauche/droite**, puis saisir le chiffre ou la lettre à l'aide des touches fléchées **haut/bas**. Valider avec **enter**.

#### Exemple : Saisir le descriptif du poste de mesure

- 1) Activer la sélection menu (menu)
- 2) Sélectionner la programmation : Niveau spécialiste, saisir le code d'accès
- 3) Commande système
- 4) Descriptif poste de mesure

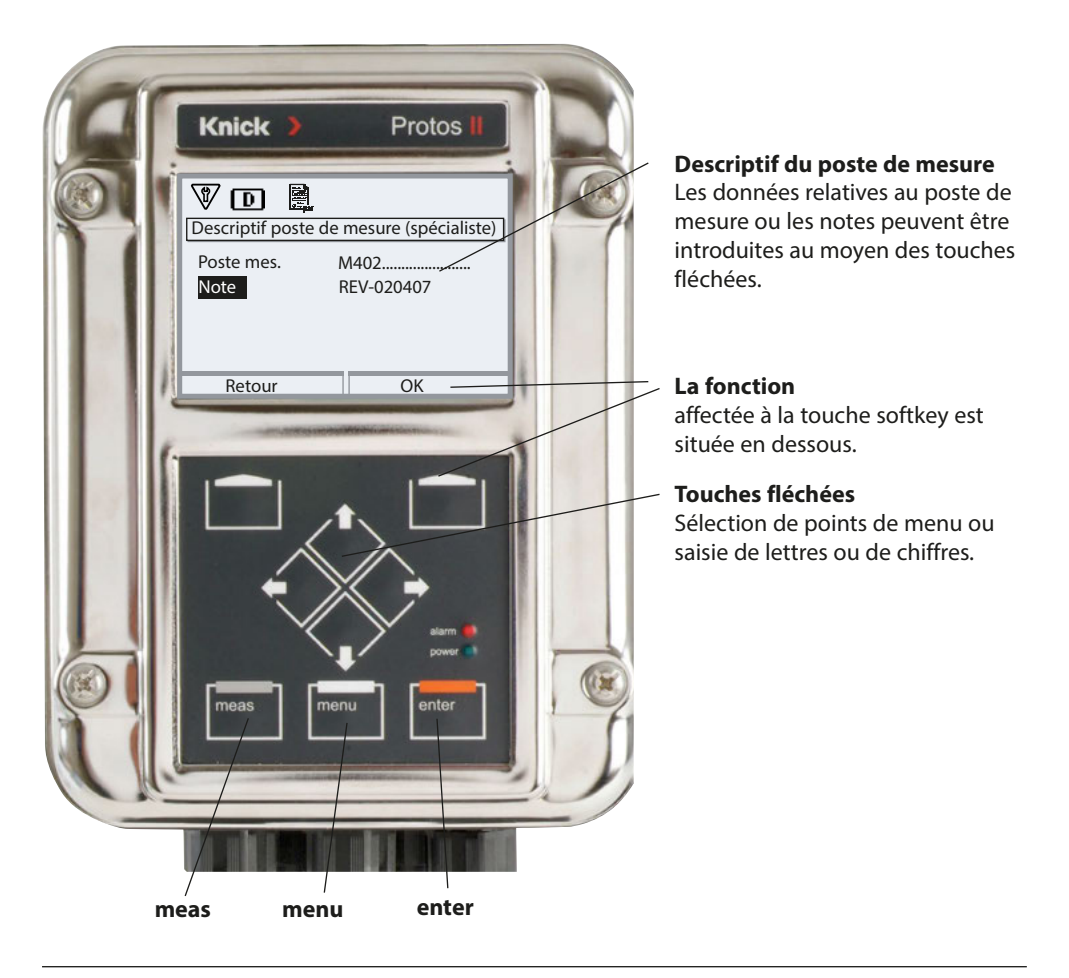

# Réglage de l'affichage des mesures

Module FRONT

Sélection menu : Programmation > Module FRONT > Affichage des mesures

La touche **meas** permet de retourner directement à la mesure depuis n'importe quel niveau de menu.

(Si on appuie plusieurs fois sur **meas**, des fonctions spéciales – à condition qu'elles soient programmées – telles que l'enregistreur de mesure sont activées/ désactivées).

Tous les paramètres fournis par les modules peuvent être affichés.

Le réglage de l'affichage des mesures est décrit ci-dessous.

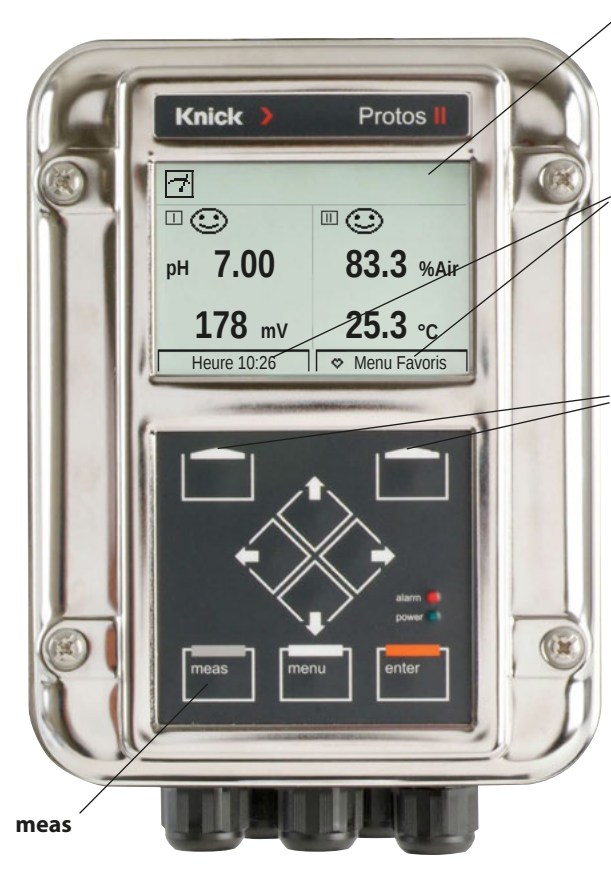

#### Affichage des valeurs mesurées

Affichage typique des mesures (Exemple : Module de mesure pour pH et oxygène, 4 valeurs / 2 Canaux)

#### Afficheurs secondaires

Les touches softkey permettent de choisir, suivant les composants module, des valeurs supplémentaires à afficher, par exemple la date et l'heure (p. 45).

#### Softkeys

Les touches softkey permettent d'afficher des valeurs supplémentaires. Elles permettent également d'activer des fonctions de diagnostic indiquées comme « favoris » (p. 45).

Si besoin, il est également possible de changer le jeu de paramètres au moyen d'une touche softkey (p. 45).

Les touches softkey remplissent en outre des fonctions contextuelles intuitives, par ex. si l'enregistreur de mesures est activé.

Si nécessaire, l'affichage des mesures peut également être désactivé lorsqu'il n'est pas utilisé, voir p. 63.

### Réglage de l'affichage des mesures

### Sélection menu : Programmation > Module FRONT > Affichage des mesures

| Menu | Écran                                                                                                    | Action                                                                                                    |
|------|----------------------------------------------------------------------------------------------------|----------------------------------------------------------------------------------------------------|
|      | Sélection menu<br>Cal Maint Cappar Giag<br>Programmation<br>Retour Lingua/语言                                                                                                    | <b>Réglage de l'affichage des mesures</b><br>Touche <b>menu</b> : Sélection menu<br>Sélectionner Programmation à l'aide<br>des touches fléchées, valider avec <b>enter</b> ,<br>sélectionner : « Niveau spécialiste »<br>Code d'accès 1989 (préréglage)                                                                                                    |
| Par  | Programmation (spécialiste)         Commande système         Module FRONT         Module BASE         I Module COND 3400-035         Module COND 3400-041         Module COND 3400-041         Retour         Affichage valeurs mesurées         Nombre       2 valeurs (2 canaux)         Canal 1       Memosens pH         1* valeur mes.       Valeur pH         Canal 2       Module COND 3400-041         2* valeur mes.       Conductivité | <ul> <li>Programmation – procédure de base : <ol> <li>Sélectionner « Module FRONT ».</li> <li>Sélectionner « Affichage des<br/>mesures ».</li> </ol> </li> <li>Saisir le « Nombre » des valeurs à<br/>afficher (jusqu'à 8 valeurs mesurées).</li> <li>Possibilités de sélection : <ol> <li>2 valeurs (1 canal)</li> <li>2 valeurs (2 canaux)</li> <li>4 valeurs (2 canaux)</li> <li>2 valeurs</li> <li>6 valeurs</li> <li>6 valeurs</li> <li>8 valeurs</li> <li>Autres affichages en fonction de la<br/>sélection.</li> </ol> </li> <li>4) Choisir le(s) paramètre(s) et les<br/>canaux, le cas échéant, à attribuer et<br/>afficher.<br/>Valider avec enter.</li> <li>La touche meas permet de revenir à la<br/>mesure.</li> <li>Vous trouverez des exemples de<br/>réglages dans les pages suivantes.</li> </ul> |

| Sélection                                                                     | Résultat                                                                                                    |
|-------------------------------------------------------------------------------|----------------------------------------------------------------------------------------------------|
| 2, 4, 6 ou 8 valeurs <b>sans</b><br>sélection du canal de mesure              | Possibilité d'afficher toutes les valeurs mesu-<br>rées via le module de mesure et/ou l'appareil<br>de base |
| 2 ou 4 valeurs <b>avec</b> sélection<br>du canal de mesure<br>II , III ou III | Possibilité d'affichage des valeurs mesurées<br>via le module de mesure uniquement                          |

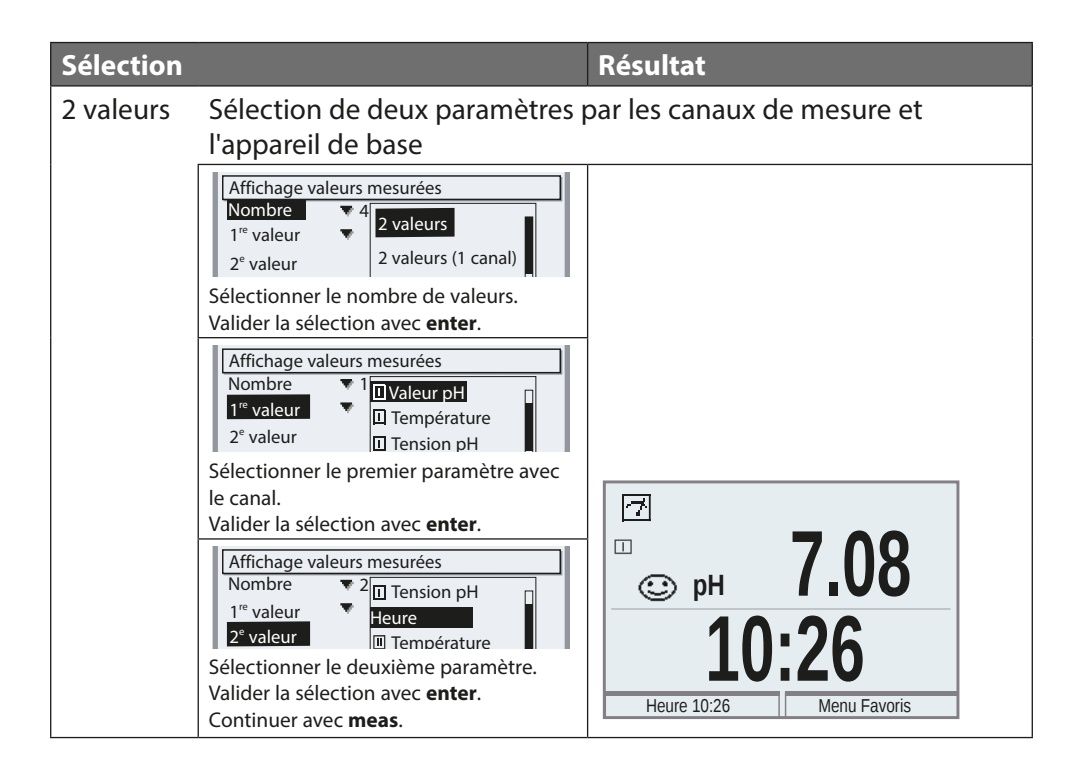

### Réglage de l'affichage des mesures

| Sélection              |                                                                                                    | Résultat                 |
|------------------------|----------------------------------------------------------------------------------------------------|--------------------------|
| 2 valeurs<br>(1 canal) | Sélection de deux paramètres o                                                                                                    | d'un canal de mesure     |
|                        | Affichage valeurs mesurées<br>Nombre 2<br>Canal 1 2<br>1 <sup>re</sup> valeur mes.<br>Sélectionner le nombre de valeurs et de<br>canaux.                                                                                                    |                          |
|                        | Valider la sélection avec <b>enter</b> .<br>Affichage valeurs mesurées<br>Nombre ▼ 2 valeurs (1 canal)<br>Canal 1<br>1 <sup>re</sup> valeur<br><sup>Te</sup> valeur<br>Module COND 3400-041                                                   |                          |
|                        | Attribuer un module au canal.<br>Valider la sélection avec <b>enter</b> .                                                                                                    |                          |
|                        | Affichage valeurs mesurées         Nombre       ♥ 2 valeurs (1 canal)         Canal 1       ♥ ① Memosens pH         1 <sup>re</sup> valeur mes.       □ Valeur pH         2 <sup>e</sup> valeur mes.       □ Température         □ Tension pH |                          |
|                        | Sélectionner le premier paramètre pour<br>le module. Valider la sélection avec<br><b>enter</b> .                                                                                                    |                          |
|                        | Affichage valeurs mesurées         Nombre       ▼ 2 valeurs (1 canal)         Canal 1       ▼ 1 Memosens pH         1 <sup>re</sup> valeur mes.       □ Valeur pH         2 <sup>e</sup> valeur mes.       □ Température         □ Tension pH | Г<br>□ рн <b>9.89</b>    |
|                        | Sélectionner le deuxième paramètre<br>pour le module. Valider la sélection avec                                                                                                    | <b>178</b> <sub>mV</sub> |
|                        | Continuer avec <b>meas</b> .                                                                                                    | Heure 10:26 Menu Favoris |

| Sélection               |                                                                                                    | Résultat                   |
|-------------------------|----------------------------------------------------------------------------------------------------|----------------------------|
| 2 valeurs<br>(2 canaux) | Sélection de deux paramètres p                                                                                                    | oour deux canaux de mesure |
|                         | Affichage valeurs mesurées         Nombre       * 2         1° valeur       * 2         4 valeurs         Sélectionner le nombre de valeurs et de                                                                                                    |                            |
|                         | canaux.<br>Valider la sélection avec <b>enter</b> .                                                                                                    |                            |
|                         | Affichage valeurs mesurées         Nombre       ▼ 2 valeurs (2 canaux)         Canal 1       II Memosens pH         1 <sup>re</sup> valeur       II Module COND 3400-041                                                                                                    |                            |
|                         | Attribuer le module à un premier canal.<br>Valider la sélection avec <b>enter</b> .                                                                                                    |                            |
|                         | Affichage valeurs mesurées         Nombre       ▼ 2 valeurs (2 canaux)         Canal 1       ▼ 1 Memosens pH         1 <sup>re</sup> valeur mes.       □ Valeur pH         Canal 2       □ Température                                                                                                    |                            |
|                         | Sélectionner le paramètre pour le<br>premier module. Valider la sélection avec                                                                                                    |                            |
|                         | enter.                                                                                                    |                            |
|                         | Affichage valeurs mesurées         Nombre       ▼ 2 valeurs (2 canaux)         Canal 1       ▼ II Memosens pH         1 <sup>re</sup> valeur mes.       ▼ II Valeur pH         Canal 2       II Memosens pH         1 <sup>re</sup> valeur rII Memosens pH       1 <sup>re</sup> valeur rIII Memosens pH                                                                                                    |                            |
|                         | Attribuer le module à un deuxième<br>canal.<br>Valider la sélection avec <b>enter</b> .                                                                                                    |                            |
|                         | Affichage valeurs mesurées         Nombre       2 valeurs (2 canaux)         Canal 1       □         1 <sup>re</sup> valeur mes.       □         1 <sup>re</sup> valeur mes.       □         1 <sup>re</sup> valeur mes.       □         1 <sup>re</sup> valeur mes.       □         1 <sup>re</sup> valeur mes.       □         1 <sup>re</sup> valeur mes.       □         1 <sup>re</sup> valeur mes.       □ | Г<br>рн 7.00               |
|                         | Sélectionner le paramètre pour le                                                                                                    | <b>984</b> <u>µs</u>       |
|                         | avec enter.                                                                                                    | Heure 10:26 Menu Favoris   |
|                         | Continuer avec <b>meas</b> .                                                                                                    |                            |

### Réglage de l'affichage des mesures

| Sélection |                                                                                                    | Résultat                                                     |  |
|-----------|----------------------------------------------------------------------------------------------------|--------------------------------------------------------------|--|
| 4 (6, 8)  | Sélection de quatre (six, huit) paramètres par les canaux de                                                                                                    |                                                              |  |
| valeurs   | mesure le cas échéant et l'appareil de base                                                                                                    |                                                              |  |
|           | Affichage valeurs mesurées<br>Nombre<br>2" valeur<br>2" valeur<br>2" valeur<br>4" valeurs<br>4" valeurs<br>4" valeurs<br>4" valeurs<br>4" valeurs<br>4" valeurs<br>4" valeurs<br>4" valeurs<br>4" valeur<br>2" valeur<br>2" valeur<br>4" valeur<br>2" valeur<br>4" valeur<br>2" valeur<br>4" valeur<br>2" valeur<br>4" valeur<br>2" valeur<br>4" valeur<br>2" valeur<br>4" valeur<br>2" valeur<br>4" valeur<br>4" valeur<br>2" valeur<br>4" valeur<br>4" valeur |                                                              |  |
|           | Affichage valeurs mesurées<br>Nombre 2 <sup>1</sup> Valeur pH<br>1 <sup>re</sup> valeur Conductivité<br>3 <sup>e</sup> valeur U Tension pH<br>2 <sup>e</sup> valeur U Tension pH<br>3 <sup>e</sup> valeur U Tensérature U<br>4 <sup>e</sup> valeur U Valeur pH<br>Sélectionner le troisième paramètre avec<br>le canal.<br>Valider la sélection avec <b>enter</b> .                                                                                                    |                                                              |  |
|           | Affichage valeurs mesurées         Nombre       2         Valeur pH         1° valeur         2° valeur         3° valeur <b>Besistivité Besistivité</b> Valeur pH         Sélectionner le quatrième paramètre avec le canal.         Valider la sélection avec <b>enter</b> .         Continuer avec <b>meas</b> .                                                                                                    | Г.Я.<br>рн 4.00 1.135 ст м м м м м м м м м м м м м м м м м м |  |

### Réglage de l'affichage des mesures

| Sélection             |                                                                                                    | Résultat      |                  |  |
|-----------------------|----------------------------------------------------------------------------------------------------|---------------|------------------|--|
| 4 valeurs<br>2 canaux | Sélection de quatre valeurs mesurée pour deux canaux                                                                                                    |               |                  |  |
|                       | Affichage valeurs mesurées<br>Nombre 4<br>1 <sup>re</sup> valeur<br>2 <sup>e</sup> valeur<br>2 <sup>e</sup> valeur<br>4 valeurs<br>4 valeurs (2 canaux)                                                                                                    |               |                  |  |
|                       | Sélectionner le nombre de valeurs et de<br>canaux.<br>Valider la sélection avec <b>enter</b> .                                                                                                    |               |                  |  |
|                       | Nombre     4 valeurs (2 canaux)       Canal 1     Image: Canaux method of the second second                             |               |                  |  |
|                       | Sélectionner la première valeur mesurée<br>dans le canal 1.<br>Valider la sélection avec <b>enter</b> .                                                                                                    |               |                  |  |
|                       | Nombre 4 valeurs (2 canaux)<br>Canal 1 1 M UAleur pH<br>1 <sup>re</sup> valeur mes.<br>2 <sup>e</sup> valeur mes.<br>Canal 2 M Dempérature<br>Canal 2 M N.m. 0-041<br>Sélectionner la deuxième valeur mesurée                                                                                                    |               |                  |  |
|                       | dans le canal 1.<br>Valider la sélection avec <b>enter</b> .                                                                                                    |               |                  |  |
|                       | 1 <sup>re</sup> valeur mes.       Image: Construction of the second second se |               |                  |  |
|                       | Sélectionner la première valeur mesurée dans le canal 2.                                                                                                    |               |                  |  |
|                       | Valider la sélection avec <b>enter</b> .                                                                                                    |               |                  |  |
|                       | 2 <sup>e</sup> valeur mes. □Tension pH<br>Canal 2 ▼ □ N □ Conductivité -041                                                                                                    |               |                  |  |
|                       | 1 <sup>re</sup> valeur mes.<br><b>2° valeur mes.</b><br>Température                                                                                                    | рн 4.00       | 1.135 ms/cm      |  |
|                       | Sélectionner la deuxième valeur mesurée dans le canal 2.                                                                                                    | <b>178</b> mv | <b>0.00</b> MΩcm |  |
|                       | Valider la sélection avec <b>enter</b> .<br>Continuer avec <b>meas</b> .                                                                                                    | Heure 10:26   | Menu Favoris     |  |

### Fonction touche softkey (commande des fonctions)

Module FRONT Sélection menu : Programmation > Commande système > Commande des fonctions

#### Afficheurs secondaires (2)

Le réglage d'usine permet d'afficher des mesures supplémentaires à cet endroit. Un appui sur la touche softkey correspondante (1) affiche les mesures délivrées par les modules, ainsi que la date et l'heure.

En outre, les **touches softkey (1)** peuvent être utilisées pour commander des fonctions. L'affectation d'une fonction à une touche softkey se fait dans

Programmation > Commande système > Commande des fonctions

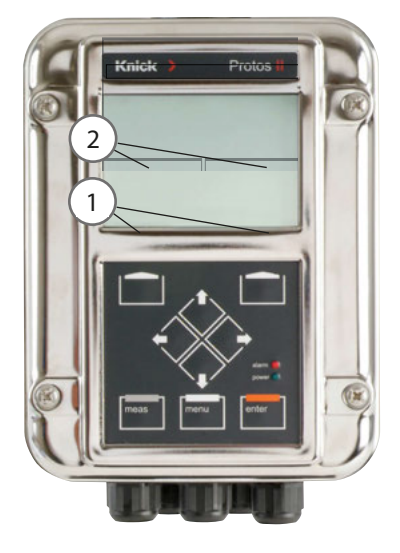

#### Fonctions pouvant être commandées par touches softkey :

- Valeur en boucle : Les valeurs mesurées disponibles peuvent être affichées l'une après l'autre. La dernière valeur mesurée reste visible indéfiniment sur l'affichage secondaire.
- Sélection du jeu de paramètres (voir p. 61)
- Favoris (voir chapitre Fonctions de diagnostic, p. 96)

### Progiciel Protos II 4400(X)

Sélection menu : Diagnostic > Descriptif de l'appareil

#### Consulter le progiciel actuel de l'appareil / du module

Lorsque l'appareil est en mode Mesure :

- 1) Appuyer sur la touche **menu**.
- 2) Accéder au menu Diagnostic.
- 3) Sélectionner « Descriptif de l'appareil ».

| Menu                     | Écran                                                                                                    | Action                                                                                                    |
|--------------------------|----------------------------------------------------------------------------------------------------|----------------------------------------------------------------------------------------------------|
| <b>V</b> <sub>diag</sub> | Descriptif de l'appareil         Module FRONT 4400-011         Façade de commande         Matériel : 1, Progiciel : 01/01/00         Numéro de série : 0.000.815         Module FRONT BASE II II II         Retour       Options | Informations sur tous les modules<br>connectés : type de module et fonc-<br>tion, numéro de série, version du<br>matériel et du progiciel, options de<br>l'appareil.<br>La sélection des modules FRONT,<br>BASE, emplacements 1 à 3, se fait à<br>l'aide des touches fléchées. |

| Mode                              | Sorties de<br>courant | Contacts | <b>Régulateur</b><br>(Module PID) | Timeout <sup>1)</sup>                     |
|-----------------------------------|-----------------------|----------|-----------------------------------|-------------------------------------------|
| Mesure                            |                       |          |                                   | -                                         |
| Diagnostic                        |                       |          |                                   | -                                         |
| Calibrage <sup>2)</sup>           |                       |          |                                   | _                                         |
| Entretien <sup>2)</sup>           |                       |          |                                   |                                           |
| Contrôleur de sonde               |                       |          |                                   | -                                         |
| Générateur de courant             |                       | 888      |                                   | -                                         |
| Régulateur manuel                 |                       |          |                                   | -                                         |
| Programmation <sup>2)</sup>       |                       |          |                                   | 20 min                                    |
| Fonction de rinçage <sup>2)</sup> | 8888                  | 3)       |                                   | Après l'écoulement<br>du temps de rinçage |

#### Légende :

- Actif (la sortie fonctionne normalement)
- Dernière valeur ou valeur de remplacement fixe
- ZZZ Commande manuelle des sorties
- En fonction de la programmation
- 1) « Timeout » signifie que l'appareil passe en mode Mesure au bout de 20 minutes sans activité sur les touches.
- 2) Le contrôle de fonctionnement (HOLD) est actif.
- 3) Le contact de rinçage est actif.

### Vue d'ensemble de la programmation

# Mei

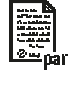

| a Programmation                                                                                                    |                                                                                                    |  |  |
|----------------------------------------------------------------------------------------------------|----------------------------------------------------------------------------------------------------|--|--|
| Sélection menu<br>Sélection menu<br>Programmation<br>Retour<br>Lingua/ 语言<br>Programmation<br>Programmation<br>Niveau affichage<br>Niveau sploitation<br>Niveau sploitation<br>Niveau sploitation<br>Niveau sploitation<br>Niveau sploitation<br>Niveau sploitation | ProgrammationActivation en mode Mesure : Touche menu : Sélection menu.Sélectionnez Programmation à l'aide des touches fléchées,validez avec enter.Niveau spécialisteAccès à tous les réglages, y compris la définition des codesd'accès. Autoriser et interdire l'accès aux fonctions à partir duniveau exploitation.Niveau exploitationAccès à tous les réglages non interdits au niveau spécialiste. Lesréglages interdits sont grisés et ne peuvent pas être modifiés.Niveau affichageAffichage des réglages, sans possibilité de changement ! |  |  |
| Commande système                                                                                                    |                                                                                                    |  |  |
| Carte mémoire<br>Transférer la configuration                                                                                                    | Ce menu ne s'affiche que lorsqu'une carte mémoire est insérée<br>et que la fonction supplémentaire correspondante a été activée<br>au préalable.<br>La configuration complète d'un appareil peut être enregistrée<br>sur une carte mémoire. Cela permet le transfert du réglage<br>complet (sauf les options et codes d'accès) vers d'autres<br>appareils dont l'équipement est identique (exception : options<br>et codes d'accès).                                                                                                    |  |  |
| jeu de paramètres<br>Commande de fonctions                                                                                                    | 2 jeux de paramètres (A,B) sont disponibles dans l'appareil.<br>Le jeu de paramètres activé est indiqué sur l'écran.<br>Les jeux de paramètres contiennent tous les réglages sauf :<br>type de sonde, options, réglages de la commande système.<br>La carte mémoire (option) permet d'utiliser jusqu'à 5 jeux de<br>paramètres (1, 2, 3, 4, 5).<br>Sélection des fonctions à commander via Softkeys et entrées OK                                                                                                    |  |  |
| Blocs de calcul                                                                                                    | Calcul de paramètres existants en de nouveaux paramètres                                                                                                    |  |  |
| Heure/date                                                                                                    | Heure, date, format d'affichage                                                                                                    |  |  |
| Descriptif poste de mesure                                                                                                    | Saisie libre d'un nom de poste de mesure, consultable dans le menu Diagnostic                                                                                                    |  |  |
| Activation des options                                                                                                    | Activation d'options via TAN                                                                                                    |  |  |
| Réinitialiser au réglage d'usine                                                                                                    | Restaurer la programmation au réglage usine                                                                                                    |  |  |
| Entrée code d'accès                                                                                                    | Modifier les codes d'accès                                                                                                    |  |  |

Journal de bord

# Vue d'ensemble de la programmation

| Men                                     | Menu Programmation                                   |                                                         |  |  |
|-----------------------------------------|------------------------------------------------------|---------------------------------------------------------|--|--|
|                                         | Module FRONT : Réglages d'affichage                  |                                                         |  |  |
| <u>L∞</u> ∞par                          | Langue                                               | Sélection de la langue du menu                          |  |  |
|                                         | Unités                                               | Sélection des unités de mesure                          |  |  |
|                                         | Formats                                              | Sélection du format d'affichage                         |  |  |
|                                         | Affichage des valeurs mesu-<br>rées                  | Informations sur l'affichage des valeurs de mesure      |  |  |
| Enregistreur de mesure Voir instruction |                                                      | Voir instructions détaillées « Options TAN »            |  |  |
|                                         | Module BASE : Entrées et sorties de signal, contacts |                                                         |  |  |
|                                         | Courant sortie I1, I2                                | Configuration des sorties de courant                    |  |  |
|                                         | Contact K4                                           | Configuration de la signalisation en cas de défaillance |  |  |
|                                         | Contacts K3, K2, K1                                  | Configuration des contacts de commutation               |  |  |
|                                         | Entrées OK1, OK2                                     | Configuration optocoupleurs – entrées de signal         |  |  |

#### ATTENTION ! Une programmation et un ajustage incorrects peuvent entraîner des erreurs de mesure.

Le Protos doit donc être mis en service et entièrement programmé et ajusté par un spécialiste du système.

#### AVIS!

Pendant la programmation, le contact NAMUR « Contrôle fonctionnel » (HOLD) est actif. Les sorties de courant réagissent en fonction de la programmation, c.-à-d. qu'elles sont soit figées sur la dernière valeur mesurée, soit fixées sur une valeur fixe. La LED d'alarme rouge clignote.

Le mode Mesure du Protos II 4400(X) n'est pas autorisé dans l'état Contrôle fonctionnel (HOLD), car cela peut induire des réactions inattendues du système et ainsi mettre en danger l'utilisateur.

| Menu          | Écran                                                         | Action                                                                                                    |
|---------------|---------------------------------------------------------------|----------------------------------------------------------------------------------------------------|
| <u>o</u> upar | Sélection menu<br>Cal Maint Programmation<br>Retour Lingua/语言 | Activer la programmation<br>À partir du mode Mesure :<br>Touche <b>menu</b> : Sélection menu.<br>Sélectionnez la programmation à<br>l'aide des touches fléchées, validez<br>avec <b>enter</b> . |

### **Niveaux d'utilisation**

Programmation : Niveau affichage, niveau exploitation, niveau spécialiste **Remarque :** Contrôle fonctionnel (HOLD) actif

| Menu   | Écran                                                                                                    | Action                                                                                                    |
|--------|----------------------------------------------------------------------------------------------------|----------------------------------------------------------------------------------------------------|
| er far | Sélection menu<br>Cal Maint Programmation<br>Retour Lingua/语言                                                                        | Activer la programmation<br>À partir du mode Mesure :<br>Touche <b>menu</b> : Sélection menu.<br>Sélectionnez la programmation à<br>l'aide des touches fléchées, validez<br>avec <b>enter</b> .                                                                           |
|        | Programmation<br>Niveau affichage (ens. des val.)<br>Niveau exploitation (val explt)<br>Niveau spécialiste (ens. des val.)<br>Retour | <b>Niveau spécialiste</b><br>Accès à tous les réglages, y compris la<br>définition des codes d'accès.<br>Autoriser et interdire l'accès aux fonc-<br>tions à partir du niveau exploitation.                                                                               |
|        | Module FRONT (spécialiste)<br>Langue Français<br>Unités<br>Formats<br>Affichage valeurs mesurées<br>Écran<br>Retour Autorisation     | Les fonctions pouvant être interdites<br>au niveau exploitation sont indiquées<br>par le pictogramme cadenas.<br>L'autorisation et l'interdiction se font<br>à l'aide des touches softkey.                                                                                |
|        | Module FRONT                                                                                                    | Niveau exploitation<br>Accès à tous les réglages autorisés<br>au niveau spécialiste. Les réglages<br>interdits apparaissent en gris et ne<br>peuvent pas être modifiés (fig.).<br>Niveau affichage<br>Affichage de tous les réglages.<br>Pas de modifications possibles ! |

### Interdiction de fonctions

Niveau spécialiste : Interdiction/autorisation de fonctions pour le niveau exploitation

Remarque : Contrôle fonctionnel (HOLD) actif

| Menu           | Écran                                                                                                    | Action                                                                                                    |
|----------------|----------------------------------------------------------------------------------------------------|----------------------------------------------------------------------------------------------------|
| ere <b>Par</b> |                                                                                                    | <b>Exemple :</b> Interdire la possibilité de réglage du contact de commutation K1 (module BASE) à partir du niveau exploitation                                                                                                    |
|                | Module BASE (spécialiste)         G       Courant de sortie I2         G       Contact 4 (Défaillance NAMUR)         G       Contact 3         G       Contact 4         Contact 1       Entrées OK1, OK2         Retour <ul> <li>Bloquer</li> </ul> | <ul> <li>Activer la programmation <ol> <li>Niveau spécialiste</li> <li>Saisir le code d'accès 1989.</li> <li>Sélectionner « Module BASE » à<br/>l'aide des touches fléchées puis<br/>valider avec enter.</li> </ol> </li> <li>Sélectionner « Contact 1 » à l'aide<br/>des touches.</li> <li>Sélectionner « Interdire ».</li> </ul> |
|                | Module BASE Courant de sortie I2 Contact K4 (défaillance NAMUR) Contact K3 Contact K2 Contact K1 Contact K1 Contact K1 Retour                                                                                                    | La fonction « Contact 1 » est à présent<br>assortie du pictogramme cadenas a.<br>Il n'est plus possible d'accéder à cette<br>fonction à partir du niveau exploita-<br>tion. La touche softkey permet alors<br>automatiquement d'autoriser.<br>À partir du niveau exploitation, la<br>fonction interdite est grisée (voir Fig.).    |

### **Programmation : Commande système**

Sélection menu : Programmation > Commande système **Remarque :** Contrôle fonctionnel (HOLD) actif

| Menu    | Écran                                                                                                    | Action                                                                                                    |
|---------|----------------------------------------------------------------------------------------------------|----------------------------------------------------------------------------------------------------|
| Jon par | Commande système (spécialiste)  Jeux de paramètres Blocs de calcul Heure/date Coscriptif poste de mesure Activation des options Retour | Activer la programmation 1) Niveau spécialiste 2) Saisir le code d'accès 1989. 3) Sélectionner « Commande système » à l'aide des touches fléchées, valider avec enter. Sous-menus de la commande système :     Jeux de paramètres     Commande de fonctions     Blocs de calcul     Heure/date     Descriptif poste de mesure     Activation des options     Réinitialiser au réglage d'usine     Entrée code d'accès |
|         |                                                                                                    | Mise à jour du progiciel autres suivant l'option. Commande de fonctions                                                                                                    |
|         |                                                                                                    | <ul> <li>Attribution des fonctions qui doivent<br/>être activées par touche softkey ou<br/>par l'entrée optocoupleur OK2 :</li> <li>Sélection du jeu de paramètres</li> <li>Favoris (voir chapitre Fonctions de<br/>diagnostic, p. 96)</li> </ul>                                                                                                    |
|         |                                                                                                    | <b>Heure/date</b><br>Spécification du format de date,<br>saisie de la date et de l'heure                                                                                                    |

Sélection menu : Programmation > Commande système **Remarque :** Contrôle fonctionnel (HOLD) actif

| Menu     | u Action                                                                                                    |                                                                                                    |  |
|----------|----------------------------------------------------------------------------------------------------|----------------------------------------------------------------------------------------------------|--|
| Der Park | <b>Descriptif du poste de mesure</b><br>Les données relatives au poste de mesure ou les notes (par exemple<br>date du dernier entretien) peuvent être saisies.<br>Sélection des caractères : Touches fléchées gauche/droite<br>Sélection des caractères A-Z 0-9 _ # * + - / : < = > espace :<br>touches fléchées haut/bas<br>Validation de la saisie avec <b>enter</b><br>Affichage du descriptif du poste de mesure dans le menu Diagnostic,<br>voir p. 99                                                                                                    |                                                                                                    |  |
|          | Saisie du code d'accès                                                                                                    |                                                                                                    |  |
|          |                                                                                                    |                                                                                                    |  |
|          | Entretien 2958                                                                                                    |                                                                                                    |  |
|          | Niveau exploitation 1246                                                                                                    |                                                                                                    |  |
|          | Niveau spécialiste 1989                                                                                                    |                                                                                                    |  |
|          | <b>Remarque</b><br>En cas de perte du code d'accès du niveau spécialiste, l'accès au<br>système est interdit ! Le fabricant peut générer un TAN de secour                                                                                                    |                                                                                                    |  |
|          | Déblocage d'options (activer la fonction supplémental<br>Les fonctions supplémentaires (options) sont spécifique<br>reils. Pour commander une fonction supplémentaire, il e<br>quent nécessaire d'indiquer le numéro de commande d<br>tion de même que le numéro de série du module FRON<br>indique alors un TAN (numéro de transaction) qui perme<br>quer la fonction supplémentaire.Affichage du numéro de série : Diagnostic > Descriptif de<br>Lorsqu'une option déblocable (fonction supplémentaire<br>acquise :<br>1) Programmation, niveau spécialiste<br>2) Commande système<br>3) Activation des options<br>4) Mettre l'option en mode « actif »<br>Le TAN est demandé. L'option est disponible après la sai | taire)<br>es aux appa-<br>est par consé-<br>e cette fonc-<br>T. Le fabricant<br>et de déblo-<br>le l'appareil<br>e) via TAN a été |  |

### **Programmation : Commande système**

Sélection menu : Programmation > Commande système **Remarque :** Contrôle fonctionnel (HOLD) actif

| Menu  | Action                                                                                                    |
|-------|----------------------------------------------------------------------------------------------------|
| empar | Journal de bord<br>Sélection des messages enregistrés dans le journal de bord.<br>Les 100 derniers événements sont consignés avec heure et date et<br>sont visibles dans le menu Diagnostic.<br>Si vous utilisez la Data Card, vous pourrez en fonction du stockage<br>disponible enregistrer au moins 20 000 entrées sur la carte. Activable<br>avec la fonction supplémentaire FW4400-104.<br>Ceci permet de réaliser une documentation pour l'assurance qualité<br>conforme à la norme ISO 9001. |
|       | <b>Réinitialisation au réglage d'usine</b><br>Permet la réinitialisation de la programmation par défaut. Un<br>message d'avertissement apparaît lorsque cette fonction est activée.                                                                                                    |

### Blocs de calcul (Commande système)

Sélection menu : Programmation > Commande système > Blocs de calcul Calcul de paramètres existants en de nouveaux paramètres

#### Blocs de calcul

Un module de calcul comprend toujours deux modules de mesure avec toutes leurs valeurs mesurées comme valeurs d'entrée. L'état général de l'appareil (signaux NAMUR) est également repris. Les grandeurs de mesure existantes servent à calculer :

- Ratio (rapport)
- Pass (capacité de passage)
- Reject (capacité de retenue)
- Différence des valeurs mesurées
- Deviation
- · Calcul du pH à partir d'une double mesure de la conductivité

Les grandeurs de sortie sont alors disponibles dans le système et peuvent être appliquées aux sorties (courant, seuils, écran ...). Voir page 58.

#### Fonctionnement du module de mesure

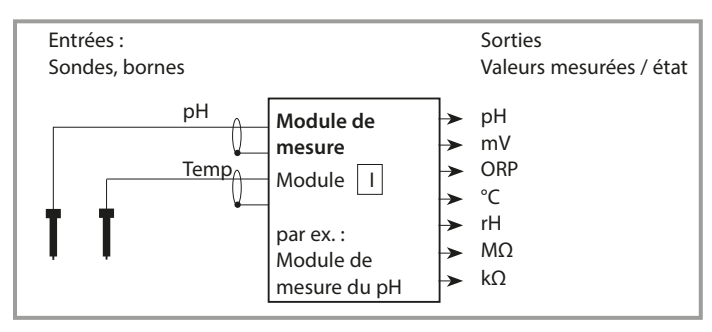

#### Fonctionnement du bloc calcul

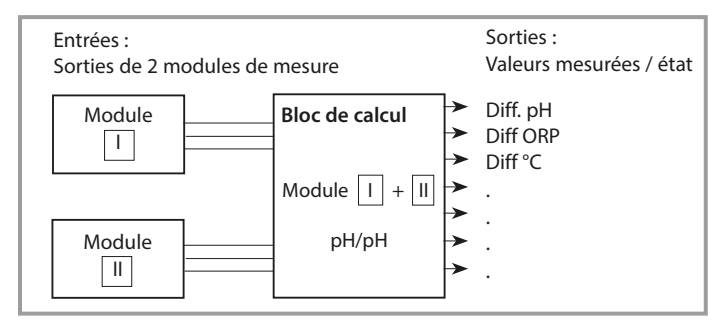

### Activer les blocs de calcul

Sélection menu : Programmation > Commande système > Blocs de calcul Attribution de modules de mesure à des blocs de calcul

#### Affectation de modules de mesure

Les combinaisons suivantes sont possibles pour les trois modules de mesure sous forme de blocs de calcul :

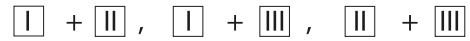

Deux blocs de calcul peuvent être activés.

| Menu   | Écran                                                                                                    | Action                                                                                                    |
|--------|----------------------------------------------------------------------------------------------------|----------------------------------------------------------------------------------------------------|
| Barpar | Commande système (spécialiste)  Blocs de calcul Descriptif poste de mesure Activation des options Journal de bord Table tampons Table de concentrations Retour                                                                                         | <ul> <li>Blocs de calcul</li> <li>Activer la programmation</li> <li>Commande système</li> <li>Sélectionner « Blocs de calcul »</li> </ul> |
|        | Blocs de calcul (Spécialiste)         Calcul <ul> <li>PH, pH</li> <li>Sonde A</li> <li>Memosens pH</li> <li>Sonde B</li> <li>Memosens pH</li> <li>Calcul</li> <li>Cond, Cond</li> <li>Sonde A</li> <li>Module COND 3400-041</li> </ul> <li>Retour</li> | Suivant les modules présents, les<br>combinaisons possibles pour la<br>formation d'un bloc de calcul sont<br>proposées.                   |
|        | Programmation (spécialiste)<br>Commande système<br>Module FRONT<br>Module BASE<br>Module PH 3400-035<br>Module PH 3400-035<br>Calcul pH, pH<br>Retour                                                                                                  | Les blocs de calcul sont affichés<br>dans la programmation comme des<br>modules.                                                          |

### Vue d'ensemble des blocs de calcul

Combinaisons de modules, bloc de calcul, paramètres

| Combinaison<br>de modules de<br>mesure       | Bloc de calcul | Paramètre<br>calcul                                                                  | s calculés pa                  | r le bloc de                                                     |
|----------------------------------------------|----------------|--------------------------------------------------------------------------------------|--------------------------------|------------------------------------------------------------------|
| рН + рН                                      | рН/рН          | Difference<br>Difference<br>Difference                                               |                                | pH<br>ORP<br>℃                                                   |
| Cond + Cond<br>Condl + Condl<br>Cond + Condl | Cond/Cond      | Difference<br>Difference<br>Difference<br>Ratio<br>Passage<br>Rejection<br>Deviation | (Pass)<br>(Reject)<br>(Deviat) | S/cm<br>Ohm*cm<br>°C<br>S/cm []<br>S/cm[%]<br>S/cm[%]<br>S/cm[%] |
| Oxy + Oxy                                    | Oxy/Oxy        | Difference<br>Difference<br>Difference<br>Difference<br>Difference                   |                                | %Air<br>%O <sub>2</sub><br>g/I<br>ppm<br>°C                      |

#### Nouveaux paramètres et traitement du signal

#### Sorties de courant

Toutes les sorties de courant peuvent être programmées en vue de la sortie des nouveaux paramètres calculés par les blocs de calcul.

#### Affichage des valeurs mesurées

Tous les nouveaux paramètres sont visualisables aussi bien en tant que valeur mesurée principale qu'en tant que valeur mesurée secondaire.

#### Régulateur

Des fonctions de régulation ne sont pas proposées.

### Formules de calcul

Combinaisons de modules, bloc de calcul, paramètres

| Paramètre                                      | Formule de calcul                              | Domaine         | Fourchette<br>de mesure |
|------------------------------------------------|------------------------------------------------|-----------------|-------------------------|
| Différence<br>(sélectionnable dans le<br>menu) | DIFF = A - B<br>ou<br>DIFF = B - A             | Paramètre       | Paramètre               |
| Ratio<br>(sélectionnable dans le<br>menu)      | $RATIO = \frac{A}{B}$                          | 0.00 19.99      | 0.10                    |
| Passage                                        | $PASS = \frac{B}{A} \cdot 100$                 | 0.00 199.9      | 10 %                    |
| Rejection                                      | $REJECT = \left(1 - \frac{B}{A}\right) 100 \%$ | –199.9<br>199.9 | 10 %                    |
| Deviation                                      | DEVIAT= $\left(\frac{B}{A}-1\right)$ 100 %     | –199.9<br>199.9 | 10 %                    |

#### Calcul du pH à partir d'une double mesure de la conductivité

Principe :

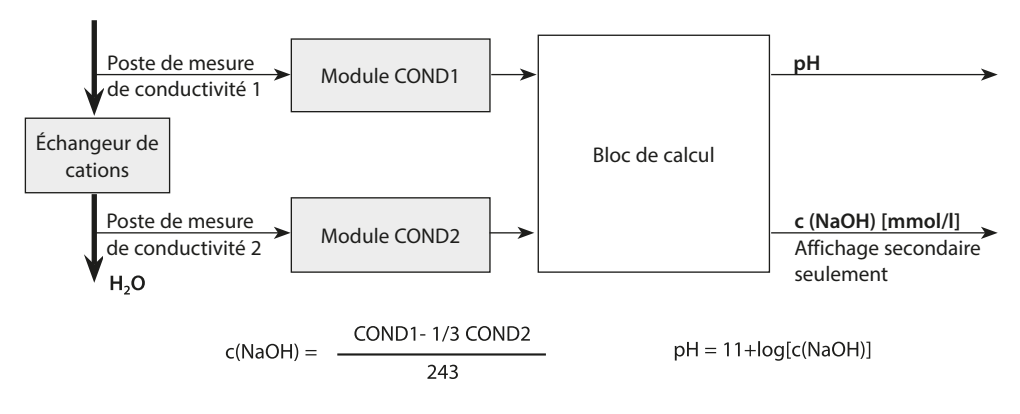

### Paramétrer un bloc de calcul

Sélection menu : Programmation > Commande système > Blocs de calcul Définition du paramètre à calculer

| Menu      | Écran                                                                                                    | Action                                                                                                    |  |  |
|-----------|----------------------------------------------------------------------------------------------------|----------------------------------------------------------------------------------------------------|--|--|
| Part Part | Programmation (spécialiste)  Commande système Module FRONT Module BASE D Module PH 3400-035 M Module PH 3400-035 C Calcul pH, pH Retour | <b>Choix d'un bloc de calcul</b><br>1) Programmation<br>2) Sélectionner un bloc de calcul                 |  |  |
|           | Suivant les modules présents, les combinaisons possibles pour la formation d'un bloc de calcul sont proposées.                          |                                                                                                    |  |  |
|           | Messages                                                                                                    |                                                                                                    |  |  |
|           | Des messages peuvent être activés pour les paramètres programmés.                                                                       |                                                                                                    |  |  |
|           | Les paramètres pour lesquels « Non » est programmé ne peuvent pas<br>être traités.                                                      |                                                                                                    |  |  |
|           | Définir à l'aide des touches fléc<br>lesquelles un message doit être<br>position, verticalement valeur)                                 | hées les valeurs mesurées pour<br>e émis (horizontalement : choix de la<br>et valider avec <b>enter</b> . |  |  |

### Jeux de paramètres A, B

Sélection menu : Programmation > Commande système **Remarque :** Contrôle fonctionnel (HOLD) actif

2 jeux de paramètres complets (A, B) peuvent être utilisés dans l'appareil.
Un symbole signale le jeu de paramètres en cours dans l'affichage des mesures :
a ou a
L'élément de commande permettant de changer les jeux de paramètres (entrée optocoupleur OK2, touche softkey) est défini dans
« Programmation > Commande système > Commande fonctions ».
Un contact de commutation permet de signaler quel jeu est activé.

| Menu                               | Action                                                                                |  |  |
|------------------------------------|---------------------------------------------------------------------------------------|--|--|
| Ant to<br>Arrow Regin<br>Frankling | Sélection de l'élément de commande pour changer les jeux de<br>paramètres             |  |  |
| entra<br>Ø⇒ Dar                    |                                                                                       |  |  |
| •                                  | <ol> <li>Programmation, niveau spécialiste</li> <li>Saisir le code d'accès</li> </ol> |  |  |
|                                    |                                                                                       |  |  |
|                                    | 3) Commande système : Commande de fonctions                                           |  |  |
|                                    | 4) Sélectionner l'élément de commande                                                 |  |  |
|                                    |                                                                                       |  |  |
|                                    |                                                                                       |  |  |

#### Remarque

Le changement ne fonctionne pas si l'on travaille avec FW4400-102 sur la carte mémoire.

| Menu                                                                                                    | Écran                                                                                                    | Action                                                                                                    |
|----------------------------------------------------------------------------------------------------|----------------------------------------------------------------------------------------------------|----------------------------------------------------------------------------------------------------|
| in the second second s | Commande système (spécialiste) Carte mémoire Transférer la configuration Leu de paramètres Commande de fonctions Heure/date Descriptif poste de mesure Retour                  | Jeux paramètres A, B<br>1) Programmation, niveau spécialiste<br>2) Saisir le code d'accès<br>3) Commande système<br>4) Jeu de paramètres<br>Enregistrement d'un jeu de para-<br>mètres<br>Le jeu de paramètres actif A remplace<br>le jeu de paramètres actif A remplace<br>le jeu de paramètres interne B.<br>Charger le jeu de paramètres<br>Le jeu de paramètres B est chargé. |
|                                                                                                    | Image: Contact 3 (spécialiste)         Utilisation         Type de contact         Contact de rinçage         Jeu de param. B actif         Sortie USP         Retour       OK | Signalisation du jeu de paramètres<br>actif par le contact de commutation<br>1) Programmation<br>2) Module BASE<br>3) Contact<br>4) Utilisation :<br>« Jeu de paramètres B actif ».                                                                                                    |

### **Programmation : Module FRONT**

Sélection menu : Programmation > module FRONT **Remarque :** Contrôle fonctionnel (HOLD) actif

| Menu                                    | Écran                                                                                                    | Action                                                                                                    |
|-----------------------------------------|----------------------------------------------------------------------------------------------------|----------------------------------------------------------------------------------------------------|
| State<br>State<br>State<br>State<br>Par | Module FRONT (spécialiste)<br>Langue<br>Unités/formats<br>Affichage valeurs mes<br>Écran<br>Enregistreur de mesure<br>Retour<br>OK | <b>Réglage de la langue</b><br>1) Programmation<br>2) Module FRONT<br>3) Langue                                                                                                    |
|                                         |                                                                                                    | Unités : Choisir les unités de mesure.                                                                                                    |
|                                         |                                                                                                    | <b>Formats :</b> Choisir le format d'affichage (par ex. nombre de décimales), en fonction du paramètre.                                                                                                    |
|                                         |                                                                                                    | <b>Affichage des mesures :</b> Sélectionner le nombre et le type des mesures à afficher, description voir p. 38.                                                                                                    |
|                                         |                                                                                                    | <ul> <li>Écran</li> <li>Luminosité/contraste :<br/>Adapter l'écran aux conditions<br/>locales.</li> <li>Désactivation :<br/>Sélectionner le nombre de minutes<br/>après lequel l'écran s'éteint lorsqu'il<br/>n'est pas utilisé.</li> <li>L'écran peut être réactivé en<br/>appuyant sur une touche.</li> </ul> |

### **Programmation : Module BASE**

Sélection menu : Programmation > module BASE **Remarque :** Contrôle fonctionnel (HOLD) actif

| Menu | Écran                                                                                                    | Action                                                                                                    |
|------|----------------------------------------------------------------------------------------------------|----------------------------------------------------------------------------------------------------|
| par  | Module BASE (spécialiste)<br>Sortie de courant l2<br>Contact 4 (Défaillance)<br>Contact 3 (Nécessité d'entretien)<br>Contact 2 (Contrôle fonctionnel)<br>Contact 1 (Seuil)<br>Entrées OK1, OK2<br>Retour | <ul> <li>Programmation de la sortie courant</li> <li>1) Programmation</li> <li>2) Saisir le code d'accès</li> <li>3) Module BASE</li> <li>4) Sortie de courant I</li> </ul>                                                              |
|      | Sortie de courant l1 (spécialiste)<br>Utilisation<br>Paramètre<br>Caractéristique<br>Sortie<br>Début 0(4) mA<br>Retour                                                                                   | 5) Sélectionner le paramètre                                                                                                    |
|      | Sortie de courant I1 (spécialiste)<br>Utilisation Marche<br>Paramètre Uvaleur pH<br>Caractéristique<br>Sortie<br>Début 0(4) mA Linéaire<br>Fonction<br>Logarithmique<br>Retour OK                        | 6) Sélectionner la caractéristique<br>par ex. « Linéaire » : La sortie courant<br>suit le paramètre de manière linéaire.<br>La plage de paramètres à enregistrer<br>est définie en saisissant des valeurs<br>de « début » et de « fin ». |

#### Correspondance des valeurs mesurées : Début (4 mA) et fin (20 mA)

Exemple 1 : Plage de mesure Exemple 2 : Plage de mesure pH 5 ... 7 pH 0 ... 14 Avantage : résolution plus élevée dans la plage considérée Courant de sortie [mA] [mA] 20 20 4 Δ 5 7 0 14 [pH] 5 7 [pH]

### Sorties courant : Caractéristiques

Sélection menu : Programmation > Module BASE > Sortie de courant... > Caractéristique

Remarque : Contrôle fonctionnel (HOLD) actif

#### Caractéristique linéaire

La sortie courant suit le paramètre de manière linéaire.

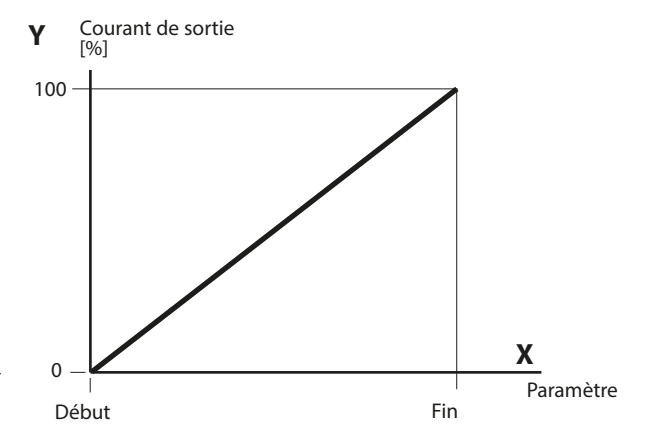

#### Caractéristique trilinéaire

Nécessite la saisie de deux points angulaires supplémentaires :

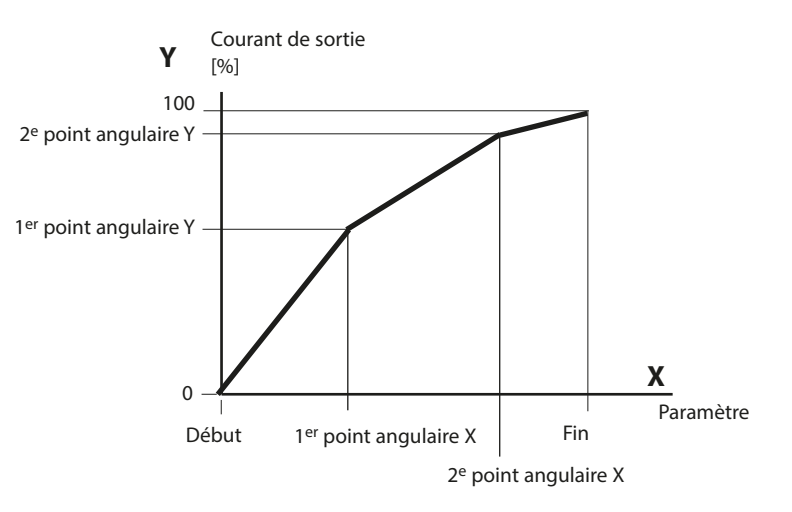

#### Remarque : Caractéristique bilinéaire

Dans le cas d'une caractéristique bilinéaire, les valeurs des deux points angulaires (1<sup>er</sup> point angulaire, 2<sup>e</sup> point angulaire) sont programmées à l'identique.

#### **Caractéristique fonction**

Le déroulement non linéaire du courant de sortie permet d'effectuer des mesures sur plusieurs décades, par ex. de mesurer de très petites valeurs avec une grande résolution ainsi que des valeurs élevées (à faible résolution). Obligatoire : saisie de la valeur pour le courant de sortie à 50 %.

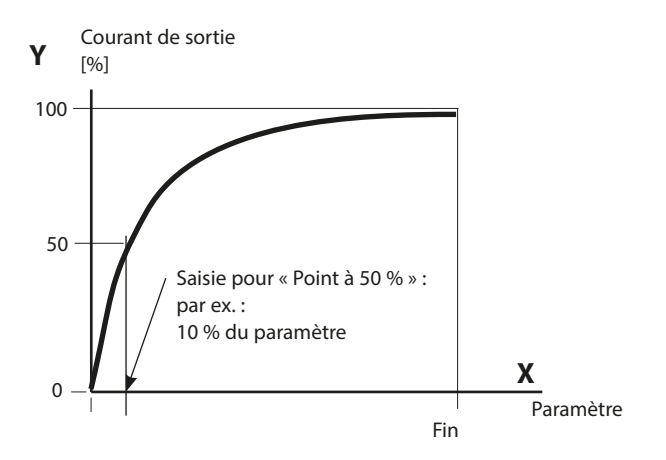

#### Formule de la caractéristique

| Cour | ant de sortie (4 20 mA) = $-$ | (1+K)x | – 16 mA + 4 mA |       |
|------|-------------------------------|--------|----------------|-------|
|      |                               | 1+Kx   | 10111/11       |       |
| K =  | F + I - 2 * X50 %             |        | v –            | M - I |
|      | X50 % - I                     |        | × -            | F - I |

| 1:      | Valeur initiale à 4 mA                                |
|---------|-------------------------------------------------------|
| X50 % : | Valeur 50 % à 12 mA (plage courant de sortie 4 20 mA) |
| F:      | Valeur finale à 20 mA                                 |
|         |                                                       |

M : Valeur mesurée

#### Caractéristique de sortie logarithmique sur une décade :

- I: 10 % du paramètre maximal
- X50 % : 31,6 % du paramètre maximal
- F: Paramètre maximal

#### Caractéristique de sortie logarithmique sur deux décades :

- I: 1 % du paramètre maximal
- X50 % : 10 % du paramètre maximal
- F: Paramètre maximal

### Sorties courant : Filtre de sortie

Sélection menu : Programmation > Module BASE > Courant de sortie I... > Filtre de sortie

Remarque : Contrôle fonctionnel (HOLD) actif

#### Constante de temps filtre de sortie

Un filtre passe-bas à constante de temps réglable peut être activé pour stabiliser la sortie de courant. Quand un saut se produit en entrée (100 %), le niveau en sortie lorsque la constante de temps est atteinte est de 63 %.

La constante de temps peut être réglée entre 0 et 120 s. Si elle est réglée sur 0 s, la sortie de courant suit la valeur d'entrée.

#### Remarque :

Le filtre n'agit que sur la sortie de courant et sur sa valeur dans l'afficheur secondaire et non pas sur l'écran, les seuils et le régulateur !

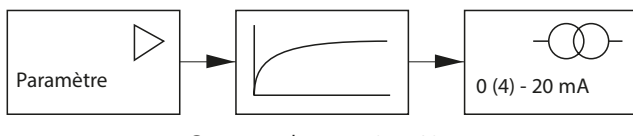

Constante de temps 0 ... 120 s

### Sorties de courant : Messages

Sélection menu : Programmation > Module BASE > Sortie de courant... > Contrôle fonct.

Remarque : Contrôle fonctionnel (HOLD) actif

#### Comportement en cas de messages

| V 🗎                                |                 |  |  |  |
|------------------------------------|-----------------|--|--|--|
| Sortie de courant1 (spécialiste)   |                 |  |  |  |
| Début<br>Fin                       |                 |  |  |  |
| Filtre de sortie                   | Mesure actuelle |  |  |  |
| Contrôle fonct.                    | Dernière mesure |  |  |  |
| Comport. en cas de mes Valeur fixe |                 |  |  |  |
| Annuler                            | ОК              |  |  |  |

En fonction de la programmation, les sorties de courant adoptent l'un des états suivants :

- Valeur mesurée actuelle
- Dernière valeur mesurée (fonction HOLD)
- Valeur fixe

Pour le paramètre sélectionné (1<sup>re</sup> valeur mesurée principale), un signal de 22 mA (« Alarme ») peut être généré en cas d'erreur.

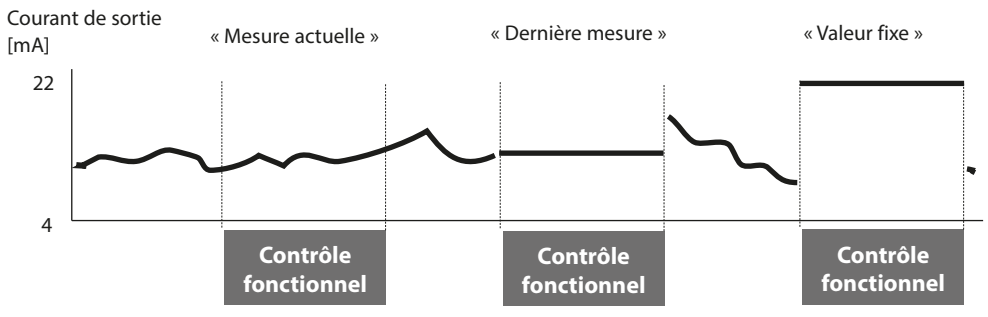

#### Message en cas de dépassement de la plage de courant

En cas de sortie de la plage de courant (< 3,8 mA ou > 20,5 mA), le message « Nécessité d'entretien » est émis à l'état d'origine.

Ce préréglage peut être modifié dans la programmation du module correspondant, dans le menu « Messages ».

Pour générer un message de « défaillance », la fonction « Limites variables » doit être attribuée à la surveillance du paramètre mesuré :

Programmation, [Module de mesure], Messages, Limites variables, Défaillance Limit ...

**Remarque :** Différents réglages s'appliquent aux modules Memosens (voir page suivante 69).

Les mêmes valeurs que celles de la sortie de courant sont attribuées aux limites de défaillance :

Programmation, Module BASE, Sortie de courant, Paramètre Début / Fin.

### Memosens : Signaler des perturbations

En mode Memosens, il est possible de signaler au poste de contrôle des erreurs de communication, des coupures de communication et de Sensocheck (courant de sortie 3,6 mA ou 22 mA). Pour ce faire, vous devez effectuer les réglages suivants dans la programmation :

 Dans le module BASE, activer l'alarme 3,6 mA ou 22 mA pour le courant de sortie 1 ou 2 correspondant dans le sous-menu « Comport. en cas de messages ». Régler une temporisation d'alarme si nécessaire. Sélection menu : Module BASE > Sortie de courant > Comport. en cas de

Comportement en cas de messages : régler l'alarme sur 22 mA

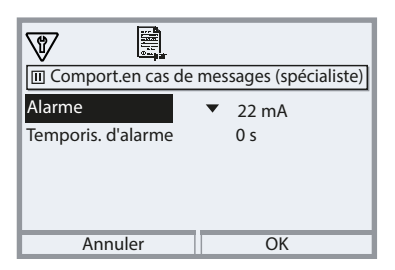

En cas d'erreur, un signal de 22 mA est généré pour la sortie courant sélectionnée et le paramètre correspondant.

2. Dans le module de communication (MS 3400(X)-160 ou MS 4400(X)-160), activer les messages dans le menu « Messages » pour le paramètre sortant sur le courant de sortie correspondant.

Sélection menu :

messages

[Module de mesure] > Messages> Messages [Paramètre] > Surveillance

#### Messages : Régler la surveillance sur « Lim. appareil max. »

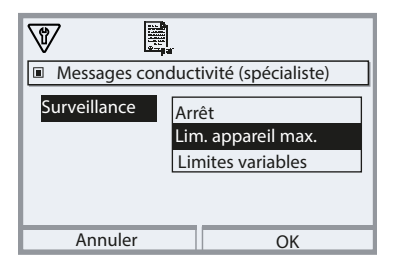

#### Limites appareil max :

Des messages sont générés lorsque le paramètre se situe en dehors de la plage de mesure. Le symbole « Défaillance » s'affiche  $\bigotimes$ , le contact NAMUR « Défaillance » est activé (module BASE, réglage par défaut : contact K4, contact de repos).

Les sorties de courant peuvent délivrer un message de 22 mA (programmable).

La temporisation entre l'apparition de l'erreur (message à l'écran) et l'émission du courant d'erreur 22 mA est programmable.

### Contacts de commutation : Signaux d'état NAMUR

Sélection menu : Programmation > Module BASE > Contact K... **Remarque :** Contrôle fonctionnel (HOLD) actif

#### Signaux d'étatNAMUR

Par défaut, les sorties relais libres de potentiel du module BASE sont préprogrammées sur les signaux d'état NAMUR :

| Défaillance           | Contact K4, contact de repos                           |
|-----------------------|--------------------------------------------------------|
|                       | (message coupure de courant)                           |
| Nécessité d'entretien | Contact K3, contact de travail, librement programmable |
| Contrôle fonctionnel  | Contact K2, contact de travail, librement programmable |
| (HOLD)                |                                                        |
| Hors spécification    | Contact K1, contact de travail, librement programmable |

| Menu               | Écran                                                                                                    | Action                                                                                                    |
|--------------------|----------------------------------------------------------------------------------------------------|----------------------------------------------------------------------------------------------------|
| ₽ <sup>™</sup> par | Module BASE (spécialiste)<br>Sortie de courant 11<br>Sortie de courant 12<br>Contact K4 (Défaillance NAMUR)<br>Contact K3<br>Contact K2<br>Contact K1<br>Retour Bloquer | <ul> <li>Activer la programmation.</li> <li>Niveau spécialiste (saisir le code<br/>d'accès)</li> <li>Activer le module BASE.</li> <li>Une temporisation peut être pro-<br/>grammée pour « Nécessité d'en-<br/>tretien », « Hors spécification » et<br/>« Défaillance ».</li> <li>Lorsqu'un message d'alarme est<br/>émis, par exemple, le contact n'est<br/>activé qu'après l'écoulement de la<br/>temporisation.</li> </ul> |

# **Défaillance** est actif

lorsque la valeur programmée « Défaillance Limit Hi » ou « Défaillance Limit Lo » est dépassée, lorsque les limites des plages de mesure de l'appareil sont dépassées ou pour tout autre message de défaillance. Cela signifie que l'équipement de mesure ne fonctionne plus correctement ou que des paramètres du process ont atteint une valeur critique.

En « Contrôle fonctionnel » (HOLD), le contact de commutation n'est pas activé.

## Nécessité d'entretien est actif

lorsque des messages indiquant la nécessité d'un entretien surviennent. Cela signifie que l'équipement de mesure fonctionne encore correctement mais nécessite un entretien ou que des paramètres du process ont atteint une valeur qui nécessite une intervention. Un exemple classique : l'analyseur détecte les sondes usées.

En « Contrôle fonctionnel » (HOLD), le contact de commutation n'est pas activé.

## A Hors spécification est actif

quand une valeur paramétrée « Hors spécification Hi » ou « Hors spécification Lo » est au dessus ou en dessous du seuil, lorsque l'appareil a détecté des écarts par rapport aux conditions ambiantes ou de process admissibles ou s'il y a des perturbations indiquant que l'incertitude de mesure est sûrement supérieure à ce auquel on peut s'attendre dans des conditions normales d'utilisation.

En « Contrôle fonctionnel » (HOLD), le contact de commutation n'est pas activé.

### Le contrôle de fonctionnement (HOLD) est actif :

- pendant le calibrage (uniquement le canal correspondant),
- pendant l'entretien (générateur de courant, entretien des postes de mesure),
- · pendant la programmation au niveau exploitation et spécialiste,
- pendant un cycle de rinçage automatique.

Le signal de sortie est temporairement gelé.

#### Câblage de protection des contacts de commutation

Les contacts des relais sont sujets à une érosion électrique. Celle-ci réduit la durée de vie des contacts, notamment avec des charges inductives et capacitives. Pour éviter la formation d'étincelles et d'arcs, on utilise par ex. des circuits RC, des résistances non linéaires, des résistances série et des diodes.

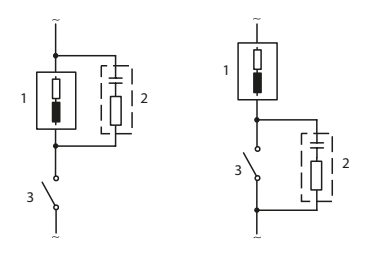

# Applications CA typiques avec une charge inductive

- 1 Charge
- 2 Circuit RC, par ex. RIFA PMR 209 Combinaisons RC typiques par ex. condensateur 0,1 μF, résistance 100 ohms / 1 W
- 3 Contact

#### AVIS !

La charge admissible des contacts de commutation ne doit pas être dépassée non plus pendant les commutations !

#### Remarques concernant les contacts de commutation

Par défaut, les contacts relais conviennent également pour des signaux de faible intensité (à partir d'env. 1 mA). La commutation de courants supérieurs à env. 100 mA entraîne une usure de la dorure. Dans ce cas, les relais ne commutent plus de manière fiable les courants de faible intensité.
## **Contacts de commutation : Programmation**

Sélection menu : Programmation > Module BASE > Contact K... **Remarque :** Contrôle fonctionnel (HOLD) actif

| Menu              | Écran                                                                                                    | Action                                                                                                    |
|-------------------|----------------------------------------------------------------------------------------------------|----------------------------------------------------------------------------------------------------|
| jar<br>≥ar<br>par | Contact K1 (spécialiste)<br>Utilisation<br>Paramètre<br>Seuil<br>Hystérésis<br>Direction<br>Type de contact<br>Retour | Utilisation des contacts de<br>commutation<br>1) Programmation<br>2) Saisir le code d'accès<br>3) Module BASE<br>4) Contact K<br>5) Utilisation (fig.) |

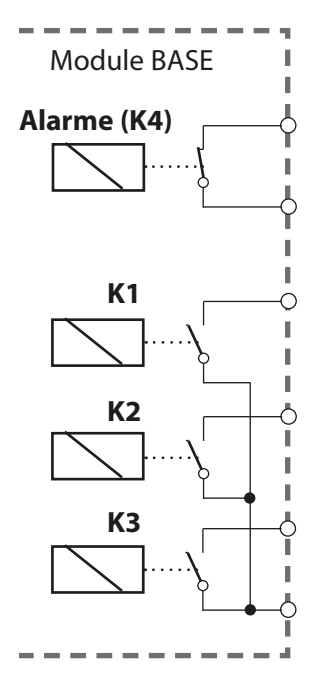

### Affectation des

**contacts :** voir la plaque à bornes du module BASE Le module BASE dispose de 4 relais (charge max. AC/DC de 30 V / 3 A).

Le contact K4 est prévu pour le message Défaillance. La commutation peut être réglée (contact de travail ou de repos), la temporisation de connexion et de déconnexion peut, elle aussi, être paramétrée.

### K1...K3 sont programmables (« Utilisation ») :

- Arrêt
- Défaillance
- Nécessité d'entretien
- Hors spécification
- Contrôle fonctionnel (HOLD)
- Seuil
- Contact de rinçage
- · Jeu de paramètres B actif
- Sortie USP (uniquement module COND)
- Sensoface

## **Contacts de commutation : Informations Sensoface**

Programmation > Module BASE > Contact K... > Utilisation > Sensoface **Remarque :** Contrôle fonctionnel (HOLD) actif

| Menu   | Écran                                                                                                    | Action                                                                                                    |
|--------|----------------------------------------------------------------------------------------------------|----------------------------------------------------------------------------------------------------|
| Barrar | Module BASE (spécialiste)<br>Courant de sortie 11<br>Courant de sortie 12<br>Contact K4 Défaillance<br>Contact K3 Nécessité d'entretien<br>Contact K2 Sensoface (canal III)<br>Contact K1 Sensoface (canal III)<br>Retour<br>Bloquer | Affecter des informations<br>Sensoface à des contacts de<br>commutation<br>En présence de plusieurs modules de<br>mesure, les informations Sensoface<br>de ces modules peuvent être affec-<br>tées à des contacts distincts.                   |
|        |                                                                                                    | Utilisation des contacts de<br>commutation<br>1) Programmation<br>2) Saisir le code d'accès<br>3) Module BASE<br>4) Contact K (par ex. K1)<br>5) Affecter le message Sensoface du<br>module souhaité au contact de<br>commutation sélectionné. |
|        |                                                                                                    | <ul> <li>Programmer le contact</li> <li>Type de contact (par ex. « Travail N/O »)</li> <li>Retard à l'enclenchement/arrêt</li> </ul>                                                                                                    |

## Contacts de commutation : Contact de rinçage

Programmation > Module BASE > Contact K... > Utilisation > Contact de rinçage **Remarque :** Contrôle fonctionnel (HOLD) actif

| Menu                                                                            | Écran                                                                                                    | Action                                                                                                    |
|---------------------------------------------------------------------------------|----------------------------------------------------------------------------------------------------|----------------------------------------------------------------------------------------------------|
| an<br>na<br>na<br>na<br>na<br>na<br>na<br>na<br>na<br>na<br>na<br>na<br>na<br>n |                                                                                                    | Utilisation des contacts de<br>commutation<br>1) Programmation<br>2) Saisir le code d'accès<br>3) Module BASE<br>4) Contact K (par ex. K1)<br>5) Utilisation : Contact de rinçage                                                                                                    |
|                                                                                 | Contact K1 (spécialiste)<br><u>Utilisation</u> Contact de rinçage<br>Type de contact<br>Intervalle de rinçage 000.0 h<br>Délai avant rinçage 0010 s<br>Durée du rinçage 0016 s<br>Délai avant mesure 0010 s<br>Retour | <ul> <li>Programmer le contact de rinçage</li> <li>Sélectionner le type de contact<br/>(par ex. « Travail N/O »)</li> <li>Spécifier l'intervalle de rinçage</li> <li>Spécifier la durée du rinçage</li> <li>Délai avant rinçage : Le contrôle<br/>fonctionnel (HOLD) est actif durant<br/>la durée programmée « Délai<br/>avant ».</li> <li>Entrée dans le journal de bord :<br/>Marche/Arrêt</li> </ul> |

### Remarques pour la programmation de la fonction « Contact de rinçage »

- Le mode de contrôle fonctionnel « HOLD » (par ex. au cours d'une programmation) retarde l'exécution de la fonction « Contact de rinçage ».
- Il est possible de programmer jusqu'à 3 fonctions de rinçage (contacts K1 ... K3) indépendantes les unes des autres.
- Les fonctions de rinçage ne fonctionnent pas de manière synchronisée entre elles.

#### Comportement par rapport au temps

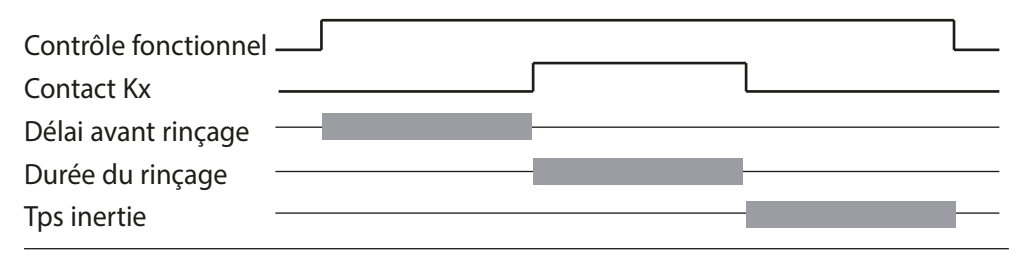

## **Contacts de commutation : Seuil**

Programmation > Module BASE > Contact K... > Utilisation **Remarque :** Contrôle fonctionnel (HOLD) actif

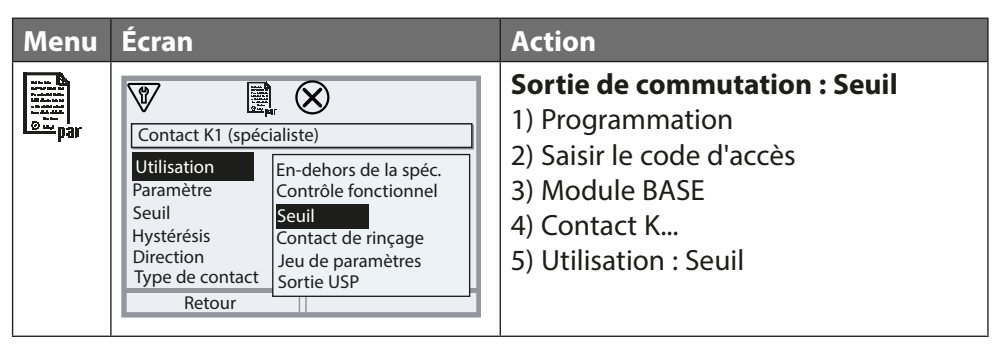

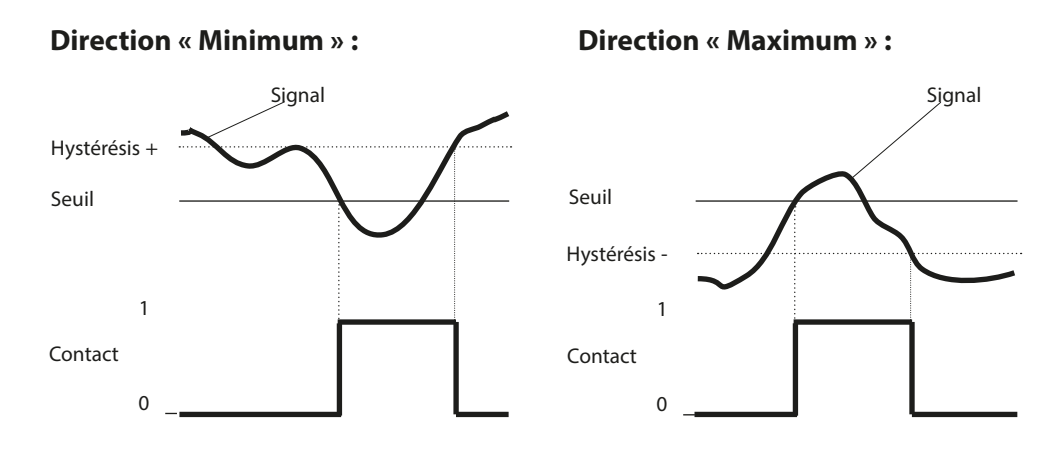

### Symboles dans l'affichage des mesures

工 : Seuil inférieur dépassé 🛛 🛣 : Seuil supérieur dépassé

### Hystérésis

Plage de tolérance autour du seuil, dans laquelle la commutation n'est pas encore déclenchée. Permet d'obtenir une commutation intelligente à la sortie et d'absorber les petites variations du paramètre (Fig.).

### Type de contact

Définit si le contact actif est fermé (travail) ou ouvert (repos).

## Entrées de l'optocoupleur OK1, OK2

Sélection menu : Programmation > Module BASE > Entrées de commande OK1, OK2

Remarque : Contrôle fonctionnel (HOLD) actif

| Menu                  | Action                              |
|-----------------------|-------------------------------------|
|                       | Utilisation OK1                     |
| l caracil<br>2 se par | 1) Programmation                    |
|                       | 2) Saisir le code d'accès           |
|                       | 3) Module BASE                      |
|                       | 4) Entrées de commande OK1/OK2      |
|                       | 5) Utilisation OK1                  |
|                       | Niveau d'entrée OK1/OK2             |
|                       | 1) Programmation                    |
|                       | 2) Saisir le code d'accès           |
|                       | 3) Module BASE                      |
|                       | 4) Entrées de commande OK1/OK2      |
|                       | 5) Entrée OK                        |
|                       | 6) Définir le niveau d'entrée actif |

Le module BASE dispose de deux entrées d'optocoupleur, OK1 et OK2. Un signal de commande permet d'activer les fonctions suivantes (selon la programmation) :

- OK1 : « Non », « Contrôle fonctionnel complet » ou « Canal du contrôle fonctionnel »
- OK2 : Sélection dans le menu Programmation/Commande système/ Commande des fonctions :
   « Arrêt », « Jeu de paramètres A/B » (voir également page 53)

Le niveau de commutation pour le signal de commande doit être programmé : (actif 10 à 30 V ou actif < 2 V).

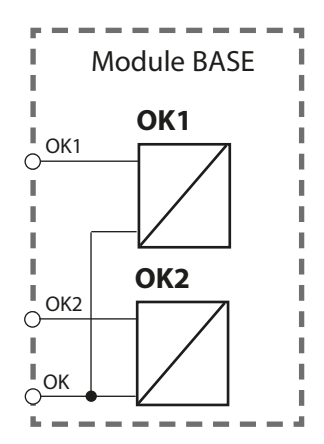

## Carte mémoire

Insérer/retirer une carte mémoire

### Consignes de sécurité

Toutes les cartes mémoire sont disponibles en version non Ex et en version Ex. Les composants Ex et non Ex ne doivent pas être mélangés.

Lorsque vous travaillez en atmosphère explosive, respectez les dispositions et normes relatives au montage et au fonctionnement des installations électriques dans des zones à atmosphère explosive applicables au lieu d'installation. Voir les consignes indiquées dans le guide de sécurité du Protos II 4400(X) (« Safety Guide »).

### Remarques relatives à l'insertion de la carte mémoire

Pour insérer et changer la carte mémoire, ouvrir l'appareil. L'alimentation peut rester sous tension.

En refermant l'appareil, veiller à ce que le joint soit propre et correctement ajusté.

AVERTISSEMENT ! Tensions dangereuses en cas de contact.

Assurez-vous que l'alimentation électrique est coupée avant d'accéder au compartiment à bornes.

### **Ouverture de l'appareil**

- 1) Dévisser les vis (4) du panneau frontal.
- 2) Ouvrir le module FRONT vers la gauche (charnière intérieure).

La fente destinée à accueillir la carte mémoire se trouve à l'intérieur du module FRONT.

### Insérer la carte mémoire

- 3) Sortir la carte mémoire de son emballage.
- 4) Insérer la carte mémoire avec les connexions vers l'avant dans l'emplacement du module FRONT.

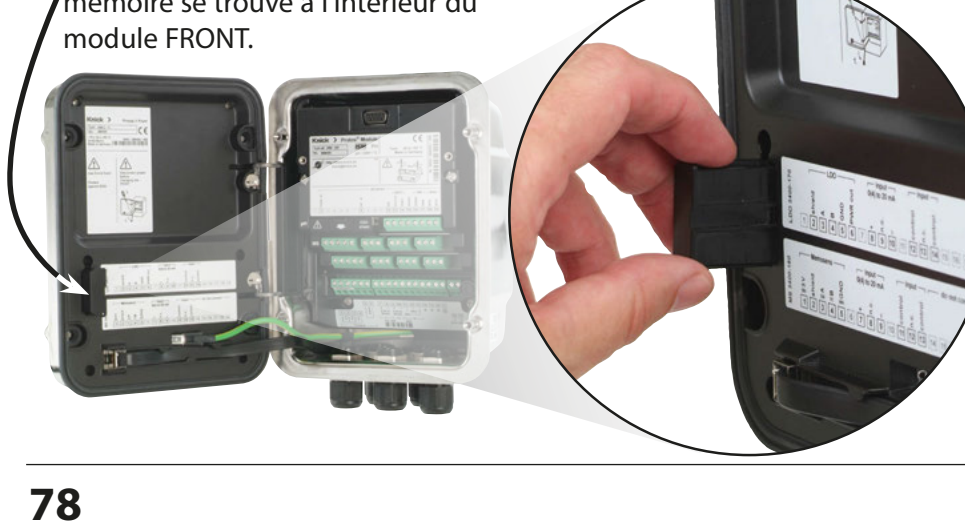

#### Retrait de la carte mémoire

Ce qui suit s'applique lors de l'utilisation d'une Data Card : La carte mémoire doit être fermée avant d'être retirée afin d'éviter toute perte de données (voir chapitre Entretien p. 89). Sélection menu : Entretien > Ouverture/Fermeture carte mémoire > Fermer la carte mémoire La carte mémoire n'est plus affichée à l'écran.

Si la carte mémoire n'a pas été retirée après la fermeture, elle doit être ouverte à nouveau pour être réactivée.

Sélection menu :

Entretien > Ouverture/Fermeture carte mémoire > Ouvrir la carte mémoire

Cette étape n'est pas nécessaire lors de l'utilisation d'une autre carte mémoire, par exemple une FW Update Card.

### Types de cartes

| Utilisation                                   |
|-----------------------------------------------|
| Enregistrement des données                    |
| Mise à jour du progiciel pour l'extension des |
| fonctions                                     |
| Réparation en cas d'erreurs du progiciel      |
| Versions de progiciels spécifiques au client  |
| Versions de progiciels spécifiques au client  |
|                                               |

### Data Card

Ce type de carte permet d'enregistrer des données (par ex. la configuration, les jeux de paramètres, le journal de bord, les données de l'enregistreur de mesure). Lorsque la transmission de données est active, le symbole clignote. La Data Card peut être utilisée avec les fonctions supplémentaires suivantes : 5 jeux de paramètres FW4400-102, enregistreur de mesures FW4400-103, journal de bord FW4400-104.

### FW Update Card

Cette carte mémoire autorise une mise à jour du progiciel (fonction supplémentaire FW4400-106). L'ancien programme d'exploitation de l'appareil (« Progiciel ») est alors remplacé par la version actuelle.

**Remarque :** Il est recommandé de sauvegarder l'ancienne version sur la carte mémoire avant de mettre à jour le progiciel.

Les cartes FW Update Card ne permettent pas d'enregistrer les données générales.

### FW Repair Card

Carte mémoire pour la mise à jour du progiciel en cas d'erreur de l'appareil. La fonction supplémentaire FW4400-106 n'y est pas requise.

### **Custom FW Update/Repair Card**

Avec les Custom Cards, la version du progiciel peut être sélectionnée selon les besoins, par exemple afin d'harmoniser la version du progiciel sur tous les appareils existants.

### **Connexion au PC**

Raccorder la carte mémoire au PC à l'aide d'un câble micro-USB.

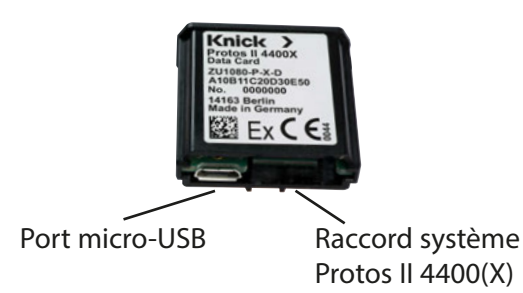

**Remarque :** La carte mémoire Ex peut aussi être connectée à un PC ordinaire en zone non Ex.

# Carte mémoire

### Programmation > Commande système > Carte mémoire

| Menu    | Écran                                                                                                    | Action                                                                                                    |
|---------|----------------------------------------------------------------------------------------------------|----------------------------------------------------------------------------------------------------|
|         |                                                                                                    | Utilisation de la Data Card<br>1) Insérer la Data Card<br>2) Sélection menu<br>3) Programmation, niveau spécialiste<br>4) Saisir le code d'accès<br>5) Commande système : Carte<br>mémoire                                                                                                    |
| Par par | Commande système (spécialiste) Commande système (spécialiste) Carte mémoire Transférer la configuration Jeux de paramètres Commande de fonctions Blocs de calcul Heure/date Retour Retour | <ul> <li>Lorsque la Data Card est insérée, le menu ci-contre apparaît.</li> <li>(Le point de menu « Carte mémoire » ne s'affiche que si une Data Card est insérée.)</li> <li>Sélectionner « Carte mémoire » puis valider avec <b>enter</b>.</li> <li>Les possibilités de sélection sont intuitives.</li> </ul> |
|         | Carte mémoire (spécialiste)<br>Carte mémoire (spécialiste)<br>Enreg. journal de bord<br>Enreg. enregistreur<br>Séparateur<br>Formater la carte<br>Retour                                  | <b>Conduite à tenir si carte mémoire<br/>pleine :</b><br>Message concernant l'arrêt de l'en-<br>registrement (changement de carte<br>requis).                                                                                                    |
|         | Transférer la configuration (spécialiste)         Configuration       Er         Enregistrer         Charger         Retour       Exécuter                                                | <ul> <li>Transfert de la configuration <ul> <li>(voir page suivante)</li> <li>Mémoriser : Enregistrement de toutes les données de l'appareil sur la Data Card</li> <li>Charger : Remplacement de toutes les données de l'appareil par celles de la Data Card</li> </ul> </li> </ul>                            |
|         |                                                                                                    | <b>Remarque :</b> Fermer la Data Card avant de l'enlever (menu Entretien)                                                                                                    |

### Carte mémoire

Data Card : Mémoriser/charger les réglages de l'appareil Programmation > Commande système > Transférer la configuration

### Mémorisation/Chargement du réglage complet de l'appareil

Avec « Mémoriser configuration », le réglage complet de l'appareil (sauf les codes d'accès) est enregistré sur la Data Card.

Avec « Charger configuration », le réglage complet de l'appareil est lu à partir de la Data Card et programmé.

Fichier Backup généré sur la Data Card : param/config.par

### **Transfert du réglage complet d'un appareil vers d'autres appareils** <u>Condition préalable</u> :

La configuration matérielle des appareils est identique,

tous les modules se trouvent sur des emplacements identiques (ex. : PH 3400-035 sur l'emplacement module I, COND 3400-041 sur l'emplacement module II, etc.).

**Options (Fonctions supplémentaires) :** 

L'« appareil maître » doit avoir toutes les options obligatoires actives, tandis que les « appareils esclaves » peuvent n'activer qu'une partie de ces options.

Ce sont les paramètres des options qui sont transférés, et non l'option ellemême.

Si l'option d'un « appareil esclave » est activée, les paramètres de cette option seront alors initialisés en fonction de l'« appareil maître ».

Écrivez le réglage de l'appareil programmé sur la Data Card :

<u>Programmation > Commande système > Transférer la configuration ></u> <u>Enregistrer :</u> Touche softkey « Exécuter »

- 1) Allez au menu Entretien. Sélectionnez « Fermer carte mémoire ».
- 2) Retirer la Data Card. Vous pouvez maintenant transférer les réglages de l'appareil sur des appareils dont l'équipement est identique.
- 3) Pour ce faire, insérez la Data Card qui contient la configuration dans l'appareil à programmer suivant.
- 4) Sélectionnez

<u>Programmation>Commande système>Transférer la configuration>Charger :</u> Touche softkey « Exécuter »

- 5) Allez au menu Entretien. Sélectionnez « Fermer carte mémoire ».
- 6) Retirer la Data Card.

## FW4400-102 : 5 jeux de paramètres

Programmation > Commande système > Jeux de paramètres **Remarque :** Fonction supplémentaire FW4400-102 requise.

| Menu       | Écran                                                                                                    | Action                                                                                                    |
|------------|----------------------------------------------------------------------------------------------------|----------------------------------------------------------------------------------------------------|
| Par<br>Par | Jeux de paramètres (spécialiste)<br>Jeux de paramètres<br>Enregistrement jeu de paramèt<br>Charger jeu de paramèt<br>1,2,3,4 (carte)<br>1,2,3,4,5 (carte)    | Enregistrement d'un jeu de<br>paramètres sur la Data Card<br>1) Programmation<br>2) Commande système<br>3) « Jeux de paramètres » (Fig.)                                                                                                    |
|            | Retour  V  D  Jeux de paramètres (spécialiste)  Jeux de paramètres  Automatical (carte)  Finegistrement jeu de paramètres  Charger jeu de paramètres  Retour | 2 jeux de paramètres complets (A, B)<br>sont disponibles dans l'appareil.<br>La Data Card peut charger jusqu'à<br>cinq jeux de paramètres. Pour ce faire,<br>le jeu de paramètres interne A rem-<br>place un jeu de paramètres (1, 2, 3, 4<br>ou 5) de la Data Card. |
|            | Enregistrement jeu de paramètres (spécialiste)                                                                                                    | Sélection du jeu de paramètres de la<br>Data Card                                                                                                    |
|            | Enregistrer dans 1 ((1 (carte)<br>2 (carte)<br>3 (carte)<br>4 (carte)<br>5 (carte)                                                                           | Jeu A                                                                                                    |
|            |                                                                                                    | Jeu 1 Jeu 2 Jeu<br>Data Card                                                                                                    |
|            |                                                                                                    | Le jeu de paramètres sera enregistré<br>sous forme de fichier sur la Data Card.                                                                                                    |

## FW4400-102 : 5 jeux de paramètres

### Programmation > Commande système > Jeux de paramètres

| Menu                    | Écran                                                                                                    | Action                                                                                                    |
|-------------------------|----------------------------------------------------------------------------------------------------|----------------------------------------------------------------------------------------------------|
| Ballin<br>Ballin<br>Par | Jeux de paramètres (spécialiste)         Jeux de paramètres         Enregistrement jeu de r         1.2 (carte)         Charger jeu de paramètres         1.2,3.4 (carte)         1.2,3.4,5 (carte)                                                                              | Chargement jeu de para-<br>mètres de Data Card<br>1) Programmation<br>2) Commande système<br>3) « Jeux de paramètres » (Fig.)                                                                                                    |
|                         | ✔       D       ↓         Jeux de paramètres (spécialiste)       ↓         Jeux de paramètres        1,2,3,4 (carte)         ↓       Enregistrement jeu de paramètres         ↓       Charger jeu de paramètres         ↓       Charger jeu de paramètres         Retour       ↓ | 2 jeux de paramètres complets (A, B)<br>sont disponibles dans l'appareil.<br>La Data Card permet de stocker 5 jeux<br>de paramètres. Un de ceux-ci peut à<br>chaque fois être chargé sur le jeu de<br>paramètres internes A de l'appareil : |
|                         | VD 🖳                                                                                                    | Data Card                                                                                                    |
|                         | Enregistrement jeu de paramètres (spécialiste)<br>Enregistrer dans 1 (d<br>2 (carte)<br>3 (carte)                                                                                                    | Jeu 1 Jeu 2 Jeu                                                                                                    |
|                         | 5 (carte)                                                                                                    |                                                                                                    |
|                         |                                                                                                    | Jeu A Jeu B<br>(uniquement<br>interne)                                                                                                    |
|                         | <b>U.104</b> ms<br><b>25.6</b> °⊂                                                                                                    | <ul> <li>Sélection du jeu de paramètres à<br/>charger. Indication du jeu de para-<br/>mètres activé en mode Mesure.</li> </ul>                                                                                                    |
|                         | Heure 11:49 I <sup>™</sup> Menu Favoris                                                                                                    | <b>Remarque :</b> Changement à distance<br>entre A et B possible par l'entrée OK2.                                                                                                    |

La mise à jour progicielle avec fonction supplémentaire FW4400-106 est activée via TAN sur l'appareil (voir p. 54). Le progiciel pour la mise à jour est disponible séparément.

L'appareil est capable de remplacer le progiciel (programme d'exploitation) sur la FW Update Card par la nouvelle version livrée (« Update »).

#### AVIS!

L'appareil ne peut pas effectuer de mesure pendant une mise à jour du progiciel ! Les sorties se trouvent dans un état non défini.

Il est nécessaire de vérifier la programmation après une mise à jour du progiciel.

#### **Remargue:**

Vérifiez ensuite si la mise à jour du progiciel est nécessaire pour votre appareil. Vous pouvez vérifier quelle version est installée sur :

Sélection menu > Diagnostic > Descriptif de l'appareil > Module FRONT

Lorsque la FW Update Card est correctement insérée, le symbole ci-contre apparaît. La Update Card permet de mémoriser le progiciel actuel de l'appareil sur cette carte et de charger le nouveau progiciel dans l'appareil.

- 1) Insérez la Update Card dans son emplacement (voir p. 78).
- 2) Recommandation :

Sauvegardez le progiciel précédemment installé sur l'appareil (v. p. 87).

3) Chargez la mise à jour du progiciel de la manière décrite à la page 88.

#### **Procédure pour la FW Repair Card :**

- 1) Éteindre l'appareil.
- 2) Insérer la carte dans son emplacement.
- 3) Allumer l'appareil.
- 4) Le process de mise à jour démarre automatiquement.

**Remargue :** Pour un dépannage à l'aide de la FW Repair Card, la fonction supplémentaire mise à jour du progiciel ne doit pas être active.

# Mise à jour du progiciel : Sauvegarde progiciel

Programmation > Commande système > Mise à jour du progiciel > Sauvegarde du progiciel

| Menu                                                                                                    | Écran                                                                                                    | Action                                                                                                    |
|----------------------------------------------------------------------------------------------------|----------------------------------------------------------------------------------------------------|----------------------------------------------------------------------------------------------------|
| and the second second s | Activation des options (spécialiste)<br>015 Mesure oxygène<br>102 5 jeux de paramètres<br>103 Enreg. mesure<br>104 Journal de bord<br>106 Mise à jour du progiciel<br>Retour                                                                                                    | <ul> <li>Sauvegarde du progiciel</li> <li>1) Insérer la FW Update Card.</li> <li>2) Fermer le boîtier.</li> <li>3) Sélection menu : Programmation,<br/>niveau spécialiste</li> <li>4) Saisir le code d'accès.</li> <li>5) Commande système</li> </ul>              |
|                                                                                                    |                                                                                                    | Sélection du déblocage d'options<br>(Mise à jour du progiciel FW4400-106)<br>Mettre l'option en mode « actif » ; le<br>TAN est demandé. L'option est dispo-<br>nible après la saisie du TAN.                                                                       |
|                                                                                                    | Mise à jour du progiciel (spécialiste)         Mise à jour du progiciel (spécialiste)         Image: Special state of the state of the state of | Exécution de la sauvegarde<br>1) Commande système :<br>Mise à jour du progiciel<br>2) Sélectionner « Sauvegarde du<br>progiciel »                                                                                                    |
|                                                                                                    | Sauvegarde du progiciel (spécialiste)         Backup       Nouveau         Retour       Démarrer                                                                                                    | <ul> <li>3) « Démarrer » lance le processus.<br/>Une fois le processus de sauve-<br/>garde terminé, l'appareil passe en<br/>mode Mesure.</li> <li>4) Retirer la carte mémoire ou pro-<br/>céder à la mise à jour du progiciel<br/>(voir page suivante).</li> </ul> |

## Mise à jour du progiciel : Chargement du progiciel

Programmation > Commande système > Mise à jour du logiciel > Charger progiciel

| Menu            | Écran                                                                                                    | Action                                                                                                    |
|-----------------|----------------------------------------------------------------------------------------------------|----------------------------------------------------------------------------------------------------|
| e<br>Par<br>Par | Activation des options (spécialiste)<br>015 Mesure oxygène<br>102 5 jeux de paramètres<br>103 Enreg. mesure<br>104 Journal de bord<br>106 Mise à jour du progiciel<br>Betour                                                                                                    | <ul> <li>Mise à jour du progiciel</li> <li>1) Insérer la FW Update Card.</li> <li>2) Fermer le boîtier.</li> <li>3) Sélection menu : Programmation,<br/>niveau spécialiste</li> <li>4) Saisir le code d'accès.</li> <li>5) Commande système</li> </ul>                                                                                                    |
|                 | Retour<br>Wise à jour du progiciel (spécialiste)<br>Mise à jour du progiciel (spécialiste)<br>Mise à jour du progiciel<br>Sauvegarde du progiciel<br>Sauvegarde du progiciel<br>Mise à jour du module<br>Retour<br>Mise à jour du progiciel (spécialiste)<br>Mise à jour du progiciel (spécialiste)<br>Mise à jour du progiciel (spécialiste)<br>Mise à jour du progiciel (spécialiste)<br>Mise à jour du progiciel (spécialiste)<br>Mise à jour du progiciel (spécialiste)<br>Mise à jour du progiciel (spécialiste)<br>Mise à jour du progiciel (spécialiste) | <ul> <li>Sélection du déblocage d'options<br/>(Mise à jour du progiciel FW4400-106)<br/>Mettre l'option en mode « actif » ; le<br/>TAN est demandé. L'option est dispo-<br/>nible après la saisie du TAN.</li> <li>Effectuer la mise à jour :<br/>1) Commande système :<br/>Mise à jour du progiciel</li> <li>2) Sélectionner « Mise à jour du<br/>progiciel ».</li> <li>3) Sélectionner à l'aide des touches<br/>fléchées.</li> <li>4) Valider avec enter.</li> <li>5) Pour démarrer la mise à jour, sélec-<br/>tionner « Démarrer » avec la touche<br/>softkey.</li> </ul> |
|                 | Retour Démarrer                                                                                                    | Une fois la mise à jour terminée,<br>l'appareil passe en mode Mesure.<br>6) Retirer la carte mémoire.                                                                                                    |
|                 |                                                                                                    | <ul> <li>Mise à jour du progiciel du module</li> <li>Une mise à jour du progiciel peut</li> <li>également être effectuée pour un</li> <li>module spécifique :</li> <li>1) Sélectionner « Mise à jour du</li> <li>module ».</li> <li>2) Sélectionner le module correspondant.</li> <li>3) Procéder comme indiqué ci-dessus.</li> </ul>                                                                                                    |

Fermer la carte mémoire Entretien > Ouverture/Fermeture carte mémoire **Remarque :** Contrôle fonctionnel (HOLD) actif

| Menu            | Écran                   | Action                                                                                                    |
|-----------------|-------------------------|----------------------------------------------------------------------------------------------------|
|                 |                         | <b>AVIS ! Fermer la carte mémoire<br/>avant de la retirer</b><br>Sinon, des données peuvent être<br>perdues.                                                                                                    |
| ffff<br>) maint | Entretien (spécialiste) | <ul> <li>Retrait de la carte mémoire</li> <li>1) Sélection menu : Entretien</li> <li>2) Ouverture/Fermeture carte<br/>mémoire</li> <li>3) « Fermer la carte mémoire »</li> <li>La carte n'est plus affichée à l'écran.</li> <li>« Fermer carte mémoire »</li> <li>met fin à l'accès à la carte mémoire.</li> <li>Ceci doit être effectué avant de retirer<br/>la carte mémoire de son emplace-<br/>ment afin d'éviter les pertes de don-<br/>nées.</li> </ul> |
|                 |                         | <ul> <li>Ouverture de la carte mémoire</li> <li>Si la carte n'a pas été retirée après</li> <li>la fermeture, elle doit être ouverte à</li> <li>nouveau pour être réactivée.</li> <li>1) Sélection menu : Entretien</li> <li>2) Ouverture/Fermeture carte</li> <li>mémoire</li> <li>3) « Ouvrir carte mémoire »</li> <li>La carte est de nouveau affichée à</li> <li>l'écran.</li> </ul>                                                                       |

### Sélection menu : Entretien > Module BASE ... **Remarque :** Contrôle fonctionnel (HOLD) actif

| Menu           | Écran                                                                       | Action                                                                                                    |
|----------------|-----------------------------------------------------------------------------|----------------------------------------------------------------------------------------------------|
| ffff)<br>maint | F<br>Sélection menu<br>Cal Maint<br>Entretien<br>Retour Lingua/语言           | <b>Sélectionner Entretien</b><br>À partir du mode Mesure :<br>Touche <b>menu</b> : Sélection menu.<br>Sélectionner l'entretien avec les<br>touches fléchées, valider avec <b>enter</b> .<br>Choisir ensuite Module BASE. |
|                | Module BASE 4400-029  Générateur de courant Ajustage courant sortie  Retour | <b>Générateur de courant</b><br>Le courant de sortie peut être spécifié<br>manuellement pour le test de fonc-<br>tionnement (plage 0 22 mA).                                                                             |

Sélection menu : Entretien > Module BASE ... > Ajustage courant sortie I... **Remarque :** Contrôle fonctionnel (HOLD) actif

| Menu  | Écran                                                                                                    | Action                                                                                                    |  |
|-------|----------------------------------------------------------------------------------------------------|----------------------------------------------------------------------------------------------------|--|
| maint | Module BASE 4400-029         Générateur de courant         Ajustage courant sortie         Retour                 | <b>Compensation des sorties de<br/>courant</b><br>Sélectionner « Ajustage courant<br>sortie » à l'aide des touches fléchées,<br>valider avec <b>enter</b> . |  |
|       | Ajustage courant sortie<br>Générateur de courant<br>Générateur de courant<br>Fintrée code d'accès<br>Ou<br>Retour | Saisissez le code d'accès :<br>2014 (préréglage)                                                                                                    |  |
|       | Ajustage courant sortie         Ajustage courant sortie 11         Ajustage courant sortie 12                     | Sélectionnez la sortie de courant à ajuster.                                                                                                    |  |

Sélection menu : Entretien > Module BASE ... > Ajustage courant sortie l... **Remarque :** Contrôle fonctionnel (HOLD) actif

| Menu             | Écran                                                                                                    |
|------------------|----------------------------------------------------------------------------------------------------|
| (fff)<br>) maint | Ajustage courant sortie 11<br>Ajuster courant sortie<br>Valider avec [enter]<br>Étape 1 : Consigne 4.00 mA<br>Réglage fin ( 5 00 |
|                  | Annuler OK                                                                                                    |
|                  | Ajustage courant sortie 11                                                                                                    |
|                  | Yallder avec [enter]         Étape 2 : Consigne 20.00 mA         Réglage fin (155)         5         00                          |
|                  | Annuler OK                                                                                                    |
|                  | Ajustage courant sortie 11  Ajuster courant sortie Valider avec [enter] Étape 3 : Accepter ajustage                              |
|                  | Retour Ajustage                                                                                                    |
|                  | الله الله الله الله الله الله الله الله                                                                                          |
|                  | Ajuster les valeurs de compensa-<br>tion pour la sortie de courant ?<br>Oui Non                                                  |
|                  |                                                                                                    |

#### Action

#### Première étape de compensation : 4 mA

Régler le courant de sortie souhaité à l'aide des touches fléchées.

La plage de réglage est limitée à env. ± 0,5 mA (0 ... 999 counts).

Appuyer ensuite sur la softkey « OK » pour enregistrer la valeur pour 4 mA.

### Deuxième étape de compensation : 20 mA

Régler le courant de sortie souhaité à l'aide des touches fléchées.

La plage de réglage est limitée à env. ± 0,5 mA (0 ... 999 counts).

Appuyer ensuite sur la softkey « OK » pour enregistrer la valeur pour 20 mA.

### Troisième étape :

Utiliser la softkey « Ajuster » afin d'ajuster la sortie de courant aux deux valeurs enregistrées.

Avant l'ajustage définitif, une question de sécurité est posée, valider avec la softkey « Oui ».

### AVIS !

Si vous ouvrez de nouveau la fonction, celle-ci redémarre avec les valeurs de compensation par défaut. Vous devez alors effectuer une nouvelle compensation complète ! La sortie de courant 2 peut être compensée de la même manière.

Vue d'ensemble Fonctions de diagnostic pour l'assurance qualité

Dans le cadre de l'assurance qualité, le Protos propose un large éventail de fonctions de diagnostic et de sécurité :

- Surveillance de la sonde Sensocheck
- Avec FW4400-104 un journal de bord pour consigner les activations de fonctions avec la Data Card
- Messages NAMUR avec date et heure

Est également disponible :

### Diagramme en radar de la sonde

(uniquement les modules PH et OXY, dans le menu Diagnostic des modules correspondants)

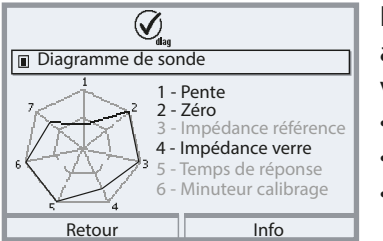

Exemple : Diagramme en radar d'une <sup>•</sup> électrode pH numérique (Memosens) •

Le diagramme en radar de la sonde affiche un aperçu complet sur l'état des paramètres suivants de la sonde raccordée :

- Pente
- Zéro (point de travail pour Memosens ISFET)
- Sensocheck (pH) ou courant de fuite (ISFET et Oxy)
- Temps de réponse
- Minuteur de calibrage
- Usure (Memosens)

Les paramètres ne pouvant pas être vérifiés sont inactifs (grisés) et fixés à 100 % (par ex. Sensocheck pour les sondes analogiques). Les valeurs des différents paramètres doivent être comprises entre l'hexagone extérieur (100 %) et l'hexagone intérieur (50 %).

### Vue d'ensemble Fonctions de diagnostic pour l'assurance qualité

### Contrôleur de sonde

Affiche les valeurs mesurées brutes de la sonde actuelle (dans le menu Diagnostic du module de mesure correspondant) :

| pH analogique            | mV, température, sonde de température, résistance à la température                                                      |
|--------------------------|----------------------------------------------------------------------------------------------------|
| pH numérique<br>verre    | mV, température, impédance de verre                                                                                     |
| pH numérique<br>ISFET    | mV, courant de fuite, température                                                                                       |
| pH redox                 | mV, température                                                                                                    |
| Cond analogique          | Résistance, conductance, température, sonde de tempé-<br>rature, résistance à la température                            |
| Cond numérique           | Résistance, conductance, température                                                                                    |
| Oxy numérique            | Courant de la sonde, courant de fuite, tension de polari-<br>sation, pression partielle, pression de l'air, température |
| Oxy numérique<br>optique | Pression partielle, température                                                                                         |

Sensocheck/Sensoface

### Sensoface

Sensoface est une représentation graphique de l'état de la sonde.

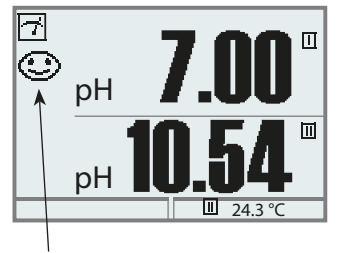

Les émoticônes Sensoface fournissent des indications de diagnostic relatifs à l'usure et à la nécessité d'entretien de la sonde (« souriant », « neutre », « triste »).

### Surveillance de sonde Sensocheck

#### Module Fonction Sensocheck

| OXY     | surveillance membrane/électrolyte                                |
|---------|------------------------------------------------------------------|
| COND(I) | indications sur l'état de la sonde                               |
| PH      | surveillance automatique de l'électrode de verre et de référence |

| Menu | Écran                                                                                                    | Action                                                                                                    |
|------|----------------------------------------------------------------------------------------------------|----------------------------------------------------------------------------------------------------|
| opar | Programmation (spécialiste)         Commande système         Module FRONT 4400-011         Module BASE 3400-021         Module BASE 3400-160         Memosens pH         Retour | <ul> <li>Activer Sensocheck</li> <li>1) Programmation, niveau spécialiste</li> <li>2) Saisir le code d'accès.</li> <li>3) Module de mesure &gt; Sélection<br/>sonde</li> <li>4) Données de la sonde &gt; Surveillance<br/>sonde : détails &gt; Sensocheck</li> <li>5) Surveillance : Marche</li> <li>6) Message : Arrêt, défaillance, nécessi-<br/>té d'entretien</li> <li>Voir aussi le manuel utilisateur du<br/>module correspondant.</li> </ul> |

**Remarque :** Les messages Sensocheck peuvent être affectés à un contact de commutation (Programmation > Module BASE > Contact > Utilisation).

### Menu Favoris

| Menu                     | Écran                                                                                                    | Action                                                                                                    |
|--------------------------|----------------------------------------------------------------------------------------------------|----------------------------------------------------------------------------------------------------|
| <b>V</b> <sub>diag</sub> | Sélection menu                                                                                                    | Menu Favoris<br>Les fonctions de diagnostic peuvent<br>être activées directement depuis le<br>mode Mesure au moyen d'une touche<br>softkey.<br>Les « favoris » sont définis dans le<br>menu Diagnostic.<br>Sélection de favoris<br>Touche menu : Sélection menu<br>Sélectionner le diagnostic avec les<br>touches fléchées, valider avec enter.                                                                                      |
|                          | Cal       maint       Cal generation         Diagnostic       Diagnostic         Retour       Lingua/语言         Diagnostic         Messages         Journal de bord         Descriptif de l'appareil         Module FRONT         Module PH 3400-035         受 Entrer favori | Entrer ou effacer un favori :<br>« Entrer favori » permet d'activer la<br>fonction de diagnostic sélectionnée<br>directement depuis le mode Mesure<br>au moyen d'une softkey ; un cœur<br>apparaît sur la ligne de menu corres-<br>pondante.                                                                                                    |
|                          | Г<br>□ рн 7.08<br>□ 976 µs<br>неиге 10:26 № Мепи Favoris                                                                                                    | La touche <b>meas</b> permet de revenir à la<br>mesure. Si la fonction « Menu Favoris »<br>dans le menu « Commande des fonc-<br>tions » a été attribuée à la touche soft-<br>key, « Menu Favoris » apparaît dans<br>l'afficheur secondaire. (voir Fonction<br>touche softkey, p. 45)<br>Les fonctions de diagnostic définies<br>comme « Favori » peuvent être sélec-<br>tionnées directement par touche soft-<br>key en mode Mesure. |

### Informations sur l'état général du système de mesure

| Menu              | Écran                                                                                                    | Action                                                                                                    |
|-------------------|----------------------------------------------------------------------------------------------------|----------------------------------------------------------------------------------------------------|
|                   | Sélection menu<br>Cal Maint Diagnostic<br>Retour Lingua/语言                                                                                                    | Activer le diagnostic<br>À partir du mode Mesure :<br>Touche <b>menu</b> : Sélection menu.<br>Sélectionner le diagnostic avec les<br>touches fléchées, valider avec <b>enter</b> .                                                                                                    |
| Ø <sub>diag</sub> | Messages       Ø Journal de bord       Descriptif poste de mesure       Ø Descriptif de l'appareil       Module FRONT       Module BASE       Retour                                                                                                    | Le menu « Diagnostic » donne une<br>vue d'ensemble des fonctions de<br>diagnostic disponibles. Les fonctions<br>entrées comme « favoris » peuvent<br>être appelées directement depuis le<br>mode Mesure.                                                                                                    |
|                   | Journal de bord<br>13/05/2019 09:50 Mesure active<br>13/05/2019 09:50 Mesure active<br>12/05/2019 17:52 Mesure active<br>12/05/2019 17:44 Programmation active<br>12/05/2019 17:40 Code d'accès incorrect<br>12/05/2019 17:04 Mesure active<br>12/05/2019 16:53 Diagnostic actif<br>Retour<br>Journal de bord<br>F223 13/05/2019 09:50 Diagnostic actif<br>F222 13/05/19 09:36 Programmation active<br>F224 12/05/19 17:52 Mesure active<br>Retour<br>Retour | Journal de bord<br>Présente les 100 derniers événements<br>avec la date et l'heure, par exemple<br>les calibrages, les messages NAMUR,<br>les pannes d'alimentation, etc.<br>Utiliser la touche softkey de droite<br>pour afficher le numéro de message.<br>Avec la fonction supplémentaire<br>FW4400-104, au moins 20 000 entrées<br>peuvent être enregistrées sur une<br>carte mémoire, voir p. 98.<br>Ceci permet de réaliser une docu-<br>mentation pour l'assurance qualité<br>conforme à la norme ISO 9001. |

### Fonction supplémentaire FW4400-104 : Journal de bord

Avec la fonction supplémentaire FW4400-104, le journal de bord enregistre toutes les données dans un fichier. Si vous utilisez la Data Card, vous pourrez en fonction du stockage disponible enregistrer au moins 20 000 entrées sur la Data Card :

Sélection menu : Programmation> Commande système> Carte mémoire> Enreg. journal de bord : Marche

Un nouveau fichier est généré chaque mois, la date est codée dans le nom de fichier.

Exemple de fichier écrit sur la Data Card :

\LOGBOOK\L\_YYMM00.TXT Données enregistreur du YYMM (YY = année, MM = mois)

L'enregistrement est effectué au format ASCII avec l'extension .TXT, les colonnes sont séparées par des tabulations (TAB). Le fichier peut ainsi être ouvert dans des programmes de traitement de texte ou des tableurs (par ex. Microsoft Excel). Une « device info » comprenant le type d'appareil, le numéro de série BASE et le numéro du poste de mesure est systématiquement créée lorsque la Data Card est insérée dans l'emplacement prévu à cet effet. Une Data Card peut donc aussi servir à stocker les journaux de bord de plusieurs appareils.

Exemple :

| Logbook                                                                |                                                                                                    |                                                                                                    |                                                 |                                                                                                    |
|------------------------------------------------------------------------|----------------------------------------------------------------------------------------------------|----------------------------------------------------------------------------------------------------|-------------------------------------------------|----------------------------------------------------------------------------------------------------|
| No.                                                                    | Time sta                                                                                                 | mp                                                                                                    | Status                                          | Message                                                                                                    |
| << PRC<br>F224<br>F225<br>F223<br>F225<br>F224<br>F222<br>F227<br>B072 | TOS 4400<br>28/06/19<br>28/06/19<br>28/06/19<br>28/06/19<br>28/06/19<br>28/06/19<br>28/06/19<br>28/06/19 | - Serial<br>16:13:37<br>16:13:48<br>16:13:52<br>16:13:54<br>16:14:01<br>16:14:09<br>16:16:58<br>16:17:04 | 5555555<br>(X)                                  | >><br>Menu principal actif<br>Affichage mesure actif<br>Menu Diagnostic actif<br>Affichage mesure actif<br>Menu principal actif<br>Menu Programmation actif<br>Alimentation ÉTABLIE<br>Courant II > 20mA |
| Time stamp -<br>Status (                                               |                                                                                                    | Tampon date<br>(x) - Le messa<br>( ) - Le messa                                                          | de l'entrée c<br>ge a été acti<br>ge a été désa | dans le journal de bord<br>vé<br>activé                                                                                                    |

Texte du message (dans la langue d'utilisation installée)

Message

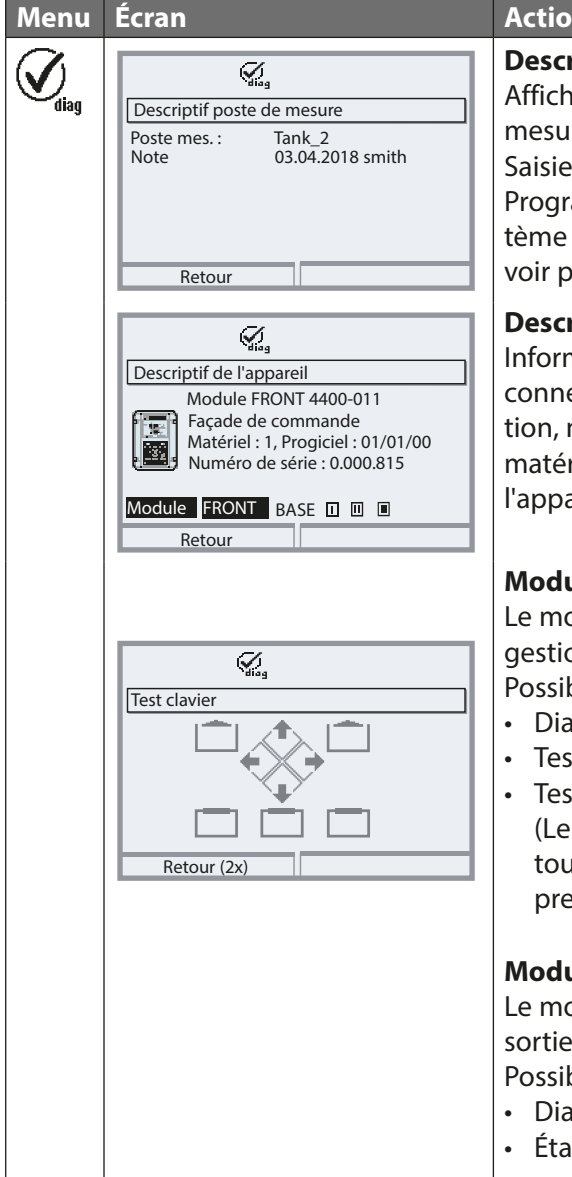

#### Action

Descriptif du poste de mesure Affichage du nom du poste de mesure et d'une note. Saisie dans le menu Programmation > Commande système > Descriptif poste de mesure, voir p. 54

### Descriptif de l'appareil

Informations sur tous les modules connectés : Type de module et fonction, numéro de série, version du matériel et du progiciel, options de l'appareil (Exemple : FRONT).

### Module FRONT

Le module dispose du système de gestion de l'écran et du clavier. Possibilités de test :

- Diagnostic module
- Test écran
- Test clavier (Fig.) (Le bon fonctionnement des touches se vérifie par simple pression sur chacune d'elles.)

### Module BASE

Le module génère les signaux de sortie standard.

Possibilités de test :

- Diagnostic module
- État entrée/sortie

### Informations sur l'état général du système de mesure Sélection menu : Diagnostic > Messages

| Menu                     | Écran                                                                                                    | Action                                                                                                    |
|--------------------------|----------------------------------------------------------------------------------------------------|----------------------------------------------------------------------------------------------------|
| <b>V</b> <sub>diag</sub> | Liste des messages 8 msg.<br>D062 © II S Sensocheck<br>P018 A I Alarme température HI<br>P045 A Plage de mesure mV<br>D013 © II Alarme saturation %Air HI<br>P120 © II Sonde Incorrecte<br>P092 © II Bande tolérance<br>Retour | Liste des messages<br>Affiche en texte clair les messages<br>d'avertissement ou de défaillance<br>actifs. (Voir les tableaux des pages<br>suivantes.)<br>Nombre de messages<br>Au-delà de 7 messages, une barre de défile-<br>ment apparaît à droite de l'écran. Utilisez les<br>touches fléchées haut/bas pour la faire défiler.<br>Numéro de message<br>Voir liste des messages pour description.<br>Indicateur de module<br>Indique le module à l'origine du message.<br>Symbole NAMUR<br>Indique le type de message :<br>Nécessité d'entretien<br>Hors spécification<br>Défaillance |

### Module FRONT 4400-011 / 4400X-015

🛇 Défaillance 🛛 🖄 Hors spécification 😔 Nécessité d'entretien

| N°   | Type de message       | Message FRONT                                           |
|------|-----------------------|---------------------------------------------------------|
| F008 | Défaillance           | Traitement des mesures (données de compensa-<br>tion)   |
| F009 | Défaillance           | Erreur progiciel                                        |
| F029 | Défaillance           | Aucune sonde raccordée                                  |
| F030 | Défaillance           | Sonde raccordée incorrecte                              |
| F031 | Défaillance           | Aucun module raccordé                                   |
| F032 | Info                  | Sonde reconnue                                          |
| F033 | Info                  | Sonde retirée                                           |
| F034 | Info                  | Module reconnu                                          |
| F035 | Info                  | Module retiré                                           |
| F036 | Info                  | Sonde dévaluée                                          |
| F037 | Info                  | Mise à jour progiciel nécessaire                        |
| F038 | Info                  | Sonde défectueuse                                       |
| F190 | Info                  | Enregistreur de mesure plein                            |
| F191 | Info                  | Données de l'enregistreur de mesure non cohé-<br>rentes |
| F200 | Défaillance           | Perte de données Programmation                          |
| F201 | Défaillance           | Erreur communication (bus système)                      |
| F202 | Défaillance           | Panne du système                                        |
| F203 | Défaillance           | Programmation non cohérente                             |
| F210 | Nécessité d'entretien | Diagnostic appareil (l'autotest signale une erreur)     |
| F211 | Nécessité d'entretien | Erreur de la carte mémoire                              |
| F212 | Nécessité d'entretien | Heure/date                                              |
| F213 | Nécessité d'entretien | Température du module (dépassement de plage)            |

### Module FRONT 4400-011 / 4400X-015

 $\otimes$  Défaillance  $\triangle$  Hors spécification  $\Leftrightarrow$  Nécessité d'entretien

| N°   | Type de message       | Message FRONT                  |
|------|-----------------------|--------------------------------|
| F215 | Nécessité d'entretien | Carte mémoire pleine           |
| F220 | Info                  | Menu Calibrage actif           |
| F221 | Info                  | Menu Entretien actif           |
| F222 | Info                  | Menu Programmation actif       |
| F223 | Info                  | Menu Diagnostic actif          |
| F224 | Info                  | Menu principal actif           |
| F225 | Info                  | Affichage mesure actif         |
| F226 | Info                  | Alimentation COUPÉE            |
| F227 | Info                  | Alimentation ÉTABLIE           |
| F228 | Info                  | Mise à jour du progiciel       |
| F229 | Info                  | Code d'accès incorrect         |
| F230 | Info                  | Réglage d'usine                |
| F231 | Info                  | Configuration modifiée         |
| F232 | Défaillance           | Équipement module Ex/non Ex    |
| F233 | Défaillance           | Équipement module Ex           |
| F234 | Info                  | Verrouillage des touches actif |
| F240 | Info                  | Mode calibrage actif           |

### Module BASE 4400-029 / 4400X-025/VPW / 4400X-026/24V

 $\otimes$  Défaillance  $\triangle$  Hors spécification  $\Leftrightarrow$  Nécessité d'entretien

| N°   | Type de message       | Message BASE                                          |
|------|-----------------------|-------------------------------------------------------|
| B008 | Défaillance           | Traitement des mesures (données de compensa-<br>tion) |
| B009 | Défaillance           | Erreur progiciel                                      |
| B070 | Nécessité d'entretien | Courant I1 : plage                                    |
| B071 | Nécessité d'entretien | Courant I1 <0/4 mA                                    |
| B072 | Nécessité d'entretien | Courant I1 > 20 mA                                    |
| B073 | Défaillance           | Courant I1 : erreur de charge                         |
| B074 | Nécessité d'entretien | Courant I1 : paramètre                                |
| B075 | Nécessité d'entretien | Courant I2 : plage                                    |
| B076 | Nécessité d'entretien | Courant I2 <0/4 mA                                    |
| B077 | Nécessité d'entretien | Courant I2 > 20 mA                                    |
| B078 | Défaillance           | Courant I2 : erreur de charge                         |
| B079 | Nécessité d'entretien | Courant I2 : paramètre                                |
| B100 | Info                  | Courant : commande manuelle                           |
| B101 | Info                  | Relais : commande manuelle                            |
| B102 | Info                  | Régulateur analogique : commande manuelle             |
| B102 | Info                  | Régulateur numérique : commande manuelle              |
| B200 | Info                  | Contact de rinçage actif                              |
| B201 | Info                  | Contrôle de fonctionnement contact                    |
| B254 | Info                  | Reset module                                          |

# **Caractéristiques techniques Protos II 4400**

| Écran <sup>1)</sup>                                    | Écran graphique LCD, avec rétro-éclairage blanc                                                                                                    |
|--------------------------------------------------------|----------------------------------------------------------------------------------------------------|
| Résolution                                             | 240 x 160 pixels                                                                                                    |
| Langue                                                 | Allemand, anglais, français, italien, espagnol, portugais, chinois,<br>coréen, suédois                                                                                                    |
| Clavier                                                | Clavier NAMUR, touches, pas de double affectation<br>[meas] [menu] [touches curseur] [enter] [Softkey 1]<br>[Softkey 2], LED NAMUR rouge et verte                                                                                                 |
| Journal de bord                                        | Enregistrement des activations de fonctions, messages<br>NAMUR en cas de survenue et de suppression avec la date et<br>l'heure. Les 100 dernières entrées sont affichées dans le menu<br>Diagnostic, sans carte mémoire et indépendamment du TAN. |
| Capacité de mémoire (FW4400-<br>104)                   | Min. 20 000 entrées, en fonction de la capacité de la carte<br>mémoire                                                                                                    |
| <b>Enregistreur de mesure</b><br>(FW4400-103)          | Enregistreur de mesures à 4 canaux avec marquage des événe-<br>ments (défaillance, nécessité d'entretien, contrôle fonctionnel,<br>seuils) d'une valeur mesurée                                                                                   |
| Type de mémoire                                        | Carte mémoire                                                                                                    |
| Capacité de mémoire                                    | Min. 20 000 entrées, en fonction de la capacité de la carte<br>mémoire                                                                                                    |
| Enregistrement                                         | Paramètres et fourchette au choix                                                                                                    |
| Type d'enregistrement                                  | Valeur momentanée, valeur min./max., valeur moyenne                                                                                                    |
| Autotest de l'appareil                                 | Test de RAM, FLASH, EEPROM, écran et clavier                                                                                                    |
| Horloge                                                | Horloge en temps réel avec date                                                                                                    |
| Réserve de marche                                      | Env. 1 jour                                                                                                    |
| Sauvegarde des données en<br>cas de coupure du secteur | Paramètres et constantes> 10 ans (EEPROM)Journal de bord, statistiques, protocoles> 10 ans (Flash)Enregistreur de mesureou carte mémoire (en option)                                                                                              |
| Emplacements de modules                                | 3                                                                                                    |

# **Caractéristiques techniques Protos II 4400**

| Alimentation (bornes 18/19)        | 24 (-15 %) 230 (+10 %) V AC/DC env. 18 VA/10 W,                        |
|------------------------------------|------------------------------------------------------------------------|
| (module BASE 4400-029)             | AC : 48 62 Hz                                                          |
| Catégorie de surtension            | II                                                                     |
| Classe de protection               | I                                                                      |
| Bornes, intérieur                  | Couple de serrage 0,5 0,6 Nm                                           |
|                                    | Fils monobrins et multibrins 0,2 2,5 mm <sup>2</sup>                   |
| Câblage                            | Longueur à dénuder max. 7 mm                                           |
|                                    | Douilles d'extrémité 0,252,5 mm <sup>2</sup>                           |
| Borne de liaison équipoten-        | Couple de serrage 1 Nm                                                 |
| tielle PA                          | Section > 4 mm <sup>2</sup>                                            |
| Protection contre les chocs        | Raccordement du conducteur de protection selon EN 61010-1              |
| électriques (borne 17)             |                                                                        |
| Entrée OK 1 <sup>2)</sup>          | Isolation galvanique (optocoupleur)                                    |
| (bornes 11/13)                     | Ui $\leq$ 30 V, libre de potentiel, séparation galvanique jusqu'à 60 V |
| Fonction                           | Met l'appareil en mode HOLD (contrôle fonctionnel)                     |
| Tension de commutation             | 0 2 V AC/DC inactive                                                   |
|                                    | 10 30 V AC/DC active (invertissable)                                   |
|                                    | Courant de commande 5 mA                                               |
| Entrée OK 2 <sup>2)</sup>          | Isolation galvanique (optocoupleur)                                    |
| (bornes 12/13)                     | Ui $\leq$ 30 V, libre de potentiel, séparation galvanique jusqu'à 60 V |
| Fonction                           | Bascule des jeux de paramètres                                         |
| Tension de commutation             | 0 2 V AC/DC inactive                                                   |
|                                    | 10 30 V AC/DC active (invertissable)                                   |
|                                    | Courant de commande 5 mA                                               |
| Sortie de courant l1 <sup>2)</sup> | 0/4 20 mA (22 mA), max. 10 V,                                          |
| (bornes 7/8)                       | Séparation galvanique jusqu'à 60 V                                     |
|                                    | (reliée galvaniquement à la sortie I2)                                 |
| Surveillance de la charge          | Message d'erreur en cas de dépassement de la charge                    |
| Dépassement                        | 22 mA pour les messages                                                |
| Écart de mesure <sup>3)</sup>      | < 0,2 % du courant + 0,02 mA                                           |
| Générateur de courant              | 0,00 22,00 mA                                                          |

# **Caractéristiques techniques Protos II 4400**

| c .: I                                                                                                    |                                                                                                    |
|----------------------------------------------------------------------------------------------------|----------------------------------------------------------------------------------------------------|
| Sortie de courant l2 <sup>2)</sup>                                                                                                    | 0/4 20 mA (22 mA), max. 10 V,                                                                                                    |
| (bornes 9/10)                                                                                                    | Séparation galvanique jusqu'à 60 V                                                                                                    |
|                                                                                                    | (raccord galvanique à la sortie l1)                                                                                                    |
| Surveillance de la charge                                                                                                    | Message d'erreur en cas de dépassement de la charge                                                                                                    |
| Dépassement                                                                                                    | 22 mA pour les messages                                                                                                    |
| Écart de mesure <sup>3)</sup>                                                                                                    | < 0,2 % du courant + 0,02 mA                                                                                                    |
| Générateur de courant                                                                                                    | 0,00 22,00 mA                                                                                                    |
| Contacts de commutation <sup>2)</sup>                                                                                                    | 4 contacts de commutation K1 K4, libres de potentiel                                                                                                    |
| (bornes 1/2/3/4/5/6)                                                                                                    | Séparation galvanique jusqu'à 60 V                                                                                                    |
|                                                                                                    | K1, K2 et K3 possèdent une liaison commune                                                                                                    |
| Charge admissible                                                                                                    | AC : < 30 V / < 3 A, < 90 VA                                                                                                    |
|                                                                                                    | DC : < 30 V / < 3 A, < 90 W                                                                                                    |
| Utilisation                                                                                                    | K1 - K3, programmables pour nécessité d'entretien NAMUR/                                                                                                    |
|                                                                                                    | HOLD, seuils, jeu de paramètres B actif, contact de rinçage,                                                                                                    |
|                                                                                                    | sortie USP, Sensoface, alarme commande                                                                                                    |
|                                                                                                    | K4 affecté d'office comme contact d'alarme (défaillance                                                                                                    |
|                                                                                                    |                                                                                                    |
|                                                                                                    | NAMUR)                                                                                                    |
| Conformité RoHS                                                                                                    | Selon directive UE 2011/65/UE                                                                                                    |
| Conformité RoHS<br>CEM                                                                                                    | Selon directive UE 2011/65/UE<br>EN 61326-1, EN 61326-2-3                                                                                                    |
| Conformité RoHS<br>CEM                                                                                                    | Selon directive UE 2011/65/UE           EN 61326-1, EN 61326-2-3           NAMUR NE 21                                                                                                    |
| Conformité RoHS<br>CEM<br>Émission de perturbations                                                                                                    | Selon directive UE 2011/65/UE<br>EN 61326-1, EN 61326-2-3<br>NAMUR NE 21<br>Industrie <sup>4)</sup> (EN 55011 Groupe 1 Classe A)                                                                                                    |
| Conformité RoHS<br>CEM<br>Émission de perturbations<br>Immunité aux perturbations                                                                                                    | Selon directive UE 2011/65/UE<br>EN 61326-1, EN 61326-2-3<br>NAMUR NE 21<br>Industrie <sup>4)</sup> (EN 55011 Groupe 1 Classe A)<br>Industrie                                                                                                    |
| Conformité RoHS<br>CEM<br>Émission de perturbations<br>Immunité aux perturbations<br>Protection contre la foudre                                                                                                    | Selon directive UE 2011/65/UE<br>EN 61326-1, EN 61326-2-3<br>NAMUR NE 21<br>Industrie <sup>4)</sup> (EN 55011 Groupe 1 Classe A)<br>Industrie<br>Selon EN 61000-4-5, classe d'installation 2                                                                                                    |
| Conformité RoHS<br>CEM<br>Émission de perturbations<br>Immunité aux perturbations<br>Protection contre la foudre<br>Conditions de service nominales                                                                                                    | Selon directive UE 2011/65/UE<br>EN 61326-1, EN 61326-2-3<br>NAMUR NE 21<br>Industrie <sup>4)</sup> (EN 55011 Groupe 1 Classe A)<br>Industrie<br>Selon EN 61000-4-5, classe d'installation 2                                                                                                    |
| Conformité RoHS<br>CEM<br>Émission de perturbations<br>Immunité aux perturbations<br>Protection contre la foudre<br>Conditions de service nomi-<br>nales<br>Température ambiante                                                                             | Selon directive UE 2011/65/UE<br>EN 61326-1, EN 61326-2-3<br>NAMUR NE 21<br>Industrie <sup>4</sup> (EN 55011 Groupe 1 Classe A)<br>Industrie<br>Selon EN 61000-4-5, classe d'installation 2                                                                                                    |
| Conformité RoHS<br>CEM<br>Émission de perturbations<br>Immunité aux perturbations<br>Protection contre la foudre<br>Conditions de service nomi-<br>nales<br>Température ambiante<br>Humidité relative                                                        | Selon directive UE 2011/65/UE         EN 61326-1, EN 61326-2-3         NAMUR NE 21         Industrie <sup>4</sup> ) (EN 55011 Groupe 1 Classe A)         Industrie         Selon EN 61000-4-5, classe d'installation 2         -20 55 °C / -4 131 °F         5 95 %                                                           |
| Conformité RoHS<br>CEM<br>Émission de perturbations<br>Immunité aux perturbations<br>Protection contre la foudre<br>Conditions de service nomi-<br>nales<br>Température ambiante<br>Humidité relative<br>Classe d'atmosphère                                 | Selon directive UE 2011/65/UE         EN 61326-1, EN 61326-2-3         NAMUR NE 21         Industrie <sup>4</sup> ) (EN 55011 Groupe 1 Classe A)         Industrie         Selon EN 61000-4-5, classe d'installation 2         -20 55 °C / -4 131 °F         5 95 %         3K5 selon EN 60721-3-3                            |
| Conformité RoHS<br>CEM<br>Émission de perturbations<br>Immunité aux perturbations<br>Protection contre la foudre<br>Conditions de service nomi-<br>nales<br>Température ambiante<br>Humidité relative<br>Classe d'atmosphère<br>Classe du lieu d'utilisation | Selon directive UE 2011/65/UE         EN 61326-1, EN 61326-2-3         NAMUR NE 21         Industrie <sup>4)</sup> (EN 55011 Groupe 1 Classe A)         Industrie         Selon EN 61000-4-5, classe d'installation 2         -20 55 °C / -4 131 °F         5 95 %         3K5 selon EN 60721-3-3         C1 selon EN 60654-1 |

| Température de transport/<br>stockage | -20 70 °C / -4 158 °F                                                                  |
|---------------------------------------|----------------------------------------------------------------------------------------|
| Boîtier                               | Protos II 4400 C : Acier, laqué<br>Protos II 4400 S : Acier inoxydable poli, 1.4305    |
| Montage                               | Montage mural<br>Fixation sur mât<br>Montage face avant, étanchéité avec le tableau    |
| Dimensions                            | Voir page des dessins cotés 12                                                         |
| Protection                            | IP65/NEMA 4X                                                                           |
| Passages de câbles                    | 5 presse-étoupes M20 x 1,5 (surplat 24)<br>WISKA de type ESKV M20                      |
| Bornes                                | Joint standard : 6 13 mm<br>Réducteur : 4 8 mm<br>Joint à entrées multiples : 5 6,5 mm |
| Charge de traction                    | Non autorisé, ne convient que pour une « installation fixe »                           |
| Couple de serrage                     | Filetage : 2,3 Nm<br>Écrou borgne : 1,5 Nm                                             |
| Poids                                 | Env. 3,2 kg/7,05 livres et env. 160 g/0,35 livres par module                           |

 ATTENTION ! L'écran ne doit en aucun cas être directement exposé aux rayonnements solaires. La lisibilité de l'écran à cristaux liquides peut se détériorer à des températures inférieures à 0 °C / 32 °F. Ceci n'affecte nullement les fonctions de l'appareil.

- 2) Programmable
- 3) Dans des conditions de service nominales
- 4) Cet appareil n'est pas destiné à un usage résidentiel ; une protection adéquate de la réception radio ne peut pas être assurée dans de tels environnements.

# **Caractéristiques techniques Protos II 4400X**

| Écran <sup>1)</sup>                                            | Écran graphique LCD, avec rétro-éclairage blanc                                                                                                    |
|----------------------------------------------------------------|----------------------------------------------------------------------------------------------------|
| Résolution                                                     | 240 x 160 pixels                                                                                                    |
| Langue                                                         | Allemand, anglais, français, italien, espagnol, portugais, chinois,<br>coréen, suédois                                                                                                    |
| Clavier                                                        | Clavier NAMUR, touches, pas de double affectation<br>[meas] [menu] [touches curseur] [enter] [Softkey 1]<br>[Softkey 2], LED NAMUR rouge et verte                                                                                                    |
| <b>Journal de bord</b><br>Capacité de mémoire (FW4400-<br>104) | Enregistrement des activations de fonctions, messages<br>NAMUR en cas de survenue et de suppression avec la date et<br>l'heure. Les 100 dernières entrées sont affichées dans le menu<br>Diagnostic, sans carte mémoire et indépendamment du TAN.<br>Min. 20 000 entrées, en fonction de la capacité de la carte<br>mémoire |
|                                                                |                                                                                                    |
| Enregistreur de mesure<br>(FW4400-103)                         | Enregistreur de mesures à 4 canaux avec marquage des événe-<br>ments (défaillance, nécessité d'entretien, contrôle fonctionnel,<br>seuils) d'une valeur mesurée                                                                                                    |
| Type de mémoire                                                | Carte mémoire                                                                                                    |
| Capacité de mémoire                                            | Min. 20 000 entrées, en fonction de la capacité de la carte<br>mémoire                                                                                                    |
| Enregistrement                                                 | Paramètres et fourchette au choix                                                                                                    |
| Type d'enregistrement                                          | Valeur momentanée, valeur min./max., valeur moyenne                                                                                                    |
| Autotest de l'appareil                                         | Test de RAM, FLASH, EEPROM, écran et clavier                                                                                                    |
| Horloge                                                        | Horloge en temps réel avec date                                                                                                    |
| Réserve de marche                                              | Env. 1 jour                                                                                                    |
| Sauvegarde des données en<br>cas de coupure du secteur         | Paramètres et constantes> 10 ans (EEPROM)Journal de bord, statistiques, protocoles> 10 ans (Flash)Enregistreur de mesureou carte mémoire (en option)                                                                                                    |
| Emplacements de modules                                        | 3                                                                                                    |
| Protection contre les explo-<br>sions                          | Voir Certificats Ex et déclaration de conformité UE<br>ou www.knick.de                                                                                                    |
# **Caractéristiques techniques Protos II 4400X**

| Alimentation (bornes N/L/PE)<br>(module BASE 4400X-025/VPW)   | 100 (-15 %) 230 (+10 %) V AC < 15 VA, 48 62 Hz                            |
|---------------------------------------------------------------|---------------------------------------------------------------------------|
| ou                                                            |                                                                           |
| Alimentation (bornes L1/L2/PE)<br>(module BASE 4400X-026/24V) | AC 24 V (-15 %, +10 %) < 15 VA, 48 62 Hz<br>DC 24 V (-15 %, +20 %) < 10 W |
| Catégorie de surtension                                       | ll                                                                        |
| Classe de protection                                          | I                                                                         |
| Bornes, intérieur                                             | Couple de serrage 0,5 0,6 Nm                                              |
|                                                               | Fils monobrins et multibrins 0,2 2,5 mm <sup>2</sup>                      |
| Câblage                                                       | Longueur à dénuder max. 7 mm                                              |
|                                                               | Douilles d'extrémité 0,252,5 mm <sup>2</sup>                              |
| Borne de liaison équipoten-                                   | Couple de serrage 1 Nm                                                    |
| tielle PA                                                     | Section > 4 mm <sup>2</sup>                                               |
| Protection contre les chocs<br>électriques (borne PE)         | Raccordement du conducteur de protection selon EN 61010-1                 |
| Entrée OK 1 <sup>2)</sup>                                     | Isolation galvanique (optocoupleur)                                       |
| (bornes 30/31)                                                | Ui ≤30 V, libre de potentiel, séparation galvanique jusqu'à 60 V          |
| Fonction                                                      | Met l'appareil en mode HOLD (contrôle fonctionnel)                        |
| Tension de commutation                                        | 0 2 V AC/DC inactive                                                      |
|                                                               | 10 30 V AC/DC active (invertissable)                                      |
|                                                               | Courant de commande 5 mA                                                  |
| Entrée OK 2 <sup>2)</sup>                                     | Isolation galvanique (optocoupleur)                                       |
| (bornes 30/33)                                                | Ui $\leq$ 30 V, libre de potentiel, séparation galvanique jusqu'à 60 V    |
| Fonction                                                      | Bascule des jeux de paramètres                                            |
| Tension de commutation                                        | 0 2 V AC/DC inactive                                                      |
|                                                               | 10 30 V AC/DC active (invertissable)                                      |
|                                                               | Courant de commande 5 mA                                                  |
| Sortie de courant l1 <sup>2)</sup>                            | 0/4 20 mA (22 mA), max. 10 V                                              |
| (bornes 51/52)                                                | Séparation galvanique jusqu'à 60 V                                        |
|                                                               | (reliée galvaniquement à la sortie I2)                                    |
| Surveillance de la charge                                     | Message d'erreur en cas de dépassement de la charge                       |
| Dépassement                                                   | 22 mA pour les messages                                                   |
| Écart de mesure <sup>3)</sup>                                 | < 0,2 % du courant + 0,02 mA                                              |
| Générateur de courant                                         | 0,00 22,00 mA                                                             |

# **Caractéristiques techniques Protos II 4400X**

| Sortie de courant l2 <sup>2)</sup><br>(bornes 53/54)                | 0/4 20 mA (22 mA), max. 10 V,<br>Séparation galvanique jusqu'à 60 V<br>(raccord galvanique à la sortie I1)                                                                                                    |
|---------------------------------------------------------------------|----------------------------------------------------------------------------------------------------|
| Surveillance de la charge                                           | Message d'erreur en cas de dépassement de la charge                                                                                                    |
| Dépassement                                                         | 22 mA pour les messages                                                                                                    |
| Écart de mesure <sup>3)</sup>                                       | < 0,2 % du courant + 0,02 mA                                                                                                    |
| Générateur de courant                                               | 0,00 22,00 mA                                                                                                    |
| Contacts de commutation <sup>2)</sup><br>(bornes 61/63/65/60/71/72) | 4 contacts de commutation K1 K4, libres de potentiel<br>Séparation galvanique jusqu'à 60 V<br>K1, K2 et K3 possèdent une liaison commune                                                                                |
| Charge admissible                                                   | DC : < 30 V / < 500 mA, < 10 W                                                                                                    |
| Utilisation                                                         | K1 - K3, programmables pour nécessité d'entretien NAMUR/<br>HOLD, seuils, jeu de paramètres B actif, contact de rinçage,<br>sortie USP, Sensoface,<br>K4 affecté d'office comme contact d'alarme (défaillance<br>NAMUR) |
| Conformité RoHS                                                     | Selon directive UE 2011/65/UE                                                                                                    |
| СЕМ                                                                 | EN 61326-1, EN 61326-2-3<br>NAMUR NE 21                                                                                                    |
| Émission de perturbations                                           | Industrie <sup>4)</sup> (EN 55011 Groupe 1 Classe A)                                                                                                    |
| Immunité aux perturbations                                          | Industrie                                                                                                    |
| Protection contre la foudre                                         | Selon EN 61000-4-5, classe d'installation 2                                                                                                    |

| -20 50 °C / -4 122 °F                                        |
|--------------------------------------------------------------|
| 5 95 %                                                       |
| 3K5 selon EN 60721-3-3                                       |
| C1 selon EN 60654-1                                          |
| 2                                                            |
| -20 70 °C / -4 158 °F                                        |
|                                                              |
| Protos II 4400X C : Acier, laqué                             |
| Protos II 4400X S : Acier inoxydable poli, 1.4305            |
| Montage mural                                                |
| Fixation sur mât                                             |
| Montage face avant, étanchéité avec le tableau               |
| Voir page des dessins cotés 12                               |
| IP65/NEMA 4X                                                 |
| 5 presse-étoupes M20 x 1,5 (surplat 24)                      |
| WISKA de type ESKE/1 M20                                     |
| Joint standard : 7 13 mm                                     |
| Réducteur : 4 8 mm                                           |
| Joint à entrées multiples : 5,85 6,5 mm                      |
| Non autorisé, ne convient que pour une « installation fixe » |
| Filetage : 2,3 Nm                                            |
| Écrou borgne : 1,5 Nm                                        |
| Env. 3,9 kg/8,6 livres et env. 160 g/0,35 livres par module  |
|                                                              |

 ATTENTION ! L'écran ne doit en aucun cas être directement exposé aux rayonnements solaires. La lisibilité de l'écran à cristaux liquides peut se détériorer à des températures inférieures à 0 °C / 32 °F. Ceci n'affecte nullement les fonctions de l'appareil.

- 2) Programmable
- 3) Dans des conditions de service nominales
- 4) Cet appareil n'est pas destiné à un usage résidentiel ; une protection adéquate de la réception radio ne peut pas être assurée dans de tels environnements.

# **Termes techniques**

Glossaire

#### Afficheurs secondaires

Deux petites plages d'affichage apparaissent en mode Mesure en bas à gauche et à droite de l'écran. Les fonctions affichées peuvent être sélectionnées au moyen des touches softkey situées en-dessous.

## ATEX

ATEX (Atmosphère explosible) est une description succincte des directives européennes 94/9/CE (pour les fabricants d'appareils Ex) et 1999/92/CE (pour les exploitants d'installations Ex) qui réglementent les exigences de sécurité des zones à atmosphère explosive.

### **BPL/BPF**

Good Laboratory Practice / Good Manufacturing Practice : Règles concernant la réalisation et la documentation des mesures.

## Codes d'accès

L'accès au calibrage, à l'entretien, au niveau exploitation et spécialiste peut être protégé par des codes d'accès.

Les codes d'accès peuvent être modifiés ou désactivés au niveau spécialiste.

### Code d'accès calibrage/ajustage

Protège l'accès au menu Calibrage. Peut être modifié ou désactivé au niveau spécialiste.

### Code d'accès Entretien

Protège l'accès au menu Entretien. Peut être modifié ou désactivé au niveau spécialiste.

### Code d'accès exploitation

Protège l'accès au niveau exploitation. Peut être programmé ou désactivé au niveau spécialiste.

### Code d'accès spécialiste

Protège l'accès au Niveau spécialiste. En cas de perte du code d'accès du niveau spécialiste, l'accès au système est interdit ! Le fabricant peut générer un TAN de secours.

## Code de la sonde

Code dans lequel sont cryptés les réglages internes à l'appareil concernant les sondes inductives.

Glossaire

### Contacts NAMUR (signaux d'état)

« Défaillance », « Contrôle fonctionnel » (HOLD), « Hors spécification », « Nécessité d'entretien ».

Ils servent à communiquer l'état du paramètre et de l'appareil.

#### Contacts de seuils

Sont commandés par un paramètre programmable à volonté. Suivant la direction d'action programmée, le contact est activé au franchissement du seuil dans un sens ou dans l'autre.

#### **Contrôle fonctionnel (HOLD)**

Contact NAMUR (signal d'état). Toujours actif lorsque l'appareil ne délivre pas la valeur de mesure programmée.

#### Défaillance

Message d'alarme et contact NAMUR. Signifie que le système de mesure ne fonctionne plus correctement ou que des paramètres du processus ont atteint une valeur critique. Défaillance n'est pas actif pendant le « Contrôle fonctionnel ».

#### Délai avant rinçage/mesure

Durée programmable pendant laquelle le contact de rinçage est fermé avant le début ou à la fin du cycle de rinçage. Le contrôle fonctionnel (HOLD) est actif durant le délai.

#### Descriptif du poste de mesure

Peut être programmé pour l'identification de l'appareil et affiché dans le menu diagnostic.

#### Directive RoHS (2011/65/EU)

Cette directive établit des dispositions visant à limiter l'usage de matières dangereuses dans les équipements électriques et électroniques, afin de contribuer à la protection de la santé humaine et de l'environnement, ainsi que la valorisation et l'élimination des déchets d'équipements électriques et électroniques de manière écologique.

#### Durée du rinçage

Durée programmable pendant laquelle le contact de rinçage est fermé pendant un cycle de rinçage.

# **Termes techniques**

#### Glossaire

### Écran principal

Grand afficheur des valeurs en mode Mesure. Le nombre et le type des paramètres affichés peuvent être programmés.

#### Hors spécification

Contact NAMUR (signal d'état). Est actif lorsqu'une valeur est en dessus ou en dessous du seuil programmé, ou lorsque les paramètres du processus ont atteint une valeur nécessitant une intervention.

#### Hystérésis

Plage de tolérance autour du seuil, dans laquelle la commutation n'est pas encore déclenchée. Permet d'obtenir une commutation intelligente à la sortie et d'absorber les petites variations du paramètre.

#### Journal de bord

Le journal de bord indique toujours les 100 derniers événements avec la date et l'heure, par exemple les calibrages, les messages NAMUR, les pannes d'alimentation, etc. Avec la fonction supplémentaire FW4400-104, au moins 20 000 entrées peuvent être enregistrées sur une carte mémoire. Ceci permet de réaliser une documentation pour l'assurance qualité conforme à la norme ISO 9001.

#### Liste des messages

La liste des messages indique le nombre de messages momentanément actifs en texte clair ainsi que le module à l'origine du message.

#### Menu Diagnostic

Affichage de toutes les informations importantes sur l'état de l'appareil.

#### **Menu Entretien**

Le menu Entretien réunit toutes les fonctions nécessaires à l'entretien des sondes et des sorties de signaux.

#### **Menu Programmation**

Le menu Programmation a 3 niveaux d'accès : niveau affichage, exploitation et spécialiste.

#### **Mode Mesure**

Si aucune fonction de menu n'est active, l'appareil se trouve en mode Mesure. L'appareil indique la valeur de mesure programmée. La touche **meas** ramène toujours au mode Mesure.

# **Termes techniques**

#### Glossaire

#### NAMUR

Commission de normalisation des matériels de mesure et de régulation dans l'industrie chimique.

#### Nécessité d'entretien

Contact NAMUR (signal d'état). Est actif lorsque des messages indiquant la nécessité d'un entretien surviennent. Cela signifie que l'équipement de mesure fonctionne encore correctement mais nécessite un entretien ou que des paramètres du processus ont atteint une valeur qui nécessite une intervention.

#### Niveau affichage

Niveau du menu Programmation. Affichage de toute la programmation de l'appareil, sans possibilité de modification.

#### Niveau exploitation

Niveau du menu Programmation. Uniquement programmation des réglages de l'appareil dont l'accès a été autorisé au niveau spécialiste.

#### Niveau spécialiste

Niveau du menu Programmation. Accès à tous les réglages, y compris la définition des codes d'accès. Autoriser et interdire l'accès aux fonctions à partir du niveau exploitation.

#### Pente

La pente d'une électrode pH est la variation de tension par unité de pH. Dans le cas d'une valeur d'électrode pH idéale, elle s'élève à -59,2 mV/pH (25 °C/77 °F).

#### Point zéro

Le point zéro équivaut à la valeur de tension fournie par une électrode pH à 25 °C/77 °F et pH = 7,00. Une électrode pH idéale fournit 0 mV. En pratique, le zéro réel en diverge quelque peu.

#### Progiciel

Logiciel affecté en permanence à l'appareil et qui se trouve dans une zone de mémoire protégée des pannes de courant.

Glossaire

#### Seuil d'alarme

Pour tous les paramètres à mesurer, il est possible de programmer un seuil inférieur et un seuil supérieur d'avertissement et de défaillance (états NAMUR : Nécessité d'entretien, hors spécification). L'alarme peut être activée séparément pour chaque paramètre.

Lorsqu'un seuil d'alarme est franchi, un message d'erreur apparaît et le contact NAMUR correspondant est activé.

### Softkeys

Touches situées sous les afficheurs secondaires, dont la fonction dépend de l'affichage.

### Structure des menus

Le Protos dispose d'une interface utilisateur clairement structurée. La touche **menu** active la sélection menu. On peut alors choisir parmi quatre fonctions de base : calibrage, entretien, programmation et diagnostic. La sélection d'une de ces fonctions permet d'accéder aux différents blocs du module (commande système, module FRONT (fonctions d'affichage), module BASE (sorties et entrées de signaux) et à tous les modules de mesure et de communication présents dans l'appareil.

### Température de référence

Lorsque la compensation de température est activée, la valeur mesurée est ramenée à la valeur à la température de référence (en général 20 °C / 68 °F ou 25 °C / 77 °F) au moyen du coefficient de température.

# Um

EN 60079-11 : valeur efficace maximale de la tension alternative ou tension continue maximale, c.-à-d. la tension maximale applicable aux éléments de raccordement sans sécurité intrinsèque de l'équipement correspondant, sans que cela n'affecte le type de protection.

# A

| Accessoires électroniques                                    | 24       |
|--------------------------------------------------------------|----------|
| Activation des options                                       | 54       |
| Affichage des symboles                                       |          |
| Affichages d'état                                            |          |
| Afficheurs secondaires                                       | 45       |
| Ajustage courant sortie                                      | 91       |
| Alimentation                                                 | 20       |
| Angle de lecture, réglage                                    | 63       |
| Atmosphère explosive, câblage                                | 24       |
| Atmosphère explosive, caractéristiques techniques            |          |
| Atmosphère explosive, consignes de sécurité                  | 9        |
| Auvent de protection                                         | 15       |
| Auvent ZU0548                                                | 15       |
| D                                                            |          |
| D<br>Packup du réglage de l'appareil                         | 00       |
| Blackup uu regiage ue rapparen                               | 0J<br>E6 |
| Dioc de calcul, ionctionnement                               |          |
| Bioc de Caicul, programmation                                |          |
| Bourbon de liaison equipotentielle                           | Z I      |
|                                                              |          |
| C                                                            |          |
| Câblage                                                      | 21       |
| Câblage de protection des contacts de commutation            | 72       |
| Calcul du pH à partir d'une double mesure de la conductivité | 59       |
| Capot de borne à vis ZU1042                                  | 25       |
| Capot des bornes d'alimentation                              | 24       |
| Caractéristique de sortie bilinéaire                         | 65       |
| Caractéristique de sortie linéaire                           | 65       |
| Caractéristique de sortie logarithmique                      | 66       |
| Caractéristique de sortie non linéaire                       | 66       |
| Caractéristique de sortie trilinéaire                        | 65       |
| Caractéristique, sortie de courant                           | 65       |
| Caractéristiques techniques                                  | 104      |
| Carte mémoire, connexion au PC                               | 81       |

| CEM                                                             | 106      |
|-----------------------------------------------------------------|----------|
| Certificate                                                     | 100      |
| Changer de jeu de naramètres A B                                |          |
| Chargement du progiciel                                         | <br>QQ   |
| Chargement iou de paramètres de Data Card                       | 00<br>0E |
| Chargement jeu de parametres de Data Card                       |          |
| Clavier                                                         |          |
| Codes d'acces, par detaut                                       |          |
| Commande de fonctions                                           |          |
| Compensation des sorties de courant                             | 91       |
| Comportement en cas de messages                                 | 68       |
| Concept modulaire                                               | 28       |
| Consignes de sécurité                                           | 7        |
| Consignes d'installation                                        | 19       |
| Constante de temps filtre de sortie                             | 67       |
| Contact de rinçage, programmation                               | 75       |
| Contacts de commutation, câblage de protection                  | 72       |
| Contacts de commutation, informations Sensoface                 | 74       |
| Contacts de commutation, programmation                          | 73       |
| Contacts relais, câblage de protection                          | 72       |
| Contacts relais, informations Sensoface                         | 74       |
| Contacts relais, programmation                                  | 73       |
| Contrôle fonctionnel, courant de sortie                         | 68       |
| Contrôle fonctionnel, signal d'état                             | 71       |
| Contrôleur de sonde                                             | 94       |
| Correspondance des valeurs mesurées début (4 mA) et fin (20 mA) | 64       |
| Courant de sortie ajustage                                      |          |
| Courant de sortie, ajustage                                     | <br>68   |
| Courant de sortie, comportement en cas de messages              | 60       |
| Custom Carde                                                    |          |
|                                                                 |          |

# D

| 80 |
|----|
|    |
| 53 |
|    |
| 70 |
| 70 |
|    |

| Descriptif de l'appareil                  |    |
|-------------------------------------------|----|
| Descriptif poste de mesure, affichage     |    |
| Descriptif poste de mesure, programmation | 54 |
| Description succincte                     |    |
| Dessins cotés                             | 12 |
| Diagnostic module                         | 99 |
| Diagramme en radar de la sonde            | 93 |
| Diagramme sonde, diagnostic               | 93 |
| Domaines d'application                    | 7  |

# Ę

| Écran graphique                                |    |
|------------------------------------------------|----|
| Élimination                                    | 2  |
| Enregistrement jeu de paramètres sur Data Card |    |
| Enregistrer, charger le jeu de paramètres      | 62 |
| Entrée code d'accès                            | 54 |
| Entrées de l'optocoupleur, programmation       | 77 |
| Entrées OK1, OK2, programmation                | 77 |
| Entretien, ouvrir/fermer la carte mémoire      |    |
| État entrée/sortie                             |    |
| États de fonctionnement                        | 47 |
| État sortie, état entrée                       |    |
| Exigences pour le personnel                    |    |

## F

| Filtre de sortie, constante de temps   | 67 |
|----------------------------------------|----|
| Fonction, caractéristique non linéaire | 66 |
| Fonctions de diagnostic                | 93 |
| Fonction touche softkey                | 45 |
| Formations à la sécurité               | 9  |
| Formules de calcul, bloc de calcul     | 59 |
| Fourniture                             | б  |
| FW4400-102, 5 jeux de paramètres       | 84 |
| FW4400-104 Journal de bord             | 98 |
| FW4400-106, Mise à jour du progiciel   | 86 |
| FW Repair Card, description            | 80 |
| FW Update Card, description            | 80 |

# G

| Générateur de courant |  |
|-----------------------|--|
| Glossaire             |  |

## Н

| Heure/date                        |    |
|-----------------------------------|----|
| HOLD (contrôle fonctionnel)       | 71 |
| Hors spécification, signal d'état | 71 |
| Hystérésis, sortie de commutation | 76 |

# I

| Influences environnantes                            | 9  |
|-----------------------------------------------------|----|
| Informations Sensoface pour contacts de commutation | 74 |
| Insérer/retirer une carte mémoire                   | 78 |
| Insertion de la carte mémoire                       | 78 |
| Installation, consignes de sécurité                 |    |
| Installation électrique                             | 19 |
| Installation, Module BASE 4400-029                  | 21 |
| Installation, Module BASE 4400X-025/VPW             | 22 |
| Installation, Module BASE 4400X-026/24V             | 23 |
|                                                     |    |

## J

| Joint à entrées multiples      | 17 |
|--------------------------------|----|
| Joints d'étanchéité            |    |
| Journal de bord, description   |    |
| Journal de bord, diagnostic    |    |
| Journal de bord, programmation |    |

## Κ

| Kit de montage face avant ZU0545 | .16 |
|----------------------------------|-----|
| Kit de montage sur mât ZU0544    | .14 |

# L

| LED                        |  |
|----------------------------|--|
| Liste des messages         |  |
| Liste des messages actuels |  |

## Μ

| Marquages                                            |    |
|------------------------------------------------------|----|
| Mémoriser/charger les réglages de l'appareil         | 83 |
| Memosens : Signaler des perturbations                | 69 |
| Menu Entretien, module Base                          | 90 |
| Menu Favoris                                         | 96 |
| Message en cas de dépassement de la plage de courant |    |
| Messages, comportement des sorties courant           | 68 |
| Messages d'erreur                                    |    |
| Mettre à jour le progiciel du module                 |    |
| Mise à jour du progiciel                             |    |
| Mise à jour, Mise à jour du progiciel                |    |
| Module BASE 4400-029 (non Ex)                        | 21 |
| Module BASE 4400X-025/VPW (Ex)                       |    |
| Module BASE 4400X-026/24V (Ex)                       | 23 |
| Module BASE, description succincte                   |    |
| Module BASE, diagnostic                              |    |
| Module BASE, programmation                           | 64 |
| Module de calcul (calculation block)                 | 56 |
| Module FRONT, description succincte                  |    |
| Module FRONT, diagnostic                             |    |
| Module FRONT, programmation                          | 63 |
| Montage                                              |    |
| Montage mural                                        |    |
| Montage sur mât                                      | 14 |
|                                                      |    |

### Ν

| Nécessité d'entretien, signal d'état       | 71 |
|--------------------------------------------|----|
| Nettoyage                                  |    |
| Niveau affichage                           | 51 |
| Niveau d'entrée, entrées de l'optocoupleur | 77 |
| Niveau exploitation                        | 51 |
| Niveau spécialiste                         | 51 |
| Niveaux d'utilisation                      |    |
| Niveaux d'utilisation, programmation       | 51 |
| Numéro de série                            |    |
|                                            |    |

# 0

| OK1, OK2, programmation | 77 |
|-------------------------|----|
| Option TAN, activation  | 54 |

### Ρ

| Passe-câbles                             | 29 |
|------------------------------------------|----|
| Passe-câbles, montage                    | 17 |
| Pictogrammes                             | 34 |
| Plaques à bornes                         | 21 |
| Progiciel appareil                       | 46 |
| Progiciel du module                      | 46 |
| Programmation                            | 50 |
| Programmation, commande système          | 53 |
| Programmation, interdiction de fonctions | 52 |
| Programmation, module BASE               | 64 |
| Programmation, module FRONT              | 63 |
| Programmation, niveaux d'utilisation     | 51 |
| Programmation, vue d'ensemble            | 48 |

### R

| Raccordement de l'alimentation        |    |
|---------------------------------------|----|
| Réducteur                             |    |
| Réglage de l'affichage                |    |
| Réglage de l'affichage des mesures    |    |
| Réglage de la langue                  | 63 |
| Réglage d'usine                       |    |
| Réglage fin, courant de sortie        |    |
| Réglages de l'écran                   | 63 |
| Réinitialisation de la programmation  |    |
| Repair Card, Mise à jour du progiciel |    |
| Réparation                            |    |
| Rétablir le réglage d'usine           |    |
| Retirer la carte mémoire              |    |
| Retour                                |    |
| Retrait de la carte mémoire           |    |
|                                       |    |

## S

| Saisie de texte et de chiffres                                    |    |
|-------------------------------------------------------------------|----|
| Sauvegarde du progiciel                                           |    |
| Sauvegarde du réglage de l'appareil                               | 83 |
| Sélection menu                                                    |    |
| Sensocheck, Sensoface                                             | 95 |
| Seuil, direction                                                  | 76 |
| Signaler le jeu de paramètres actif par le contact de commutation | 62 |
| Signaux d'état                                                    | 70 |
| Signaux NAMUR, contacts de commutation                            | 70 |
| Signaux NAMUR, sorties de courant                                 | 68 |
| Softkeys                                                          | 29 |
| Sortie de commutation, seuil                                      | 76 |
| Sorties de courant, caractéristique                               | 65 |
| Sorties de courant, compensation                                  | 91 |
| Sorties de courant, comportement en cas de messages               | 68 |
| Sorties de courant, programmation                                 | 64 |
| Sources d'énergie électrique                                      | 11 |
| Symboles dans l'affichage des mesures :                           | 76 |
| Symboles sur l'appareil                                           |    |

# Т

| TAN de secours                          | 54 |
|-----------------------------------------|----|
| Termes techniques                       |    |
| Test clavier                            |    |
| Test écran                              |    |
| Timeout                                 | 47 |
| Touches fléchées                        |    |
| Touches softkey, commande des fonctions | 45 |
| Transférer la configuration             |    |
| Type de contact                         | 76 |
| Types de protection                     |    |

#### U

| Update Card, description                | 80 |
|-----------------------------------------|----|
| Utilisation conforme                    | 7  |
| Utilisation des contacts de commutation | 73 |
| Utilisation en atmosphère explosive     | 9  |
|                                         |    |

## V

| Z                                   |    |
|-------------------------------------|----|
| Vue d'ensemble du système           |    |
| Vue d'ensemble de la programmation  |    |
| Version progiciel                   | 46 |
| Version du matériel et du progiciel | 46 |
| Valeur en boucle                    | 45 |

| ZU1042 Capot de borne à vis2 | 5 |
|------------------------------|---|
|------------------------------|---|

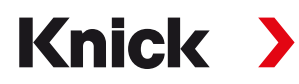

Knick Elektronische Messgeräte GmbH & Co. KG

#### Siège

Beuckestraße 22 • 14163 Berlin Allemagne Tél.: +49 30 80191-0 Fax: +49 30 80191-200 info@knick.de www.knick.de

Agences locales www.knick-international.com

Traduction de la notice originale Copyright 2020 • Sous réserve de modifications Version : 2 Ce document a été publié le 13/11/2020. Les documents actuels peuvent être téléchargés sur notre site Internet, sous le produit correspondant.

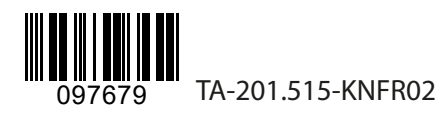

Version progiciel: 01.01.xx